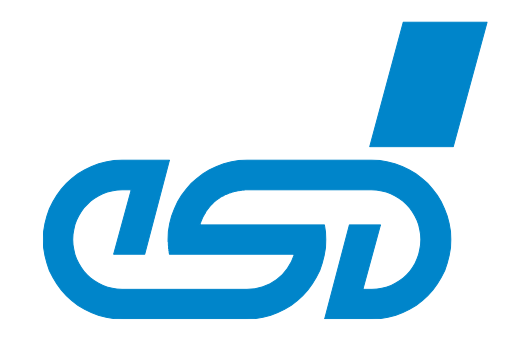

# **CANopen-PN/2**

# CANopen<sup>®</sup>-PROFINET<sup>®</sup>-IO Gateway

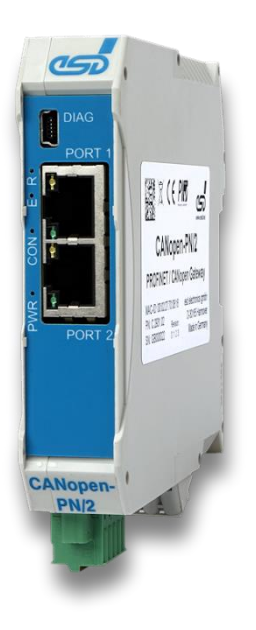

Manual

For Product C.2931.02

Manual • Doc. No.: C.2931.21 / Rev 1.2

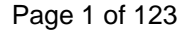

#### Notes

The information in this document has been carefully checked and is believed to be entirely reliable. esd electronics makes no warranty of any kind with regard to the material in this document and assumes no responsibility for any errors that may appear in this document. In particular, the descriptions and technical data specified in this document may not be constituted to be guaranteed product features in any legal sense.

esd electronics reserves the right to make changes without notice to this, or any of its products, to improve reliability, performance, or design.

All rights to this documentation are reserved by esd electronics. Distribution to third parties, and reproduction of this document in any form, whole or in part, are subject to esd electronics' written approval.

© 2023 esd electronics gmbh, Hannover

#### esd electronics qmbh

Vahrenwalder Str. 207 30165 Hannover Germany

| Tel.:     | +49-511-37298-0  |
|-----------|------------------|
| Fax:      | +49-511-37298-68 |
| E-Mail:   | info@esd.eu      |
| Internet: | www.esd.eu       |

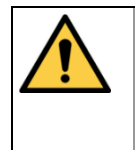

This manual contains important information and instructions on safe and efficient handling of the CANopen-PN/2. Carefully read this manual before commencing any work and follow the instructions.

The manual is a product component, please retain it for future use.

#### Links

esd electronics gmbh assumes no liability or guarantee for the content of Internet pages to which this document refers directly or indirectly. Visitors follow links to websites at their own risk and use them in accordance with the applicable terms of use of the respective websites.

#### Trademark Notices

CANopen® and CiA® are registered EU trademarks of CAN in Automation e.V. PROFINET® and PROFIBUS® are registered EU trademarks of PROFIBUS Nutzerorganisation e.V. All other trademarks, product names, company names or company logos used in this manual are reserved by their respective owners.

### **Document Information**

| Document file:           | I:\Texte\Doku\MANUALS\CAN\CANopen-PN2\Englisch\CANopen-PN2_Manual_en_12.docx |
|--------------------------|------------------------------------------------------------------------------|
| Date of print:           | 2023-10-19                                                                   |
| Document-type<br>number: | DOC0800                                                                      |

| Hardware version .: | from Rev. 3.0 |
|---------------------|---------------|
| Software version:   | from Rev. 3.0 |

#### **Document History**

The changes in the document listed below affect changes in the hardware as well as changes in the description of the facts, only.

| Rev. | Chapter | Changes versus previous version          | Date       |
|------|---------|------------------------------------------|------------|
| 1.0  | -       | First English manual of CANopen-PN/2     | 2023-06-20 |
| 1.1  | 5.2     | Reference to chapter 15. included        | 2022 00 14 |
|      | 15.     | New chapter: "Software Licenses"         | 2023-09-14 |
| 1.2  | 15.2.3  | New chapter: "Open Source Software Copy" | 2023-10-19 |

Technical details are subject to change without further notice.

### **Classification of Warning Messages and Safety Instructions**

This manual contains noticeable descriptions, warning messages and safety instructions, which you must follow to avoid personal injuries or death and property damage.

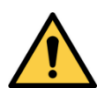

This is the safety alert symbol.

It is used to alert you to potential personal injury hazards. Obey all safety messages and instructions that follow this symbol to avoid possible injury or death.

#### DANGER, WARNING, CAUTION

Depending on the hazard level the signal words DANGER, WARNING or CAUTION are used to highlight safety instructions and warning messages. These messages may also include a warning relating to property damage.

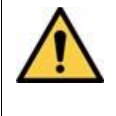

#### DANGER

Danger statements indicate a hazardous situation which, if not avoided, will result in death or serious injury.

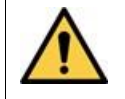

#### WARNING.

Warning statements indicate a hazardous situation that, if not avoided, could result in death or serious injury.

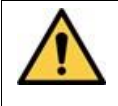

#### CAUTION

Caution statements indicate a hazardous situation that, if not avoided, could result in minor or moderate injury.

#### NOTICE

Notice statements are used to notify people on hazards that could result in things other than personal injury, like property damage.

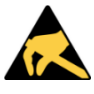

#### NOTICE

This NOTICE statement indicates that the device contains components sensitive to electrostatic discharge.

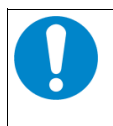

#### NOTICE

This NOTICE statement contains the general mandatory sign and gives information that must be heeded and complied with for a safe use.

#### INFORMATION

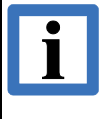

#### INFORMATION

Notes to point out something important or useful.

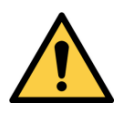

# **Safety Instructions**

- When working with the CANopen-PN/2 follow the instructions below and read the manual carefully to protect yourself from injury and the CANopen-PN/2 from damage.
- Do not use damaged or defective cables to connect the CANopen-PN/2 and follow the CAN wiring hints in chapter: "Correct Wiring of Electrically Isolated CAN Networks".
- In case of damages to the device, which might affect safety, appropriate and immediate measures must be taken, that exclude an endangerment of persons and domestic animals and property.
- The galvanic isolation of the CANopen-PN/2 has only functional tasks and is not a protection against hazardous electrical voltage.
- The CANopen-PN/2 is a device of protection class III according to DIN EN IEC 61010-2-201 and may only be operated on supply circuits that offer sufficient protection against dangerous voltages.
- External circuits connected to the interfaces of the CANopen-PN/2 must be sufficiently protected against dangerous voltage.
- Compliance with the applicable national safety regulations is the responsibility of the user.
- Do not open the housing of the CANopen-PN/2 .
- The CANopen-PN/2 must be securely installed before commissioning.
- The permitted operating position is specified as shown (Figure 3). Other operating positions are not allowed.
- Never let liquids get inside CANopen-PN/2. Otherwise, electric shocks or short circuits may result.
- Protect the CANopen-PN/2 from dust, moisture, and steam.
- Protect the CANopen-PN/2 from shocks and vibrations.
- The CANopen-PN/2 may become warm during normal use. Always allow adequate ventilation around the CANopen-PN/2 and use care when handling
- Do not operate the CANopen-PN/2 adjacent to heat sources and do not expose it to unnecessary thermal radiation. Ensure an ambient temperature as specified in the technical data.

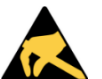

#### NOTICE

#### Electrostatic discharges may cause damage to electronic components.

→ Take the appropriate precautions for handling electrostatic discharge sensitive devices.

#### **Qualified Personnel**

This documentation is directed exclusively towards personnel qualified in control and automation engineering. The installation and commissioning of the product may only be carried out by qualified personnel, which is authorized to put devices, systems, and electric circuits into operation according to the applicable national standards of safety engineering.

#### Conformity

The CANopen-PN/2 is an industrial product and meets the demands of the EU regulations and EMC standards printed in the conformity declaration at the end of this manual.

**Warning:** In a residential, commercial, or light industrial environment the CANopen-PN/2 may cause radio interferences in which case the user may be required to take adequate measures.

#### **Data Safety**

This device is equipped with an Ethernet or other interface which is suitable to establish a connection to data networks. Depending on the software used on the device, these interfaces may allow attackers to compromise normal function, get illegal access or cause damage. esd does not take responsibility for any damage caused by the device if operated at any networks. It is the responsibility of the device's user to take care that necessary safety precautions for the device's network interface are in place.

#### Intended Use

The intended use of the CANopen-PN/2 is the operation PROFINET IO / CANopen Gateway. The guarantee given by esd does not cover damages which result from improper use, usage not in accordance with regulations or disregard of safety instructions and warnings.

- The CANopen-PN/2 is intended for indoor operation only.
- The operation of the CANopen-PN/2 in hazardous areas, or areas exposed to potentially explosive materials is not permitted.
- The operation of the CANopen-PN/2 for medical purposes is prohibited.

#### Service Note

The CANopen-PN/2 does not contain any parts that require maintenance by the user. The CANopen-PN/2 does not require any manual configuration of the hardware. Unauthorized intervention in the device voids warranty claims

#### Disposal

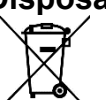

Products marked with a crossed-out dustbin must not be disposed of with household waste. Devices which have become defective in the long run must be disposed in an appropriate way or must be returned to the manufacturer for proper disposal. Please, contribute to environmental protection.

#### **Typographical Conventions**

Throughout this manual the following typographical conventions are used to distinguish technical terms.

| Convention             | Example                          |
|------------------------|----------------------------------|
| File and path names    | /dev/null OT <stdio.h></stdio.h> |
| Function names         | open()                           |
| Programming constants  | NULL                             |
| Programming data types | uint32_t                         |
| Variable names         | Count                            |

#### Number Representation

All numbers in this document are base 10 unless designated otherwise. Hexadecimal numbers have a prefix of 0x, and binary numbers have a prefix of 0b. For example, 42 is represented as 0x2A in hexadecimal and 0b101010 in binary.

### **Table of Contents**

| Sa | fety Instru | ctions                                     | 5  |
|----|-------------|--------------------------------------------|----|
| 1  | Overvie     | N                                          | 12 |
|    | 1.1 Des     | cription of CANopen-PN/2                   | 12 |
|    | 1.2 Glo     | ssary                                      | 14 |
|    | 1.3 Viev    | <i>w</i> with Connectors                   | 15 |
|    | 1.4 LEC     | )s                                         | 16 |
|    | 1.4.1       | Position of the LEDs                       | 16 |
|    | 1.4.2       | PROFINET IO LEDs                           | 16 |
|    | 1.4.3       | Status LEDs                                | 17 |
|    | 1.5 Lab     | els                                        | 18 |
| 2  | Installing  | g and Uninstalling Hardware                | 19 |
| 3  | Start-Up    | ·                                          | 20 |
| 4  | CANope      | n Protocol                                 | 21 |
|    | 4.1 Defi    | inition and Terms                          | 21 |
|    | 4.2 CAN     | Nopen Objects                              | 21 |
|    | 4.3 Pro     | cess Data Objects (PDOs)                   | 22 |
|    | 4.4 Ser     | vice Data Objects (SDOs)                   | 22 |
|    | 4.4.1       | Communication Parameters for SDO Transfers | 22 |
|    | 4.4.2       | Error Codes of a SDO Transfer              | 24 |
|    | 4.5 Net     | work Management (NMT)                      | 25 |
|    | 4.6 Noc     | le Guarding and Heartbeat                  | 25 |
|    | 4.7 Imp     | ortant CANopen Telegrams                   | 26 |
| 5  | Software    | 9                                          | 27 |
|    | 5.1 Fun     | ctionality                                 | 27 |
|    | 5.2 Lice    | enses                                      | 27 |
|    | 5.3 Inst    | allation                                   | 28 |
|    | 5.3.1       | Manual Installation of the RNDIS Driver    | 29 |
|    | 5.3.2       | Example Project for TIA Portal             | 29 |
| :  | 5.4 Cor     | figuration                                 | 30 |
|    | 5.4.1       | Quick Start Guide                          | 30 |
|    | 5.4.2       | Configuration of the CANopen Network       | 30 |
|    | 5.4.3       | Installation of the GSDML File             | 30 |
|    | 5.4.4       | Insert the CANopen-PN/2                    | 31 |
|    | 5.4.5       | Assign the PROFINET Network                | 32 |
|    | 5.4.6       | Assign IP Address and PROFINET Device Name | 33 |
|    | 5.4.7       | Compile and Download Hardware and Software | 35 |
|    | 5.5 GSI     | DML Composer                               | 37 |
|    | 5.5.1       | Quick Start Guide                          | 37 |
|    | 5.5.2       | Description                                | 38 |
|    | 5.5.3       | Features                                   | 38 |
|    | 5.5.4       | System Requirements                        | 39 |
|    | 5.5.5       | Compability                                | 39 |
|    | 5.5.6       | Installation                               | 39 |
|    | 5.5.7       | Overview                                   | 40 |
|    | 5.5.8       | Menu Bar                                   | 41 |
|    | 5.5.8.      | 1 File                                     | 41 |
|    | 5.5.8.2     | 2 View                                     | 42 |
|    | 5.5.8.      | 3 Settings                                 | 42 |
|    | 5.5.8.4     | 4 VVINGOW                                  | 42 |
|    | 5.5.8.      |                                            | 42 |
|    | 5.5.9       | Device Library                             | 43 |
|    | 5.5.10      |                                            | 45 |
|    | 5.5.11      |                                            | 4/ |
|    | 5.5.12      |                                            | 50 |

|    | 5.5.1          | 12.1 Device Information                        | 50 |
|----|----------------|------------------------------------------------|----|
|    | 5.5.1          | 12.2 RPDO Mapping                              | 51 |
|    | 5.5.1          | 12.3 TPDO Mapping                              | 54 |
|    | 5.5.1          | 12.4 Manager Settings                          | 57 |
|    | 5.5.1          | 12.5 SYNC / Emergency                          | 59 |
|    | 5.5.1          | 12.6 Heartbeat / Guarding                      | 61 |
|    | 5.5.1          | 12.7 Object Lists                              | 63 |
|    | 5.5.1          | 12.8 FDS Device Info                           | 64 |
|    | 5.5.1          | 12.9 FDS File Info                             | 64 |
|    | 5.5.1          | 12.10 FDS Comments                             | 64 |
|    | 5 5 13         |                                                | 65 |
|    | 56 M           | odule In- and Output                           | 66 |
|    | 561            |                                                | 67 |
|    | 562            | CANonen Manager                                | 67 |
|    | 563            | CANopen Nanager                                | 68 |
|    | 5.0.5<br>57 Di | agnostics                                      | 70 |
|    | 571            | Alarma                                         | 70 |
|    | 572            | Aldiiis<br>Provider and Consumer Status        | 70 |
|    | 50 Do          |                                                | 76 |
|    |                | SDO Upload (0vP711)                            | 70 |
|    | 5.0.1<br>5.0.2 | SDO Opidau (0xB711)                            | 10 |
|    | 5.0.Z          | SDU DUWINUAU (UXD713)                          | 01 |
|    | 5.8.3          | Conligure SDO Timeoul (0xB715)                 | ðZ |
|    | 5.8.4          | Stan CANopen Device (0xB731)                   | ðZ |
|    | 5.8.5          | Stop CANopen Device (UXB732)                   | 82 |
|    | 5.8.6          | Set CANopen Device to PRE-OPERATIONAL (UXB/33) | 83 |
|    | 5.8.7          | Reset CANopen Device (UXB734)                  | 83 |
|    | 5.8.8          |                                                | 83 |
|    | 5.8.9          | Initialize Gateway (0xB/51)                    | 83 |
|    | 5.8.10         | Set Heartbeat Producer (0xB/54)                | 84 |
|    | 5.8.11         | Set Node ID (0xB755)                           | 85 |
|    | 5.8.12         | Start Emergency Consumer (0xB/56)              | 85 |
|    | 5.8.13         | Stop Emergency Consumer (0xB757)               | 85 |
|    | 5.8.14         | Read Version (0xB762)                          | 86 |
|    | 5.8.15         | Reset CANopen Manager (0xB771)                 | 86 |
|    | 5.8.16         | Start CANopen Manager (0xB772)                 | 86 |
|    | 5.8.17         | Stop CANopen Manager (0xB773)                  | 87 |
|    | 5.8.18         | Reset CANopen Device EMCY (0x003A)             | 87 |
|    | 5.8.19         | PLC Function Blocks                            | 88 |
|    | 5.8.1          | 19.1 Read Records                              | 88 |
|    | 5.8.1          | 19.2 Write Records                             | 89 |
|    | 5.9 CA         | ANopen-PN/2 Object Directory                   | 90 |
|    | 5.9.1          | Objects of CiA Specification CiA 301           | 90 |
|    | 5.9.2          | Objects of CiA Specification CiA 302-2         | 91 |
| 6  | Firmwa         | are Update                                     | 92 |
| 7  | CAN M          | Ionitoring                                     | 93 |
| 8  | Compa          | atibility                                      | 95 |
|    | 8.1 CA         | ANopen-PN Compatibility Mode                   | 95 |
| 9  | Trouble        | eshooting                                      | 96 |
|    | 9.1 Fa         | aulty PROFINET Connection                      | 96 |
|    | 9.2 Fa         | aulty CAN Bus                                  | 96 |
|    | 9.3 Fa         | aulty CANopen Device                           | 97 |
|    | 9.4 Inv        | valid CAN Busload                              | 98 |
|    | 9.5 Su         | upport by esd                                  | 98 |
| 10 | Techni         | cal Data                                       | 99 |
|    | 10.1 Ge        | eneral Technical Data                          | 99 |
|    | 10.2 CF        | PU and Memory                                  | 99 |
|    | 10.3 Cc        | onnectors accessible from Outside1             | 00 |
|    | 10.4 PF        | ROFINET IO Interface                           | 00 |
|    | -              |                                                | -  |

| 10.5 DIAG Interface                                                    | 100 |
|------------------------------------------------------------------------|-----|
| 10.6 CAN Interface                                                     | 101 |
| 11 Connector Pin Assignments                                           | 102 |
| 11.1 CAN                                                               | 102 |
| 11.2 24V Power Supply Voltage                                          | 103 |
| 11.3 PROFINET IO                                                       | 104 |
| 11.4 DIAG                                                              | 105 |
| 12 Correct Wiring of Electrically Isolated CAN Networks                | 106 |
| 12.1 CAN Wiring Standards                                              | 106 |
| 12.2 Light Industrial Environment (Single Twisted Pair Cable)          | 107 |
| 12.2.1 General Rules                                                   | 107 |
| 12.2.2 Cabling                                                         | 108 |
| 12.2.3 Branching                                                       | 108 |
| 12.2.4 Termination Resistor                                            | 108 |
| 12.3 Heavy Industrial Environment (Double Twisted Pair Cable)          | 109 |
| 12.3.1 General Rules                                                   | 109 |
| 12.3.2 Device Cabling                                                  | 110 |
| 12.3.3 Branching                                                       | 110 |
| 12.3.4 Termination Resistor                                            | 110 |
| 12.4 Electrical Grounding                                              | 111 |
| 12.5 Bus Length                                                        | 111 |
| 12.6 Examples for CAN Cables                                           | 112 |
| 12.6.1 Cable for Light Industrial Environment Applications (Two-Wire)  | 112 |
| 12.6.2 Cable for Heavy Industrial Environment Applications (Four-Wire) | 112 |
| 13 CAN Troubleshooting Guide                                           | 113 |
| 13.1 Electrical Grounding                                              | 114 |
| 13.2 Short Circuit in CAN Wiring                                       | 114 |
| 13.3 Correct Voltage Levels on CAN_H and CAN_L                         | 114 |
| 13.4 CAN Transceiver Resistance Test                                   | 115 |
| 13.5 Support by esd                                                    | 115 |
| 14 References                                                          | 116 |
| 15 Software Licenses                                                   | 117 |
| 15.1 3 <sup>rd</sup> Party Software License Terms                      | 117 |
| 15.2 Licence Conditions of the Software Modules                        | 117 |
| 15.2.1 Yocto-Linux License Modules                                     | 117 |
| 15.2.2 Others                                                          | 120 |
| 15.2.3 Open Source Software Copy                                       | 120 |
| 16 Declaration of Conformity                                           | 121 |
| 17 PROFINET IO Certificate                                             | 122 |
| 18 Order Information                                                   | 123 |

### List of Tables

| Table 1: Description of PROFINET IO LEDs          | 16 |
|---------------------------------------------------|----|
| Table 2: Indicator states of the Status LEDs      | 17 |
| Table 3: Description of Status LEDs               | 17 |
| Table 4: Installing and uninstalling hardware     | 19 |
| Table 5: CANopen Object Directory                 | 21 |
| Table 6: SDO Communication Parameter 1            | 22 |
| Table 7: SDO Communication Parameter 2            | 23 |
| Table 8: CANopen SDO Error Codes                  | 24 |
| Table 9: CANopen NMT States                       | 25 |
| Table 10: Important CANopen Telegrams             | 26 |
| Table 11: Manual installation of the RNDIS driver | 29 |
| Table 12: Configuration - Quick Start Guide       |    |
| Table 13: GSDML Composer Quick Start Guide        |    |
| ·                                                 |    |

| Table 14: | GSDML Composer File Parameter                                             | 41           |
|-----------|---------------------------------------------------------------------------|--------------|
| Table 15: | GSDML Composer View Parameter                                             | .42          |
| Table 16: | GSDML Composer Settings Parameter                                         | .42          |
| Table 17: | GSDML Composer Device Library Parameter                                   | .43          |
| Table 18: | GSDML Composer Display Options                                            | .46          |
| Table 19: | GSDML Composer Device Context Menu                                        | .46          |
| Table 20: | GSDML Composer CANopen Manager Parameter                                  | .49          |
| Table 21: | GSDML Composer RPDO Mapping Parameter                                     | .52          |
| Table 22: | GSDML Composer TPDO Mapping Parameter                                     | 55           |
| Table 23: | GSDML Composer Manager Settings Parameter                                 | .58          |
| Table 24: | GSDML Composer Sync/Emergency Parameter                                   | . 60         |
| Table 25: | GSDML Composer Sync/Emergency Parameter                                   | . 62         |
| Table 26: | GSDML Composer Object List Parameter                                      | . 64         |
| Table 27: | CANopen-PN/2 Slot Structure                                               | . 67         |
| Table 28: | PLC Address Space $\leftarrow \rightarrow$ CANopen Objects                | . 69         |
| Table 29: | Read Alarm Function Block Parameter                                       | .71          |
| Table 30: | Alarm Information                                                         | .72          |
| Table 31: | CANopen Error Codes                                                       | .74          |
| Table 32: | CANopen Error Register                                                    | .74          |
| Table 33: | CANopen-PN/2 Read Records                                                 | .76          |
| Table 34: | CANopen-PN/2 Write Records                                                | .77          |
| Table 35: | Write Record SDO Upload (0xB711)                                          | .78          |
| Table 36: | Read Record SDO Upload (0xB711)                                           | .78          |
| Table 37: | CANopen SDO Data types                                                    | .79          |
| Table 38: | SDO Transfer Error Code                                                   | . 80         |
| Table 39: | Write Record SDO Download (0xB/13)                                        | . 81         |
| Table 40: | Write Record Configure SDO Timeout (0xB/15)                               | . 82         |
| Table 41: | Write Record Start CANopen Device (0xB/31)                                | . 82         |
|           | Write Record Stop CANopen Device (0xB/32)                                 | . 82         |
| Table 43: | Write Record Set CANopen Device to PRE-OP. (UXB/33)                       | .83          |
| Table 44: | Write Record Reset CANopen Device (0xB734)                                | . 83         |
|           | Write Record Initialize Cotoway (0xP751)                                  | . 03<br>02   |
| Table 40: | CAN Dit Timina                                                            | .03<br>04    |
|           | Write Record Set Heartheat Producer (0xP754)                              | 04<br>01     |
| Table 40. | Write Record Set Nede ID (0xP755)                                         | 04           |
| Table 49. | Write Record Start Emergency Concumer (0xP756)                            | 00<br>05     |
| Table 50. | Write Record Stan Emergency Consumer (0xB750)                             | . 00<br>. 85 |
| Table 51. | Read Record Read Version (0xB762)                                         | 86           |
| Table 52. | Write Record Reset CANopen Manager (0xB771)                               | 88           |
| Table 53. | Write Record Start CANopen Manager (0xB777)                               | 86           |
| Table 55  | Write Record Stop CANopen Manager (0xB772)                                | 87           |
| Table 56  | Write Record Reset CANopen Device FMCY (0x003A)                           | 87           |
| Table 57: | Read Record Function Block Parameter                                      | 88           |
| Table 58  | Write Record Function Block Parameter                                     | 89           |
| Table 59: | CANopen-PN/2 object directory CiA Specification 301                       | 91           |
| Table 60  | CANopen-PN/2 object directory CiA Specification 302-2                     | .91          |
| Table 61: | Firmware Update                                                           | 92           |
| Table 62: | CAN Monitoring                                                            | 93           |
| Table 63: | General Data of the module                                                | .99          |
| Table 64: | CPU and Memory                                                            | .99          |
| Table 65: | Connectors, accessible from outside1                                      | 100          |
| Table 66: | Data of the PROFINET IO interface1                                        | 100          |
| Table 67: | Data of the USB device interface 1                                        | 100          |
| Table 68: | Data of the CAN interface 1                                               | 101          |
| Table 69: | Recommended cable lengths at typical bit rates (with esd-CAN interfaces)1 | 111          |
| Table 70: | Order information hardware1                                               | 123          |
| Table 71: | Available manuals1                                                        | 123          |

# List of Figures

| Figure 1: PROFINET®-IO-Device to CANopen Manager Gateway                            | .12  |
|-------------------------------------------------------------------------------------|------|
| Figure 2: Block circuit diagram of CANopen-PN/2                                     | . 12 |
| Figure 3: Connecting diagram of CANopen-PN/2                                        | .15  |
| Figure 4: LEDs                                                                      | . 16 |
| Figure 5: View with name plate (example)                                            | . 18 |
| Figure 6: View with LED/Connector label                                             | .18  |
| Figure 7: Manage GSDML files                                                        | .30  |
| Figure 8: Inserting the CANopen-PN/2                                                | . 31 |
| Figure 9: Choose GSDML file of the CANopen-PN/2                                     | .32  |
| Figure 10: Not assigned CANopen-PN/2                                                | .32  |
| Figure 11: Assigned CANopen-PN/2                                                    | .32  |
| Figure 12: Assign IP address and device name of the configuration                   | .33  |
| Figure 13: Assign IP address and device name of the gateway                         | .34  |
| Figure 14: Compile hardware and software (detail)                                   | .35  |
| Figure 15: Download hardware and software to device (detail)                        | .35  |
| Figure 16: Toolbar with button Go online                                            | .36  |
| Figure 17: Online Device overview                                                   | .36  |
| Figure 18: GSDML Composer diagram                                                   | .38  |
| Figure 19: GSDML Composer Gateway Selection                                         | . 39 |
| Figure 20: GSDML Composer Main Window                                               | .40  |
| Figure 21: GSDML Composer Project Settings                                          | .42  |
| Figure 22: GSDML Composer Device Library                                            | .43  |
| Figure 23: GSDML Composer CANopen Network Editor                                    | .45  |
| Figure 24: GSDML Composer CANopen Manager                                           | . 47 |
| Figure 25: GSDML Composer Device Information                                        | .50  |
| Figure 26: GSDML Composer RPDO Mapping                                              | .51  |
| Figure 27: GSDML Composer TPDO Mapping                                              | .54  |
| Figure 28: GSDML Composer Manager Settings                                          | .57  |
| Figure 29: GSDML Composer Sync/Emergency                                            | .59  |
| Figure 30: GSDML Composer Heartbeat/Guarding                                        | . 61 |
| Figure 31: GSDML Composer Object Lists                                              | .63  |
| Figure 32: GSDML Composer Output                                                    | 65   |
| Figure 33: GSDML Composer <-> Siemens TIA Portal                                    | .66  |
| Figure 34: Device Overview                                                          | . 67 |
| Figure 35: Device Overview CANopen Server Mapping                                   | . 68 |
| Figure 36: PDO Mapping CAN-CBX-AO412                                                | . 69 |
| Figure 37: PDO Mapping CAN-CBX-DIO8                                                 | .69  |
| Figure 38: Alarm Diagnostics Information                                            | .70  |
| Figure 39: CAN Control Panel                                                        | .93  |
| Figure 40: Monitoring the CAN Bus with CANreal                                      | .94  |
| Figure 41: Faulty CAN Bus                                                           | .96  |
| Figure 42: Faulty/Missing CANopen device                                            | .97  |
| Figure 43: CANopen device EMCY                                                      | .97  |
| Figure 44: CAN wiring for light industrial environment                              | 107  |
| Figure 45: Example for proper wiring with single shielded single twisted pair wires | 108  |
| Figure 46: CAN wiring for neavy industrial environment                              | 109  |
| Figure 47: Example of proper wiring with single shielded double twisted pair cables | 110  |
| Figure 48: Simplified diagram of a CAN network                                      | 113  |
| Figure 49: Simplified schematic diagram of ground test measurement                  | 114  |
| Figure 50: Measuring the Internal resistance of CAN transceivers                    | 115  |

# 1 Overview

# 1.1 Description of CANopen-PN/2

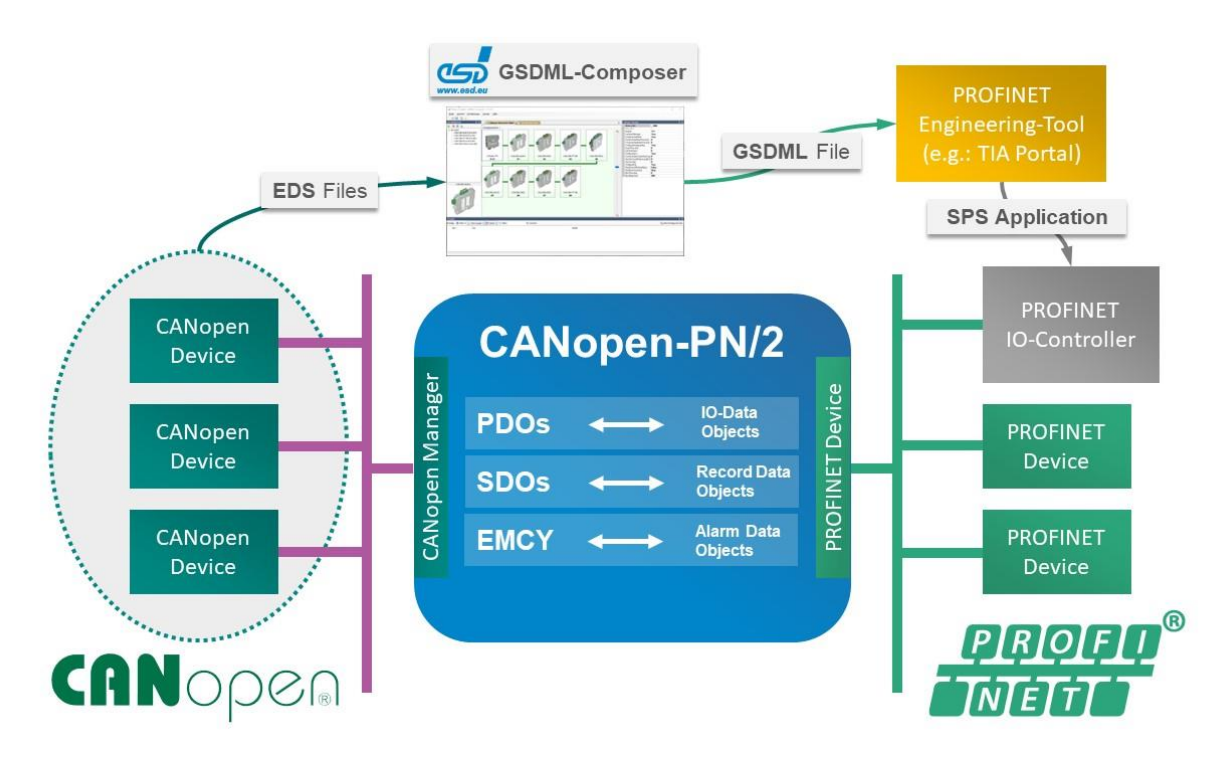

Figure 1: PROFINET<sup>®</sup>-IO-Device to CANopen Manager Gateway

The CANopen-PN/2 connects any PROFINET IO controller to a CANopen<sup>®</sup> network. The fieldbus gateway operates as a high-performance PROFINET IO device with a maximum of 1440 bytes of input data and 1440 bytes of output data. It is designed according to the Profibus International PROFIBUS International Document TC2-09-0002 (1) and CANopen Specification CiA 309-1 (2). On the CANopen side it acts as a CANopen manager and supports Network Management (NMT), Node Guarding and Heartbeat.

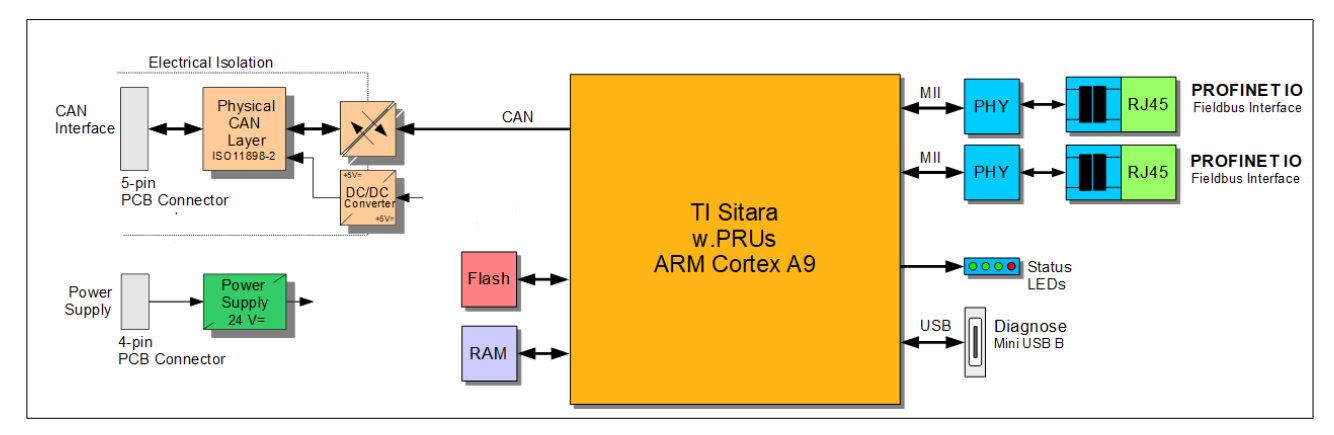

Figure 2: Block circuit diagram of CANopen-PN/2

The CANopen-PN/2 comes in a compact housing for DIN rail mounting with easily accessible connectors. It is equipped with two Ethernet ports via RJ-45 sockets for PROFINET IO, a CAN interface via a connector with spring-cage connection and a Mini-USB-B interface for diagnose and firmware update.

#### **Physical Interfaces**

The CAN interface of the gateway is ISO 11898-2:2016 compliant. The 100BASE-TX PROFINET IO interface is IEEE802.3 (3) compliant and allows a data transfer rate of 100 Mbit/s. Both the PROFINET IO and CAN interfaces are galvanically isolated from the rest of the circuit.

#### **Control your CANopen Devices**

The CANopen-PN/2 supports the functionality of a CANopen manager according to CiA<sup>®</sup> 302-2 (4). As such, the gateway is able to start, configure and stop all CANopen devices in the network. The gateway supports up to 126 CANopen devices.

#### High-speed data exchange

The CANopen-PN/2 supports the exchange of data between PROFINET IO and CANopen networks with PROFINET cycle times up to 1ms. It is able to exchange data via PDO and SDO.

#### Alarm Management

The CANopen-PN/2 supports an extended alarm management to check the CANopen network including the CAN bus status, the CANopen device status as well as Emergency (EMCY) Frames.

#### Configurable for your needs

The gateway is configurable in a simple manner exactly to fit your needs. It uses a simple configuration tool, called the GSDML-Composer, for individual generation of the matching configuration.

#### Monitoring the CAN bus

The gateway supports the monitoring of the CAN bus with the included EtherCAN interface via Mini-USB.

Extensive debugging is possible with CAN diagnostic software via the USB interface. Our CAN Tools for esd boards (CANreal, CANplot and COBview) are available free-of-charge.

# 1.2 Glossary

### Abbreviations

| Abbreviation | Term                                        |
|--------------|---------------------------------------------|
| API          | Application Programming Interface           |
| BSP          | Board Support Package                       |
| CAL          | CAN Application Layer                       |
| CAN          | Controller Area Network                     |
| CPU          | Central Processing Unit                     |
| CiA          | CAN in Automation                           |
| DCF          | Device Configuration File                   |
| EDS          | Electronic Data Sheet                       |
| GSD          | General Station Description                 |
| GSDML        | General Station Description Markup Language |
| HW           | Hardware                                    |
| I/O          | Input/Output                                |
| IO-CS        | PROFINET Consumer Status                    |
| IO-PS        | PROFINET Provider Status                    |
| LSB          | Least Significant Bit                       |
| MSB          | Most Significant Bit                        |
| n.a.         | not applicable                              |
| OS           | Operating System                            |
| PDO          | Process Data Object                         |
| PRU          | Processor Realtime Unit                     |
| RTR          | Remote Transmission Request                 |
| SDK          | Software Development Kit                    |
| SDO          | Service Data Object                         |
| USB          | Universal Serial Bus                        |
| XML          | Extensible Markup Language                  |

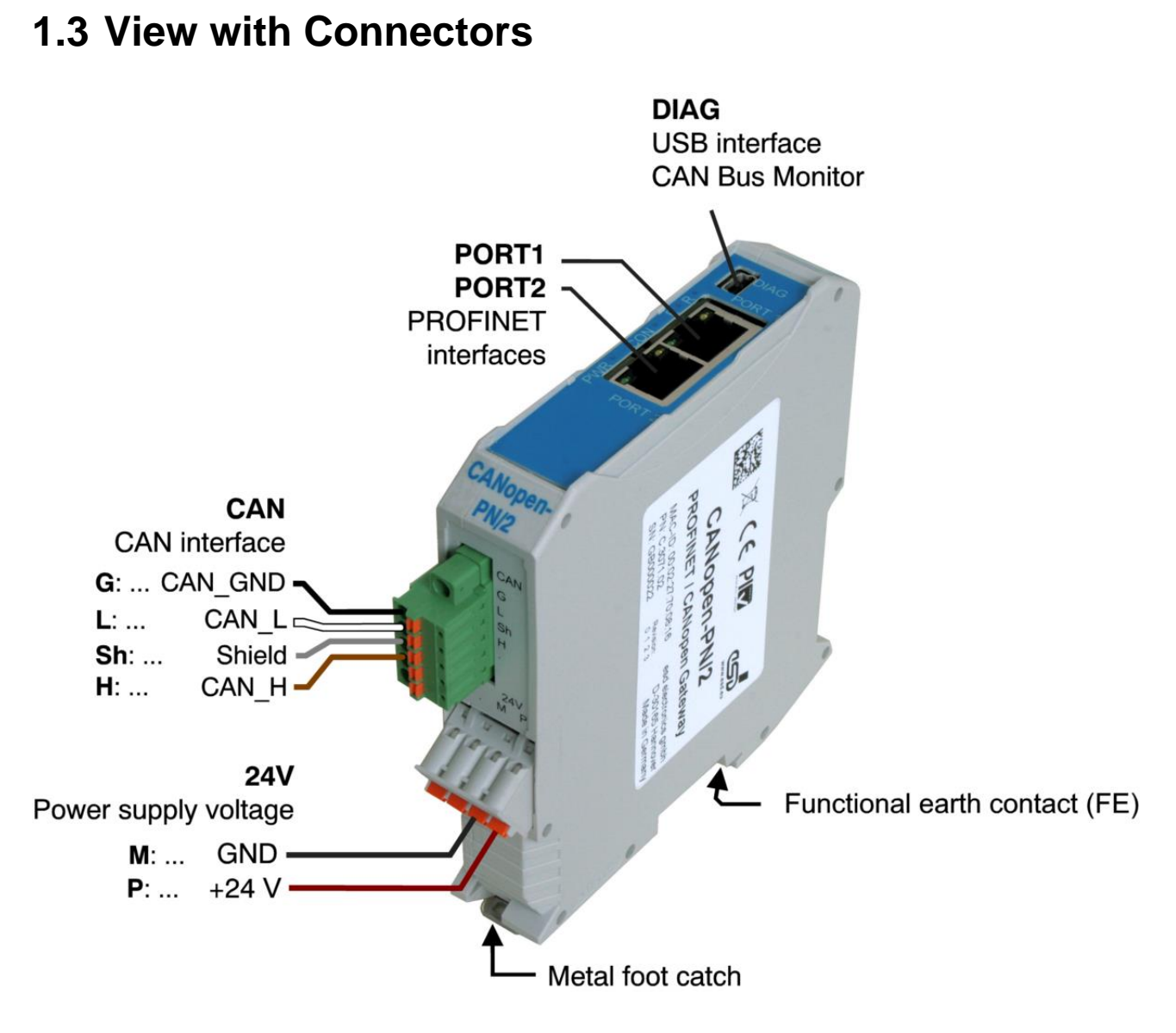

#### Figure 3: Connecting diagram of CANopen-PN/2

See also page 102 for signal assignment of the CAN connectors.

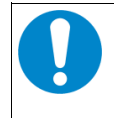

### NOTICE

Read chapter "Installing and Uninstalling Hardware" on page 19, before you start with the installation of the hardware!

# 1.4 LEDs

### 1.4.1 Position of the LEDs

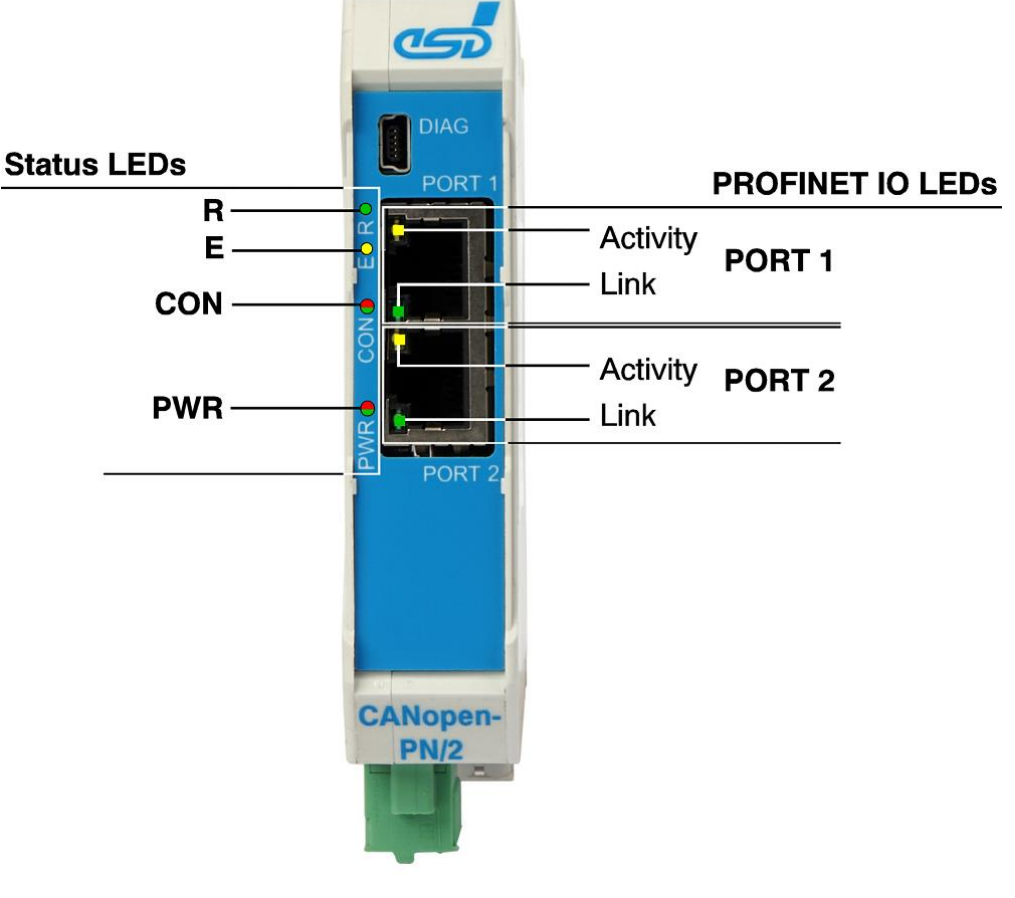

Figure 4: LEDs

### **1.4.2 PROFINET IO LEDs**

The PROFINET IO LEDs of PORT 1 and PORT 2 are integrated in the RJ-45 sockets. The LEDs indicate the status of the corresponding port.

| LED      | Colour | Indicator<br>State | Description                                             |
|----------|--------|--------------------|---------------------------------------------------------|
|          |        | Off                | No Ethernet connection                                  |
| Activity | Yellow | Blinking           | Ethernet connection is established, data is transferred |
|          |        | On                 | Ethernet connection is established                      |
| Link     | Green  | Off                | No Ethernet connection                                  |
| LINK     |        | On                 | Ethernet connection is established                      |

#### Table 1: Description of PROFINET IO LEDs

### 1.4.3 Status LEDs

| Indicator<br>State | Description                                        |
|--------------------|----------------------------------------------------|
| On                 | LED on                                             |
| Off                | LED off                                            |
| Blinking           | LED blinks with 1 Hz (PROFINET) / 2,5 Hz (CANopen) |
| Single flash       | LED 200 ms on, 1000 ms off                         |
| Double flash       | LED 200 ms on, 200 ms off, 200 ms on, 1000 ms off  |

 Table 2: Indicator states of the Status LEDs

| LED   | Function                  | Colour | Indicator<br>State | Description                                                                                                    |
|-------|---------------------------|--------|--------------------|----------------------------------------------------------------------------------------------------|
|       |                           | Green  | Off                | CANopen Manager Not Running                                                                                                    |
|       |                           |        | Blinking           | PRE-OPERATIONAL                                                                                                    |
| R     | CANopen<br>Status         |        | Single<br>flash    | STOPPED                                                                                                    |
|       |                           |        | Double<br>flash    | CANopen Manager Recovery                                                                                                    |
|       |                           |        | On                 | OPERATIONAL                                                                                                    |
| E     | CANopen<br>Error          | Red    | Off                | No error                                                                                                    |
|       |                           |        | Single<br>flash    | Warning Limit Reached -<br>At least one of the error counters of the<br>CAN controller has reached or exceeded<br>the warning level. |
|       |                           |        | Double<br>flash    | <i>Error Control Event</i> -<br>a Heartbeat- or Nodeguard error occurred                                                             |
|       |                           |        | On                 | The CAN controller is Bus off                                                                                                    |
|       |                           | Green  | Off                | No valid PROFINET IO link                                                                                                    |
| CON   | PROFINET IO<br>Connection |        | Blinking           | Request of the PROFINET IO Controller for the identification of the device                                                           |
|       |                           |        | On                 | Valid PROFINET IO link is established                                                                                                |
| D\W/D |                           | Green  | Off                | The application is not running.                                                                                                    |
| PWK   | FUVER                     |        | Blinking           | The application is running                                                                                                    |

 Table 3: Description of Status LEDs

See also chapter 3 on page 20 for a description of the status LEDs during Start-Up.

# 1.5 Labels

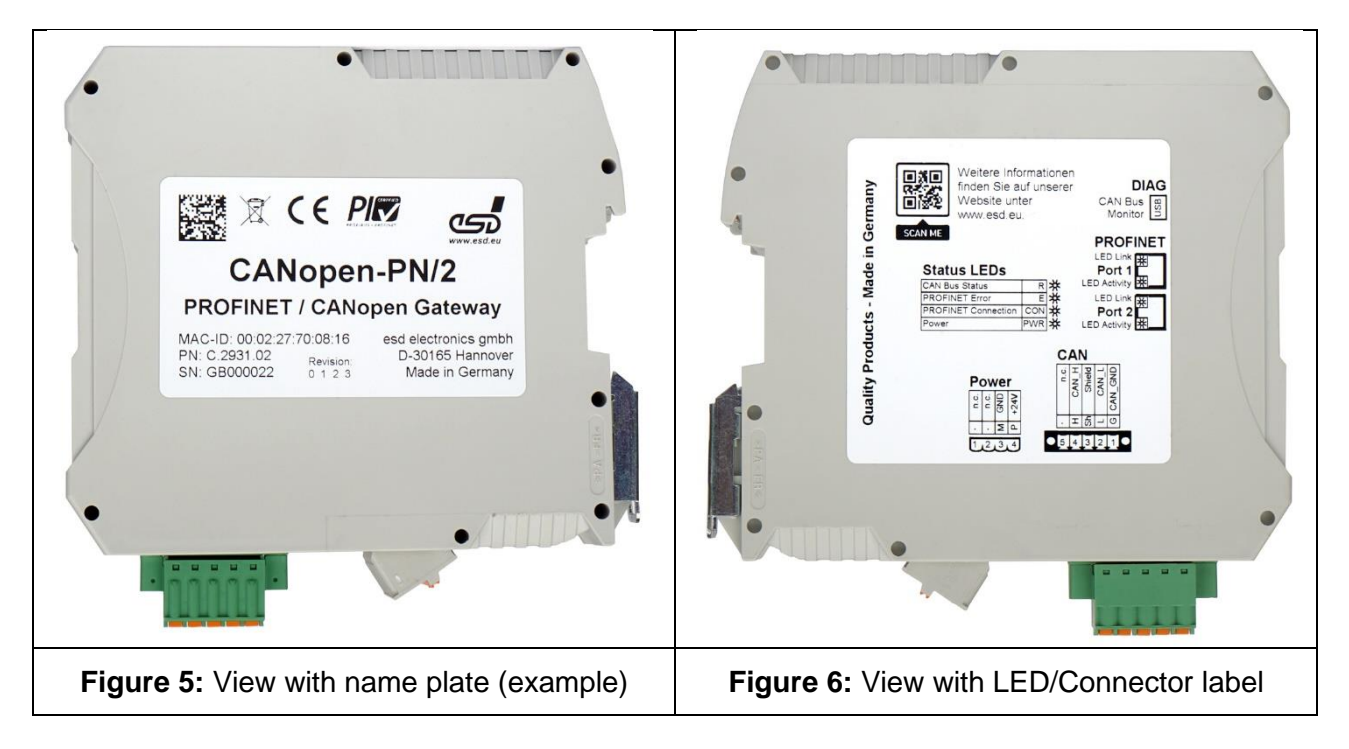

The name plate (Figure 5) shows among others the name, MAC-ID, esd order No. (PN) and the serial number (SN).

| Name plate          | CANopen Gateway                                            |  |
|---------------------|------------------------------------------------------------|--|
| Name:               | CANopen-PN/2                                               |  |
| MAC-ID:             | Individual MAC-ID of the module<br>e.g.: 00:02:27:70:08:16 |  |
| PN (esd order No.): | C.2931.02                                                  |  |
| SN (Serial number): | Individual number of the module<br>e.g. GB000022           |  |

The LED/Connector label (Figure 6) shows short descriptions of the LEDs and connectors and the QR code of esd.

| LED/Connector label | CANopen Gateway |
|---------------------|-----------------|
| LEDs:               | Status LEDs,    |
|                     | PROFINET LEDs   |
| Connectors:         | DIAG,           |
|                     | PROFINET,       |
|                     | Power,          |
|                     | CAN             |

# **2 Installing and Uninstalling Hardware**

To put the CANopen-PN/2 into operation, please follow the installation notes.

| Step                                                       | Procedure                                                                                                    | See<br>Page |
|------------------------------------------------------------|----------------------------------------------------------------------------------------------------|-------------|
|                                                            | NOTICE<br>Read the safety instructions at the beginning of this document carefully<br>before you start with the hardware installation!                                                                                                    | 5           |
|                                                            | <b>DANGER</b><br>Hazardous Voltage - Risk of electric shock due to unintentional contact with<br>uninsulated live parts with high voltages inside of the system into which the<br>CANopen-PN/2 is to be integrated.                                                                                                    |             |
|                                                            | <ul> <li>→ The CANopen-PN/2 is a device of protection class III according to DIN EN IEC 61010-2-201 and may only be operated on supply circuits that offer sufficient protection against dangerous voltages.</li> <li>→ External circuits connected to the interfaces of the CANopen-PN/2 must be sufficiently protected against dangerous voltages.</li> <li>→ Compliance with the applicable national safety regulations is the responsibility of the user.</li> <li>→ Ensure the absence of voltage before starting any electrical work.</li> </ul> |             |
| To install<br>To unins                                     | , continue as described from steps 1. to 4.<br>all, continue from step 5.                                                                                                    |             |
| 1.                                                         | Mount the CANopen-PN/2 module and connect the interfaces (power supply voltage, CAN, PROFINET interface) as described in Figure 3: Connecting diagram of CANopen-PN/2                                                                                                    | 15          |
|                                                            | See also chapter 11 for 'Connector Pin Assignments'.                                                                                                    | 102         |
|                                                            | <b>NOTICE</b><br>Incorrect wiring of the 24V power supply voltage can cause damage to the module!                                                                                                    | 102         |
|                                                            | <ul> <li>→ Make absolutely sure to connect the cables correctly to the 24V line connector!</li> <li>→ Use only suitable cables for the line plug</li> </ul>                                                                                                    | 105         |
| 2.                                                         | Please note that the CAN bus must be terminated at both ends!<br>esd offers special T-connectors and termination connectors for external<br>termination. Additionally, the CAN_GND signal must be connected to earth at<br>exactly one point in the CAN network.<br>For details, please read chapter 'Correct Wiring of Electrically Isolated CAN<br>Networks'.                                                                                                    | 106         |
| 3.                                                         | Switch on the 24 V-power supply voltage of the CANopen-PN/2                                                                                                    |             |
| 4.                                                         | Continue with the installation of the software, as described in chapter 'Software'.                                                                                                    | 27          |
| To uninstall the CANopen-PN/2 continue as described below. |                                                                                                    |             |
| 5.                                                         | Make sure that all connected interfaces are switched off.<br>Disconnect the CANopen-PN/2 from the connected interfaces.<br>If applicable, loosen the fastening of the CANopen-PN/2.<br>Carefully pull the CANopen-PN/2 out.                                                                                                    |             |

Table 4: Installing and uninstalling hardware

# 3 Start-Up

After switching on the supply voltage, the CANopen-PN/2 starts automatically. During start up the 'R' LED (CANopen Status) turns on. When the device is started successfully 'PWR' LED (Power) turns on and 'R' (CANopen Status) turns off again. This process takes about 10s.

The gateway is now ready to be configured by the PROFINET controller.

When the gateway has established a connection to the PROFINET network, the 'CON' LED (PROFINET Connect) turns ON. When the CAN bus is not faulty, the 'R' LED (CANopen Status) turns on, too.

After the PROFINET controller changes to state RUN, the data exchange is started automatically. When the PLC changes to the state STOP, no more CAN frames are sent.

# **4 CANopen Protocol**

This chapter contains some basic information about the CANopen protocol. It describes only a part in a simplified form for better understanding of the following chapters of this manual. Further information can be found in the CANopen specification CiA 301 and on the knowledge pages of the CiA: (https://www.can-cia.org/)

### 4.1 Definition and Terms

| COB  | Communication Object |
|------|----------------------|
| EMCY | Emergency            |
| NMT  | Network Management   |
| PDO  | Process Data Object  |
| SDO  | Service Data Object  |
| SYNC | Sync                 |
|      |                      |

Manager/ In accordance with the CiA's recommendation on inclusive language, the terms manager and device are used instead of the previously used terms master and slave.

# 4.2 CANopen Objects

Each CANopen device comes with an object directory which is used for configuration and diagnostics. Each object is referenced by a 16-bit index, which is normally displayed as a 4-digit hexadecimal value (e.g. 0x1000), and a 8-bit sub-index, which is normally displayed as a 2-digit hexadecimal value (e.g. 0x10). Each CANopen object can be defined by multiple parameters, which define for example the data type, the value range, or the accessibility of the object.

There are specific index ranges that can be defined as follows:

| Index         | Description                        |
|---------------|------------------------------------|
| 0x0000        | Reserved                           |
| 0x0001 0x025F | Data types                         |
| 0x0260 0x0FFF | Reserved                           |
| 0x1000 0x1FFF | Communication Profile Area         |
| 0x2000 0x5FFF | Manufacturer Specific Profile Area |
| 0x6000 0x9FFF | Standardized Device Profile        |
| 0xA000 0xFFFF | Reserved                           |

 Table 5: CANopen Object Directory

# 4.3 Process Data Objects (PDOs)

Process Data Objects (PDOs) are used to exchange process data. Process data that should be received by the CANopen device is called RPDO or formerly RX PDO. On the other hand, process data that should be transmitted by the CANopen device is called TPDO or formerly TX PDO.

Each PDO is mapped to a single CAN frame using a CAN-ID determined by the COB-ID parameter. It can hold up to 8 bytes of data and consists of multiple CANopen objects that can be mapped into the PDO. However, only objects that are specified for the usage in PDOs are mappable.

In general, PDOs can be transmitted asynchronously and synchronously. Asynchronous PDOs are triggered in device-internal events. For example, when the process data changes. Synchronous PDOs are transmitted after receiving a SYNC message. It is normally a CAN frame with CAN-ID 0x80 that is periodically send by the CANopen manager. However, this only shows some basic information about PDOs, there are more parameters that specify the transmission trigger (e.g. triggering the PDO only with every fifth SYNC message).

# 4.4 Service Data Objects (SDOs)

Service Data Objects (SDOs) can be used to obtain data from the object directory of a CANopen device. It can be used to write (download) or read (upload) the data of an CANopen object in the object directory. SDO transfers are not limited to 8 bytes of data, because they can be sent in segments. Therefore, the amount of data is unlimited. They are used for initialization and parameterization of the device. SDOs use a client-server model for communication. The owner of the accessed object directory acts as a server, while the CANopen device that accesses the object directory of the other device, is the client. The client always requests information and needs to wait for the response (acknowledge) of the server.

### 4.4.1 Communication Parameters for SDO Transfers

The SDOs are transmitted with CAN-ID '**0x600 + NodelD**' (request). The client acknowledges the parameters with ID '**0x580 + NodelD**' (response). Further information is described in **Table 6** and **Table 7**.

| Identifier | Command | Index   |        | Sub-index  | LSB    | Data field |          | MSB    |
|------------|---------|---------|--------|------------|--------|------------|----------|--------|
|            | Code    | (low)   | (high) |            |        |            |          |        |
| 0x600+     | 0x23    | 0x00    | 0x14   | 0x01       | 0x7F   | 0x04       | 0x00     | 0x00   |
| NodeID     | Write   | Index=0 | )x1400 | (COB-def.) | Data ( | (here C    | OB-ID) = | 0x047F |

An SDO is structured as follows:

Table 6: SDO Communication Parameter 1

| Parameter           | Description                                                                                                    |                    |                              |  |  |  |
|---------------------|----------------------------------------------------------------------------------------------------|--------------------|------------------------------|--|--|--|
| Identifier          | The parameters are transmitted with ID '0x600 + NodeID' (request).                                                                                                    |                    |                              |  |  |  |
|                     | The receiver acknowledges the                                                                                                    | parameters with ID | '0x580 + NodelD' (response). |  |  |  |
| Command<br>Code     | The command code transmitted consists among other things of the Command Specifier and<br>the length.<br>Frequently required combinations are for example:<br>0x40 = 64: Read Request, i.e. a parameter is to be read<br>0x23 = 35: Write Request with 32-bit data, i.e. a parameter is to be set<br>The addressed module responds to every received telegram with a response telegram.<br>This can contain the following command codes:<br>0x43 = 67: Read Response with 32-bit data, this telegram contains the parameter requested.<br>0x60 = 96: Write Response, i.e. a parameter has been set successfully.<br>0x80 = 128: Error Response, i.e. the CAN-module reports a communication error<br><b>Frequently Used Command Codes</b><br>The following table summarizes frequently used command codes. The command frames<br>must always contain 8 data bytes. Notes on the syntax and further command codes can be |                    |                              |  |  |  |
|                     | Command                                                                                                    | Number of          | Command code                 |  |  |  |
|                     | Write Request                                                                                                    | 1                  | 0x2F                         |  |  |  |
|                     | (Initiate Domain Download)                                                                                                    | 2                  | 0x2B                         |  |  |  |
|                     |                                                                                                    | 3                  | 0x27                         |  |  |  |
|                     |                                                                                                    | 4                  | 0x23                         |  |  |  |
|                     | Write Response<br>(Initiate Domain Download)                                                                                                    |                    | 0x60                         |  |  |  |
|                     | Read Request<br>(Initiate Domain Upload)                                                                                                    |                    | 0x40                         |  |  |  |
|                     | Read Response                                                                                                    | 1                  | 0x4F                         |  |  |  |
|                     | (Initiate Domain Upload)                                                                                                    | 2                  | 0x4B                         |  |  |  |
|                     |                                                                                                    | 3                  | 0x47                         |  |  |  |
|                     | 40x43Error Response<br>(Abort Domain Transfer)0x80                                                                                                    |                    |                              |  |  |  |
| Index,<br>Sub-Index | Index and sub-index address the parameters in the object directory.                                                                                                    |                    |                              |  |  |  |
| Data field          | The data field has a maximum size of 4 bytes and is always structured according to the principle 'LSB first, MSB last'.<br>The least significant byte is always in 'Data 1'.<br>For 16-bit values the most significant byte (bits 8 15) is always in 'Data 2', and for 32-bit values the MSB (bits 24 31) is always in 'Data 4'. For larger SDO transfers there are also segmented transfers, which are not covered in this manual.                                                                                                    |                    |                              |  |  |  |

Table 7: SDO Communication Parameter 2

### 4.4.2 Error Codes of a SDO Transfer

The following error codes might occur (according to CiA 301 (5), chapter "Abort SDO Transfer Protocol"):

| Error Code | Name                  | Description                                               |
|------------|-----------------------|-----------------------------------------------------------|
| 0x05040001 | SDO_CS_UNKNOWN        | Wrong command specifier                                   |
| 0x06010000 | SDO_WRONG_ACCESS      | Wrong access                                              |
| 0x06010001 | SDO_WRITE_ONLY        | Wrong read access                                         |
| 0x06010002 | SDO_READ_ONLY         | Wrong write access                                        |
| 0x06020000 | SDO_WRONG_INDEX       | Wrong index                                               |
| 0x06040043 | SDO_PARA_INCOMPATIBLE | Parameter address incompatible                            |
| 0x06070010 | SDO_WRONG_LENGTH      | Wrong number of data bytes                                |
| 0x06070012 | SDO_PARA_TO_LONG      | Service parameter is too long                             |
| 0x06070013 | SDO_PARA_TO_SHORT     | Service parameter is too short                            |
| 0x06090011 | SDO_WRONG_SUBIND      | Wrong sub-index                                           |
| 0x06090030 | SDO_VALUE_EXCEEDED    | Transmitted parameter is outside the accepted value range |
| 0x06090031 | SDO_VALUE_TOO_HIGH    | Transmitted parameter exceeds the accepted value range    |
| 0x06090032 | SDO_VALUE_TOO_LOW     | Transmitted parameter is below the accepted value range   |
| 0x08000000 | SDO_OTHER_ERROR       | Undefined cause of error                                  |
| 0x08000021 | SDO_LOCAL_CONTROL     | Request cannot be executed because of the operating state |

 Table 8: CANopen SDO Error Codes

# 4.5 Network Management (NMT)

Each CANopen device must support a CANopen NMT state machine, which consists of the states INIT, PRE-OPERATIONAL, OPERATIONAL and STOPPED.

After power-on each device starts in the INIT state. When it has finished its initialization, it enters the state PRE-OPERATIONAL and indicates that it is ready by transmitting a boot-up message. Further state changes can be triggered by the CANopen manager or by device-intern events like an error. Only during the state OPERATIONAL PDOs are exchanged.

The CANopen-PN/2 acts as a CANopen manager and configures all CANopen devices. After this it uses a 2-byte CAN frame with the data 0x01 and 0x00 on the CAN-ID 0x0000 to start all CANopen devices.

Each NMT state is represented by the following value:

| NMT State       | Value |
|-----------------|-------|
| INIT            | -     |
| STOPPED         | 0x04  |
| OPERATIONAL     | 0x05  |
| PRE-OPERATIONAL | 0x7F  |
| UNKNOWN*        | 0x00  |

\*UKNOWN is not an official CANopen NMT state but is used from the CANopen-PN/2 to define when the CANopen-PN/2 is unable to detect the NMT state of a CANopen device.

Table 9: CANopen NMT States

# 4.6 Node Guarding and Heartbeat

The Node Guarding and Heartbeat protocols can be used to check the availability of another CANopen device.

#### **Node Guarding Protocol**

Guarding is an outdated method to check whether the guarded CANopen device is still available on the network and has the correct NMT state. The NMT manager triggers Remote-Request-Frames (RTR) to a specific CANopen device. The requested device will answer with its respective NMT state. However, if possible, use the heartbeat protocol.

#### Heartbeat Protocol

The heartbeat protocol consists of a producer-consumer-model. Each CANopen device configured as a heartbeat provider cyclically transmits its current NMT state in a configured interval. Each CANopen device that is configured as a heartbeat consumer for this specific CANopen device checks if it has received a heartbeat message within its configured interval.

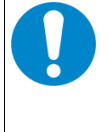

#### NOTICE

The heartbeat producer interval should always be sufficiently greater than the heartbeat consumer interval, because otherwise heartbeat errors might occur, only due to the jitter at transmission/reception.

# 4.7 Important CANopen Telegrams

The following table shows a short listing of important common CANopen telegrams:

| CAN Identifier | Name | Length    | Data       | Description                               |
|----------------|------|-----------|------------|-------------------------------------------|
| 0              | NMT  | 2         | 0x01 *     | Start<br>(PRE-OPERATIONAL -> OPERATIONAL) |
| 0              | NMT  | 2         | 0x80 *     | OPERATIONAL -> PRE-OPERATIONAL            |
| 0              | NMT  | 2         | 0x81 *     | Reset                                     |
| 0              | NMT  | 2         | 0x82 *     | Reset Communication                       |
| 0x80           | SYNC | 0         | -          | Sync Message                              |
| 0x80 + Node ID | EMCY | 0 8 Bytes | Error code | Emergency Message                         |

\* Stands for Node ID of a CANopen module or '00' for a message to all CANopen devices

 Table 10:
 Important CANopen Telegrams

# **5** Software

This chapter describes the installation, configuration, and the functionality of the gateway.

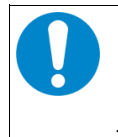

### NOTICE

It is highly recommended to have some basic knowledge about the CANopen protocol. For some basic information please read chapter 4. For further information please read the CANopen specification CiA 301 (5).

# **5.1 Functionality**

The firmware of the gateway connects a CANopen network and a PROFINET IO network. To achieve this, the CANopen network is replicated with the GSDML-Composer. The GSDML file that arises from the GSDML-Composer can be included in the PROFINET development environment. It includes all necessary information to configure, control and start the CANopen network as well as data exchange between the PROFINET IO and CANopen PDOs.

After establishing a connection between the CANopen-PN/2 and a PROFINET controller, all CANopen devices that are configured in the CANopen network are parametrized and started. The CANopen-PN/2 gateway also executes the NMT functionality and starts the heartbeat or node guarding protocol.

After a CANopen device changes to the NMT state OPERATIONAL, PDOs and PROFINET process data are exchanged. The PDOs are directly mapped into the PLC address space.

If a CANopen device or the CAN bus is non-functional or faulty, diagnostics alarms are sent via PROFINET to the PLC.

# 5.2 Licenses

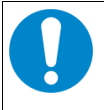

#### NOTICE

The software used for the CANopen-PN/2 from esd and from third parties is subject to licenses. You must read and accept these license conditions before the installation!

The license terms of esd (esd electronics License Conditions) and of 3rd parties (3rd Party Licenses) are displayed and installed on your system during installation via the installation program (CANopen-PN\_2\_X\_X\_exe, see chapter 5.3).

You can also see also chapter Software Licenses from page 117 for further information.

# 5.3 Installation

The CANopen-PN/2 includes an installer called CANopen-PN\_2\_X\_X\_x\_exe. The installation of the installer is mandatory to configure the CANopen network, applying firmware updates and monitor the CAN bus.

This installer provides the following packages:

| Example            | This package includes a TIA Portal <sup>®</sup> project with some examples.                                                                                                    |
|--------------------|----------------------------------------------------------------------------------------------------|
| esd CAN-SDK        | This package contains software for the CAN monitoring and diagnostics, especially the monitoring tool <i>CANreal</i> , which can be used to detect and send CAN frames on the bus.                                              |
| CAN Driver         | This package provides the esd CAN-API ("NTCAN"). It is necessary for the esd CAN-SDK.                                                                                                    |
| RNDIS Driver       | This package contains the RNDIS driver. It is used to connect the Mini-USB interface to a Windows <sup>®</sup> computer. The connection is used for firmware updates and CAN monitoring. The driver is installed automatically. |
| GSDML-<br>Composer | This package includes the GSDML-Composer, which is necessary to configure the CANopen-PN/2 gateway.                                                                                                    |

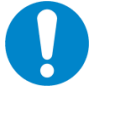

### NOTICE

The CAN driver and the CAN-SDK are not automatically deleted if the CANopen-PN/2 software is removed. Therefore use "Software" of the Windows system administration and remove "EtherCAN [...] Host Driver" and "CAN SDK for Windows".

### 5.3.1 Manual Installation of the RNDIS Driver

The RNDIS driver is installed automatically with the installer. To check whether the RNDIS driver is installed correctly, connect the Mini-USB interface with the computer. When the installation has been successful, a new network adapter called *RNDIS based ESD Device* should be displayed in the *Device Manager*. If this is not the case, install the driver manually with the following steps:

| Step | Action                                                                                                    |
|------|----------------------------------------------------------------------------------------------------|
| 1.   | Connect the CANopen-PN/2 with the computer using the Mini-USB interface.                                                                                                    |
| 2.   | Open the <i>Device manager</i> and search for a new <i>Serial USB-Device (COMX)</i> under <i>Ports (COM &amp; LPT)</i> .                                                            |
| 3.   | Right click on the device and select update driver. In the following dialog select <i>Update driver</i> .                                                                           |
| 4.   | Click Browse my computer for drivers.                                                                                                    |
| 4.   | Select the installation path of the CANopen-PN/2 and check the checkbox <i>Include subfolders</i> .<br>By default, this installation path is C:\Program Files (x86)\esd\CANopen-PN. |
| 5.   | Press Next.                                                                                                    |
| 6.   | Now there should be a network adapter called RNDIS based ESD Device.                                                                                                    |

Table 11: Manual installation of the RNDIS driver

### 5.3.2 Example Project for TIA Portal

The installer comes with an example project for the TIA Portal. This shows some examples how to exchange data via SDO or set the NMT state of a CANopen device.

# 5.4 Configuration

This chapter describes the steps which are relevant to configure the CANopen-PN/2. The steps are shown with the Siemens TIA Portal as development environment. For further information about your development environment or the TIA Portal, please read the respective documentation.

### 5.4.1 Quick Start Guide

| Step | Action                                                                                                    | See Page  |
|------|----------------------------------------------------------------------------------------------------|-----------|
| 1    | Disconnect the online connection in the TIA Portal, because the hardware and software must be compiled in offline mode. | -         |
| 2    | Configure the CANopen network with the GSDML Composer as described in chapter 5.5.                                      | 37        |
| 2    | Change into the project view of the TIA Portal.                                                                         | -         |
| 3    | Install the GSDML file as described in chapter 5.4.3.                                                                   | 30        |
| 4    | Insert the CANopen-PN/2 in your project as described in chapter 5.4.4.                                                  | 31        |
| 5    | Configure the PROFINET interface as described in chapters 5.4.5 and 5.4.6.                                              | 32,<br>33 |
| 6    | Compile and load the hardware and software as described in chapter 5.4.7.                                               | 35        |
| 7    | Go online as described in chapter 5.4.7.                                                                                | 35        |

Table 12: Configuration - Quick Start Guide

### 5.4.2 Configuration of the CANopen Network

This step is done by the GSDML Composer. All needed information is provided in chapter 5.5.

### 5.4.3 Installation of the GSDML File

To use the GSDML file, it has to be installed into the development environment. To achieve this, switch to the project view in the program window of your TIA Portal. Click on *Options* in the taskbar and select *Manage general station description files (GSD)*.

| Options                                        | Tools    | Window | Help |  |  |
|------------------------------------------------|----------|--------|------|--|--|
| 🍸 Setting                                      | s        |        |      |  |  |
| Suppor                                         | rt packa | ges    |      |  |  |
| Manage general station description files (GSD) |          |        |      |  |  |
| Start Automation License Manager               |          |        |      |  |  |
| Show reference text                            |          |        |      |  |  |
| 🛄 Global libraries 🕨                           |          |        |      |  |  |

Figure 7: Manage GSDML files

A new dialog appears, in which the path to the directory of the GSDML file must be entered. Choose the export directory of the GSDML project, select the GSDML file and press *Install*.

### 5.4.4 Insert the CANopen-PN/2

After the installation of the GSDML file, the PROFINET network can be assembled. Therefore, click under *Project tree*  $\rightarrow$  *Devices* onto *Devices* & *networks* as shown in the following figure. The so-called *Network view* opens. The CANopen-PN/2 can now be added from the *Hardware catalog*. The device can be found under *Other field devices*  $\rightarrow$  *Gateway*  $\rightarrow$  *esd electronics gmbh*  $\rightarrow$  *CANopen/PROFINET-IO*  $\rightarrow$  *CANopen-PN/2*. To insert it, drag it onto the *Network view*.

| 117  | Siemens - C:\Users\marian\Documents\                             | Automatisierung\Temp1\Temp1 .                                                                                                    | _ ¤ ×      |
|------|------------------------------------------------------------------|----------------------------------------------------------------------------------------------------|------------|
| Pro  | ject Edit View Insert Online Opt<br>F 🎦 🔒 Save project 🔒 🐰 🗎 📬 🔰 | tions Tools Window Help                                                                                                    | AL         |
|      | Project tree 🛛 🔲 🖣                                               | Temp1 > Devices & networks                                                                                                    |            |
|      | Devices                                                          | 🚰 Topology view 🛗 Network view 👔 Device view Options                                                                                                    |            |
|      | 1 1 1 1 1 1 1 1 1 1 1 1 1 1 1 1 1 1 1                            | 💦 Network 🔡 Connections HMI connection 💎 🐯 🐂 🖿 💷 🕩 🚘 🔲 🚺 🛧 🕨                                                                                                    | <b>- -</b> |
| orks | ·                                                                |                                                                                                    | rdw        |
| -two | 🕶 📘 Temp1                                                        |                                                                                                    | at 8       |
| ă,   | Add new device                                                   |                                                                                                    |            |
| 8.   | Devices & networks                                               |                                                                                                    |            |
| - No | Ungrouped devices                                                | Im Additional Ethernet devices                                                                                                    |            |
| Ă    | <ul> <li>Security settings</li> </ul>                            | ▼ [m] PROFINET IO                                                                                                    | 9.         |
|      | Cross-device functions                                           | ▶ <b>D</b> irives                                                                                                    | ō          |
|      | Unassigned devices                                               | Encoders La Contraction de la Contraction de la | - III      |
|      | Common data                                                      | ▼                                                                                                    | ēt         |
|      | Documentation settings                                           | get electronic system design gmbn     with a state state stat     | lools      |
|      | Languages & resources                                            |                                                                                                    | =          |
|      | Online access                                                    | PLC 1 CANopen-PN                                                                                                    | - D        |
|      | Card Reader/USB memory                                           | CPU 1212C CANopen-PN/2                                                                                                    | 1          |
|      |                                                                  | Not assigned                                                                                                    | sks        |
|      |                                                                  | ► Im SIEMENS AG                                                                                                    |            |
|      |                                                                  |                                                                                                    | - 💷        |
|      |                                                                  |                                                                                                    | - 5        |
|      |                                                                  | Device                                                                                                    | A rari     |
|      |                                                                  |                                                                                                    | S S        |
|      |                                                                  |                                                                                                    |            |
|      |                                                                  |                                                                                                    | A          |
|      |                                                                  |                                                                                                    | 냨          |
|      |                                                                  | CANopen-PN/2                                                                                                    |            |
| -    |                                                                  |                                                                                                    |            |
| -    | Details view                                                     | Article no.: C2931.02                                                                                                    |            |
| _    |                                                                  | Version: (GSDML-V2.42-#ESD-CANOPEN-PN_CBX-2                                                                                                    |            |
|      |                                                                  |                                                                                                    |            |
|      | Name                                                             |                                                                                                    |            |
|      |                                                                  | Q Properties 1 Info 3 U Diagnostics I                                                                                                    |            |
|      |                                                                  | General (1) Cross-references Compile                                                                                                    |            |
|      |                                                                  |                                                                                                    | ~          |
|      | Portal view     Overview                                         | 📩 Devices & ne                                                                                                    |            |

Figure 8: Inserting the CANopen-PN/2

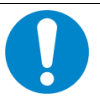

#### NOTICE

Please note, that it is absolutely necessary that you select the correct GSDML file for your project in the *Information* section of the *Hardware catalog*.

By clicking on the input field of *Version:* a list of all available GSDML files is shown (see Figure 9). In the name of the GSDML file the name of the project as well as the date and the time of its creation are encoded. With each new GSDML file installation one entry will be added to the list.

Example:

GSDSML-V2.42-#ESD-CANOPEN\_PN\_CBX-20220605-110401.xml

| GSDML-V2.42      | #ESD-CANOPEN_PN | CBX             | 20220605 | 110401              | .xml      |
|------------------|-----------------|-----------------|----------|---------------------|-----------|
| GSDML<br>Version | Product Prefix  | Project<br>Name | Date     | Time of<br>Creation | File Type |

| CANopen-PN/2 Article no.: C.2931.02 Version: (GSDML-V2.42#ESD-CANOPEN-PN_CBX-20220605.XML)   escription: (GSDML-V2.42#ESD-CANOPEN-PN_CBX-20220605.XML) CANopen/PROFINETIO Gateway CANopen/PROFINETIO Gateway                                                                                                    | DPEN-PN_CBX-20220605.XML) ▼<br>DPEN-PN_CBX-20220604.XML)<br>DPEN-PN_CBX-20220605.XML)          | Device:      | -                                                                                                |   | 1 |
|----------------------------------------------------------------------------------------------------|------------------------------------------------------------------------------------------------|--------------|--------------------------------------------------------------------------------------------------|---|---|
| Article no.:         C.2931.02           Version:         (GSDML-V2.42-#ESD-CANOPEN-PN_CBX-2020605.XML)         ▼           (GSDML-V2.42-#ESD-CANOPEN-PN_CBX-20220604.XML)         ▼           Description:         (GSDML-V2.42-#ESD-CANOPEN-PN_CBX-20220604.XML)         ▼           CANopen/PROFINETIO Gateway         CANopen/PROFINETIO Gateway         CANopen/PROFINETIO Gateway | DPEN-PN_CBX-2(\$20605.XML) ▼<br>DPEN-PN_CBX-20220604.XML)<br>DPEN-PN_CBX-20220605.XML)         |              | CANopen-PN/2                                                                                     |   | = |
| Version:         (GSDML-V2.42-#ESD-CANOPEN-PN_CBX-2020605.XML)         ▼           (GSDML-V2.42-#ESD-CANOPEN-PN_CBX-20220604.XML)         (GSDML-V2.42-#ESD-CANOPEN-PN_CBX-20220605.XML)           CANopen/PROFINETIO Gateway         CANOPEN-PN_CBX-20220605.XML)                                                                                                    | DPEN-PN_CBX-20005.XML)           DPEN-PN_CBX-20220604.XML)           DPEN-PN_CBX-20220605.XML) | Article no.: | C.2931.02                                                                                        |   |   |
| (GSDML-V2.42-#ESD-CANOPEN-PN_CBX-20220604.XML)<br>Description: (GSDML-V2.42-#ESD-CANOPEN-PN_CBX-20220605.XML)<br>CANopen/PROFINETIO Gateway                                                                                                    | DPEN-PN_CBX-20220604.XML)<br>DPEN-PN_CBX-20220605.XML)                                         | Version:     | (GSDML-V2.42-#ESD-CANOPEN-PN_CBX-2020605.XML)                                                    | - |   |
| CANopen/PROFINET IO Gateway                                                                                                    |                                                                                                | Description: | (GSDML-V2.42-#ESD-CANOPEN-PN_CBX-20220604.XML)<br>(GSDML-V2.42-#ESD-CANOPEN-PN_CBX-20220605.XML) |   |   |
|                                                                                                    |                                                                                                | CANopen/PROI | INET IO Gateway                                                                                  |   |   |
|                                                                                                    |                                                                                                |              |                                                                                                  |   |   |

Figure 9: Choose GSDML file of the CANopen-PN/2

### 5.4.5 Assign the PROFINET Network

First the CANopen-PN/2 must be assigned to a PROFINET network. To accomplish this, go to the *Network view*, press the button *Not assigned* and click on one of the available PROFINET networks.

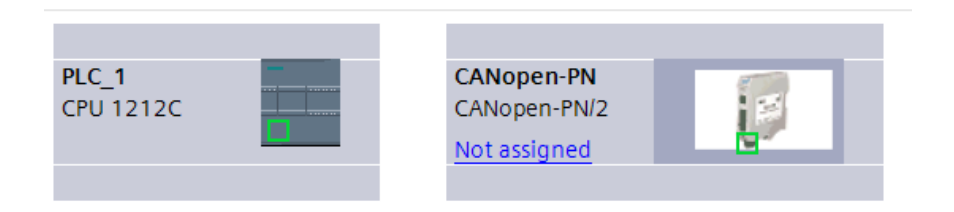

Figure 10: Not assigned CANopen-PN/2

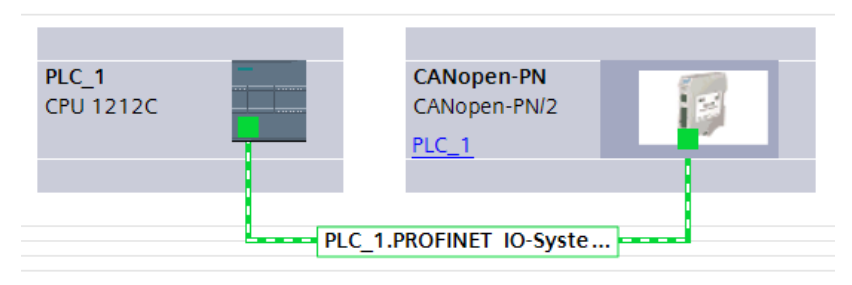

Figure 11: Assigned CANopen-PN/2

### 5.4.6 Assign IP Address and PROFINET Device Name

In order to work properly the IP address and the PROFINET device name of the configuration must match those persistently saved on the CANopen-PN/2 gateway. Both can be configured separately.

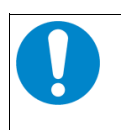

#### NOTICE

Each IP address and PROFINET device name can only be assigned once per PROFINET network. The IP address normally does not have to be changed manually.

#### IP Address and Device Name of the Configuration

The IP address and device name of the configuration are generated automatically by default. However, it can be changed manually.

To change it, click on the tab *Device view* of the gateway and select CANopen-PN in *Slot 0* of the section *Device overview*. Now open the tabs *Properties*  $\rightarrow$  *General*  $\rightarrow$  *Ethernet addresses* and search for the parameters *IP address* and *PROFINET device name*.

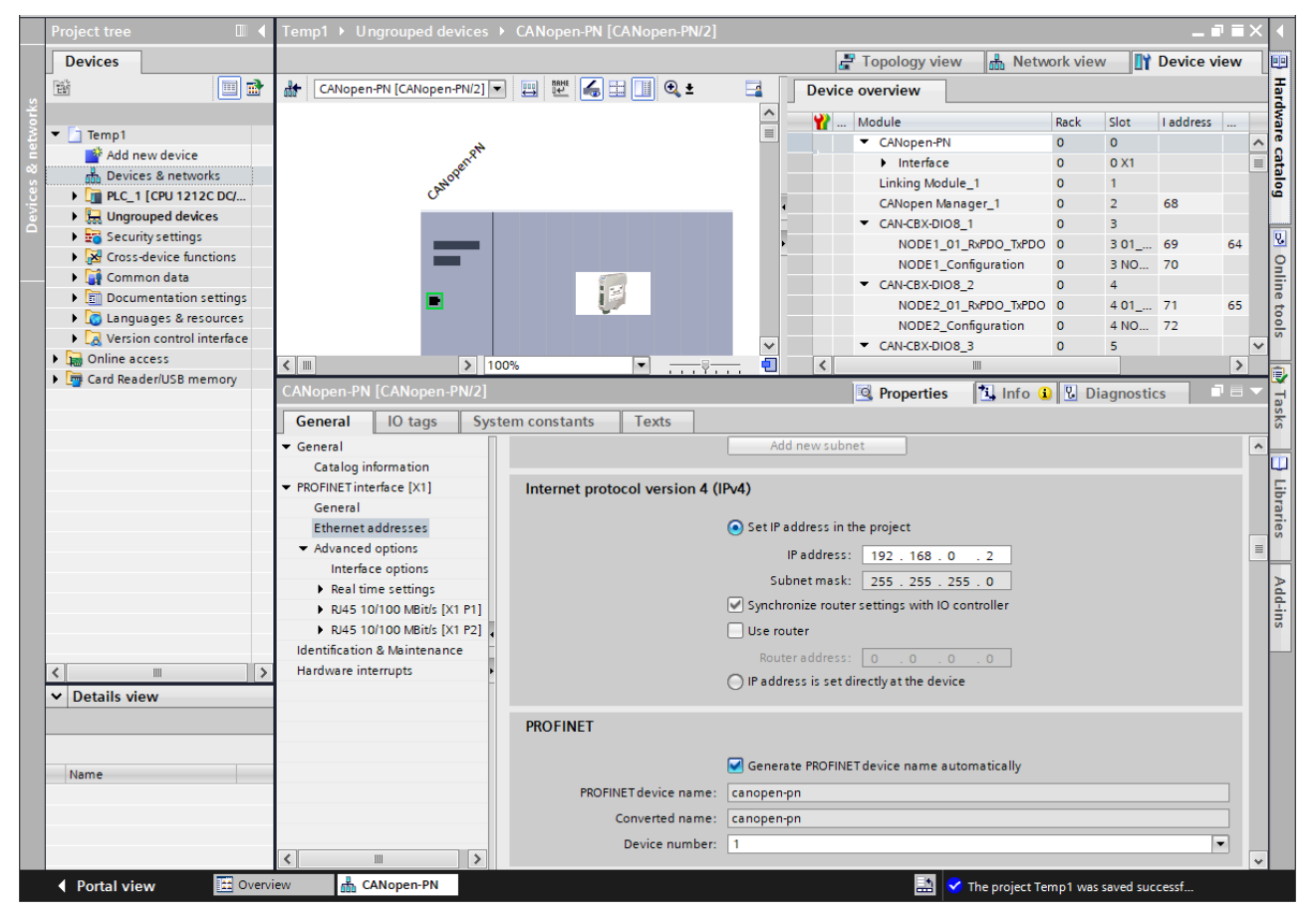

Figure 12: Assign IP address and device name of the configuration

#### IP Address and Device Name of the Gateway

The current IP address and device name of the gateway can be found in the *Online access* section. To display it, click *Update accessible devices* under *Project tree*  $\rightarrow$  *Devices*  $\rightarrow$  *Online Access*  $\rightarrow$  *[Network adapter]*. The name as well as the IP address should be displayed.

To change the IP address or the name, expand the device by clicking on the icon and open *Online* & *diagnostics*. A new dialog will appear as shown in the figure below. Expand *Functions* and select *Assign IP address* or *Assign PROFINET device name*. Insert the new parameter accordingly and press the *Assign IP address* or *Assign name* button.

| Kiemens - C:\Users\marian\Documents\Aut      | omatisierung\Temp1\Temp1           |                         |                        |                  |                         |                       |                                    | _ <b>-</b> × |
|----------------------------------------------|------------------------------------|-------------------------|------------------------|------------------|-------------------------|-----------------------|------------------------------------|--------------|
| Project Edit View Insert Online Option:      | Tools Window Help                  |                         |                        |                  |                         |                       | Totally Integrated A               | utomation    |
| 📑 🎦 🔚 Save project   🚢 💥 💷 🗎 🗙               | ን ± (ግ ± 🖥 🛄 🛄 📓 🔊 😡               | online 🖉 Go offline   🋔 |                        | Search in        | project>                |                       | rotany integrateur.                | PORTAL       |
| Project tree 🔲 🖣                             | Online access 🔸 Intel(R) Gigabit 4 | P I350-t Adapter <3>    | canopen-pn [19]        | 2.168.1.2] 🕨     | canopen-pn [192.1       | 68.1.2] [192.168.1.2] |                                    | _ • • × •    |
| Devices                                      |                                    |                         |                        |                  |                         |                       |                                    | 2            |
| , 🖼 🔲 🖬                                      | <ul> <li>Diagnostics</li> </ul>    | Assign PROFINET de      | wice name              |                  |                         |                       |                                    | ^ <u> </u>   |
| it                                           | General                            | Pesigir normer de       |                        |                  |                         |                       |                                    | I I I I      |
| 🚊 🔹 🛅 COM [RS232/PPI multi-master c 🌉 🗸      | Diagnostic status                  |                         |                        |                  |                         |                       |                                    | 5            |
| 🚊 🔹 🔰 COM <2> [RS232/PPI multi-mas 🌄         | Channel diagnostics                |                         | Configuration          |                  |                         |                       |                                    | 5            |
| 🗧 🔹 🎦 COM <3> [RS232/PPI multi-mas 🌃         | Functions                          |                         | Configured Pi          | COFINET dev      | ice                     |                       |                                    |              |
| 😑 🔹 🗋 COM <5> [RS232/PPI multi-mas 🔤         | Assign IR address                  |                         | PROFINET de            | vice name:       | canopen-pn              |                       |                                    | 9            |
| Intel(R) Ethernet Connection (7 🔊            | Assign PROFINET device name        |                         | [                      | evice type:      | CANopen/PROFINETIO      |                       |                                    | 5            |
| Intel(R) Gigabit 4P I350-t Adapter XI        | Reset to factory settings          |                         |                        |                  |                         |                       |                                    | sks          |
| EtherCAT Virtual Port Driver                 |                                    |                         |                        |                  |                         |                       |                                    |              |
| Hyper-V Virtual Ethernet Adapter             |                                    |                         |                        |                  |                         |                       |                                    |              |
| Realter File GDE Family Control. No          |                                    |                         |                        |                  |                         |                       |                                    | 5            |
| Huper//Virtual Ethernet Adapt                |                                    |                         |                        |                  |                         |                       |                                    | orai         |
| Hyper-V Virtual Ethernet Adapt               |                                    |                         | Device filter          |                  |                         |                       |                                    | ies          |
| Hyper-V Virtual Ethernet Adapt               |                                    |                         |                        |                  |                         |                       |                                    |              |
| ) 🚺 Intel(R) Gigabit 4P I350-t Adapt 🕷       |                                    |                         |                        | owneevices of th | ie same type            |                       |                                    |              |
| 🕶 🛄 Intel(R) Gigabit 4P I350-t Adapt 🐻       |                                    | -                       |                        | ow devices with  | n bad parameter setting |                       |                                    | dd           |
| Pupdate accessible devices                   | -                                  |                         | Only sh                | ow devices with  | nout names              |                       |                                    | sui          |
| Display more information                     |                                    |                         |                        |                  |                         |                       |                                    |              |
| <ul> <li>canopen-pn [192.168.1.2]</li> </ul> |                                    | Accessible d            | evices in the network: |                  |                         |                       |                                    |              |
| Conline & diagnostics                        |                                    | IP address              | MAC address            | Device           | PROFINET device name    | e Status              |                                    |              |
| Huner ////intuel Ethernet (dant              |                                    |                         |                        |                  |                         |                       |                                    |              |
| Hyper-V Virtual Ethernet Adapt               |                                    |                         |                        |                  |                         |                       |                                    |              |
| Hyper-V Virtual Ethernet Adapt               |                                    |                         |                        |                  |                         |                       |                                    |              |
| PC internal [Local]                          |                                    |                         |                        |                  |                         |                       |                                    |              |
| PLCSIM [PN/IE]                               |                                    |                         |                        |                  |                         |                       |                                    |              |
| 🕨 🛄 USB [S7USB]                              |                                    |                         |                        |                  |                         |                       |                                    |              |
|                                              |                                    |                         |                        | LED f            | lashes                  | Update list As        | sign name                          |              |
| Details view                                 |                                    |                         |                        |                  |                         |                       |                                    |              |
|                                              |                                    |                         |                        |                  |                         |                       |                                    |              |
|                                              | -                                  |                         |                        |                  |                         |                       |                                    |              |
|                                              |                                    |                         |                        |                  |                         |                       |                                    |              |
| Name                                         |                                    | 11                      |                        |                  |                         | Descettes             | til lafa 🛛 Disensation             |              |
|                                              |                                    |                         |                        |                  |                         | roperues              | Linio Diagnosucs                   |              |
|                                              | General Cross-references           | Compile                 |                        |                  |                         |                       |                                    |              |
|                                              | Show all messages                  | <b>•</b>                |                        |                  |                         |                       |                                    |              |
| Portal view     Overview                     | 📩 CANopen-PN 🖳 Online & dia        |                         |                        |                  |                         |                       | Scanning for devices completed for | int          |
|                                              |                                    |                         |                        |                  |                         |                       |                                    |              |

Figure 13: Assign IP address and device name of the gateway

### 5.4.7 Compile and Download Hardware and Software

Before the software can be download, it must be compiled. During this process the TIA Portal must be in offline mode!

To compile the software, select the device (PLC\_1 in this case) in the field *Project tree*  $\rightarrow$  *Devices* and click *Compile*  $\rightarrow$  *Hardware and software (only changes)* in the pull-down menu.

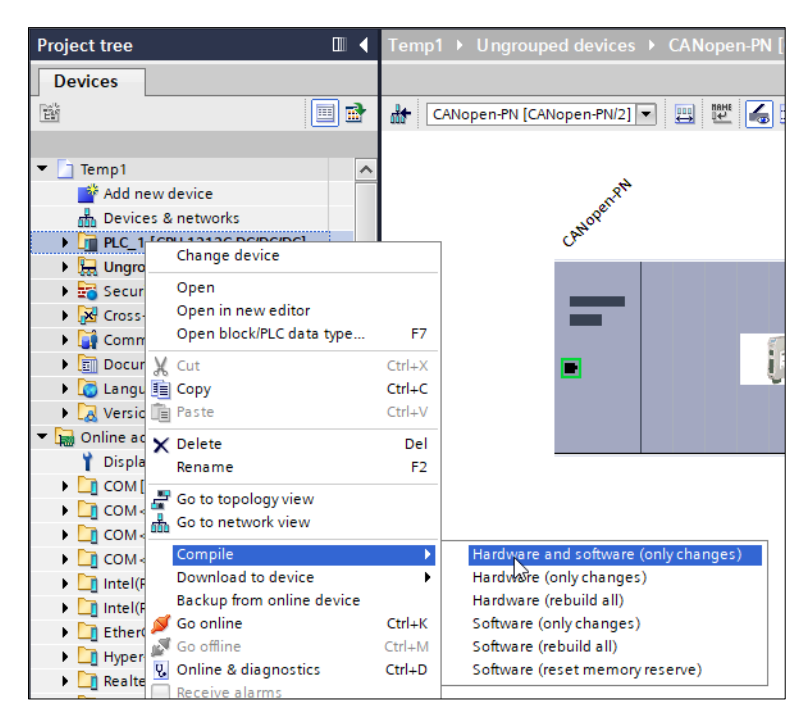

Figure 14: Compile hardware and software (detail)

The configuration is compiled. After this the hard- and software can be downloaded to the device. Select your device (PLC\_1 in this case) again and click *Download*  $\rightarrow$  *Hardware and Software* in the pull-down menu. A new dialog opens in which the PLC can be chosen.

| Project tree   |                               | Temp   | p1 🕨 Ungrouped devices 🕨 CANopen-PN [( |
|----------------|-------------------------------|--------|----------------------------------------|
| Devices        |                               |        |                                        |
| ĒŇ             | 🔳 🖻                           | *      | CANopen-PN [CANopen-PN/2] 💌 🛄 🔛        |
|                |                               |        |                                        |
| 🔻 🛅 Temp1      | ^                             |        |                                        |
| 📑 Add nev      | w device                      |        | TRN .                                  |
| 📩 Devices      | s & networks                  |        | Nope.                                  |
| PLC_**         | Change device                 |        | J Or.                                  |
| 🕨 🕨 🔚 Ungr     | change device                 |        |                                        |
| 🕨 🛃 Secu       | Open                          |        |                                        |
| 🔹 🕨 🔀 Cross    | Open in new editor            |        |                                        |
| 🕨 🕨 🏹 Comi     | Open block/PLC data type      | F7     |                                        |
| 🕨 🕨 🛅 Docu     | 🕻 Cut                         | Ctrl+X |                                        |
| 🕨 🜔 🚺 🕨 🕨      | Сору                          | Ctrl+C |                                        |
| 🕨 🕨 🛃 Versi 🗍  | Paste                         | Ctrl+V |                                        |
| 🔻 🔚 Online a 🍾 | 🗸 Delete                      | Del    |                                        |
| 🍸 Displ        | Rename                        | F2     |                                        |
| 🕨 🤄 сом        | Go to topology view           |        | -                                      |
| 🕨 🕨 🧰 сом 🊆    | Go to network view            |        |                                        |
| 🕨 🍋 сом 🖱      |                               |        | -                                      |
| 🕨 🧾 сом        | Complie<br>Download to dovice |        | Hardware and coffware (only chapter)   |
| 🕨 🗎 Intel(     | Backup from online device     |        | Hardware confluention                  |
| 🕨 🍋 Intel(     |                               | Ctrl⊥K | Software (only changes)                |
| 🕨 🛄 Ether      | Go offline                    | Ctrl+M | Software (all)                         |
| Hype           | Online & diagnostics          | Ctrl+D |                                        |

Figure 15: Download hardware and software to device (detail)

The configuration is now successfully passed to the device. Click on the button *Go online* in the toolbar to go online.

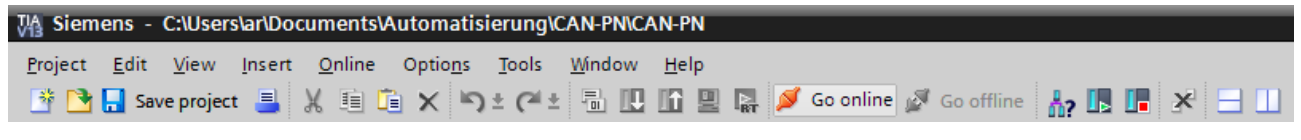

Figure 16: Toolbar with button Go online

The online connection is now established.

To check whether the device is working properly, open the *Device View* and see if all check marks are green (see Figure below). If this is not the case, something is wrong. Please read chapters 5.7 and 9 for further information.

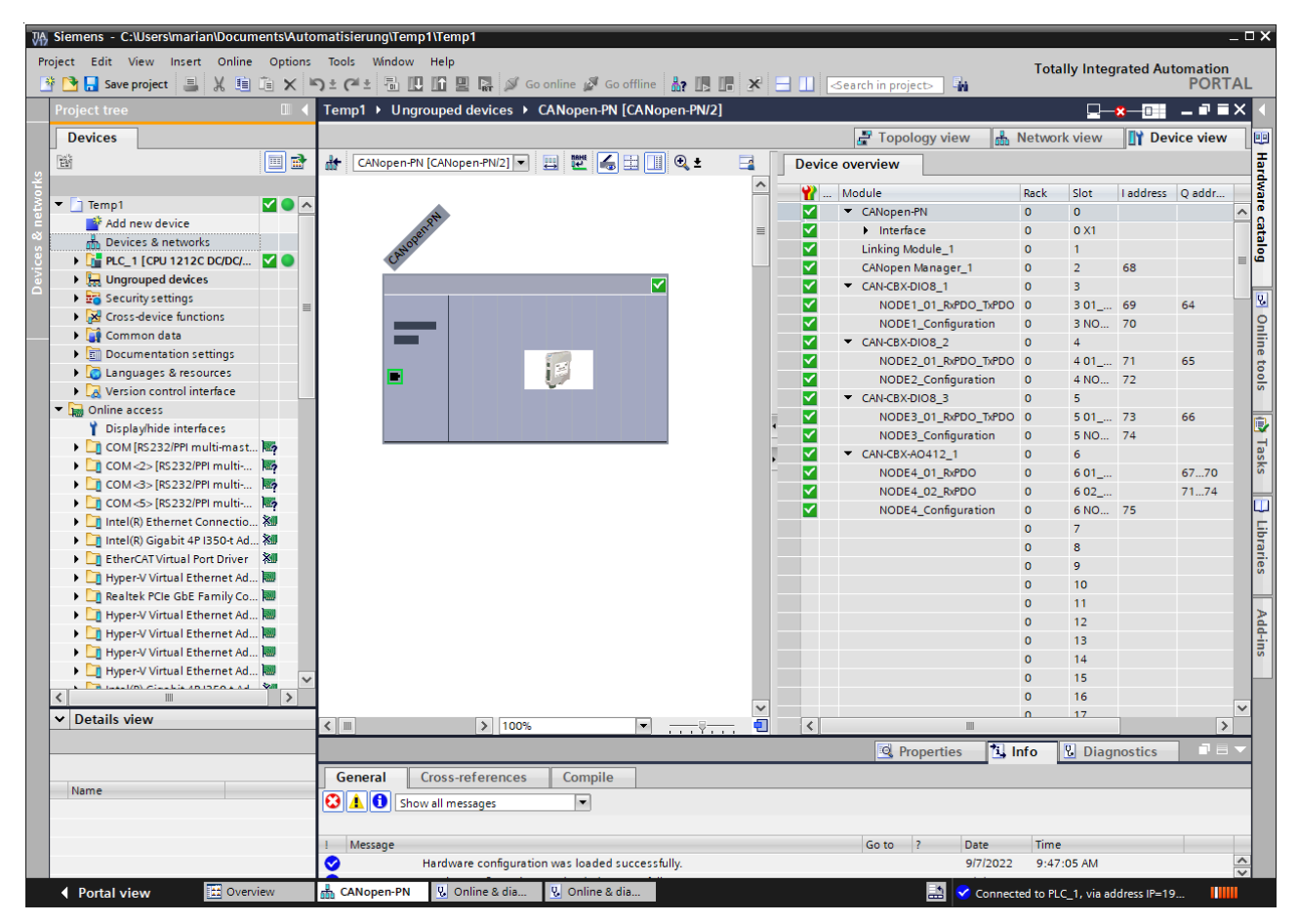

Figure 17: Online Device overview
# 5.5 GSDML Composer

# 5.5.1 Quick Start Guide

| Step | Action                                                                                                    | See Page |
|------|----------------------------------------------------------------------------------------------------|----------|
| 1    | Open the GSDML Composer e.g. via the Windows start menu.                                                             | -        |
| 2    | Import the EDS files of the CANopen devices, that shall be used, into the <i>Device Library</i> (see chapter 5.5.9). | 43       |
| 3    | Insert the selected devices in the <i>CANopen Network Editor</i> (see chapter 5.5.10).                               | 45       |
| 4    | Configure the CANopen manager (see chapter 5.5.11).                                                                  | 47       |
| 5    | Configure the CANopen devices (see chapter 5.5.12).                                                                  | 50       |
| 6    | Save the project and export the GSDML file (see chapter 5.5.8.1).                                                    | 41       |

 Table 13: GSDML Composer Quick Start Guide

# 5.5.2 Description

The GSDML Composer is designed to generate and parametrize a GSDML file for the CANopen-PN/2. It can be used to represent the entire CANopen network, configure the PDO mapping and the heartbeat/node guarding.

The CANopen-PN/2 itself always acts as a CANopen manager.

Each CANopen device comes with an EDS file, which can be included into the 'Device Library' of the GSDML Composer. After this, the file can be used to add a CANopen device to the network. When the whole CANopen network is configured, a GSDML file can be generated. This file contains all CANopen information for the CANopen-PN/2. The data cannot be changed with the development environment e.g. the Siemens TIA Portal.

The settings of the PROFINET interface are not set by the GSDML Composer and must be set in the development environment.

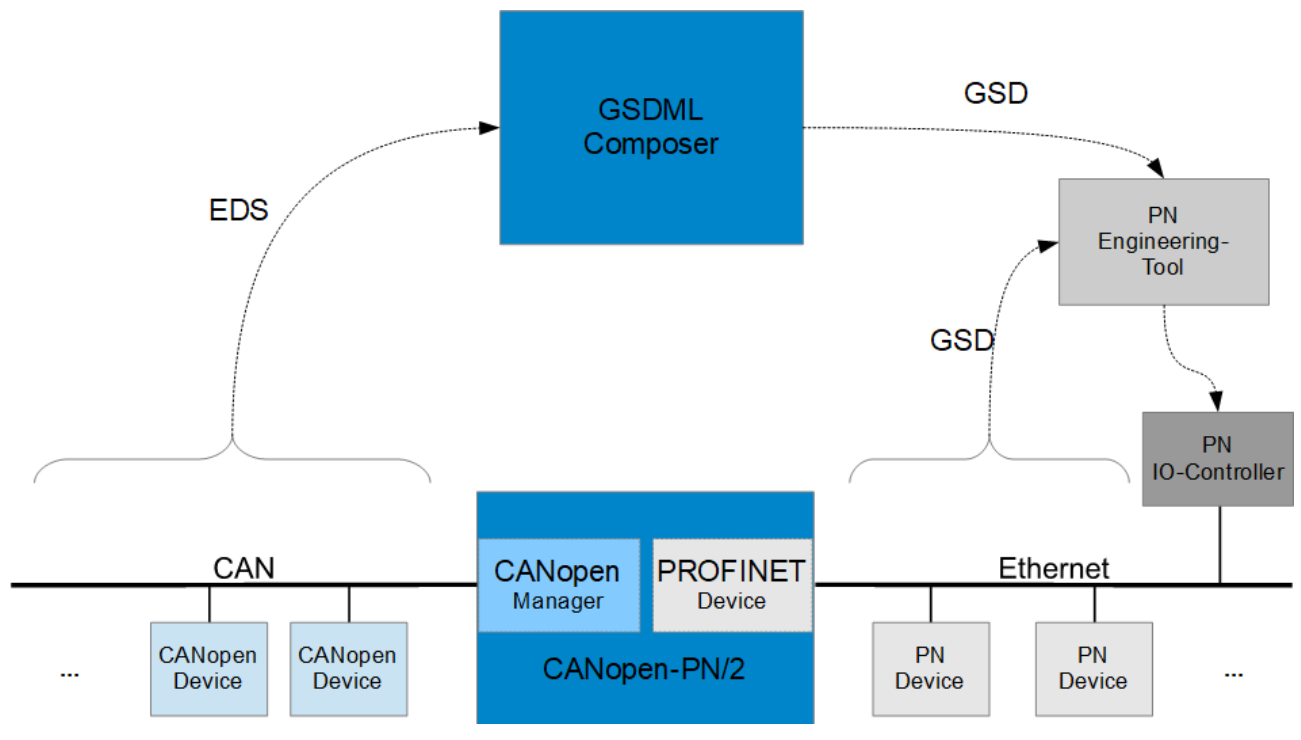

Figure 18: GSDML Composer diagram

#### 5.5.3 Features

- Windows application with intuitive operation
- CANopen Device Library based on EDS files
- CANopen Network Editor for graphic overview and configuration of the CANopen network
- Device Editor for easy configuration of the CANopen objects
- PDO Mapping, Error Control Services (Node guarding, Heartbeat), etc.
- Export of the DCF files of the parametrized CANopen device
- Export of the GSDML file containing the complete configuration, for the usage of the esd CANopen-PN/2 gateway with the corresponding CANopen net in PROFINET IO

# 5.5.4 System Requirements

| Operating System | Microsoft Windows XP or newer with Microsoft .NET Framework Version 3.5 |
|------------------|-------------------------------------------------------------------------|
| Memory Space     | Approx. 16 MB (CAN Tools approx. 60 MB)                                 |

# 5.5.5 Compability

The GSDML Composer can be used to configure the following devices:

- CANopen-PN (C.2921.02)
- CANopen-PN/2 (C.2931.02)

All GSDML Composer Versions above V.1.0.6.7 are able to configure both devices. At the start there is a dialog (see Figure 19) in which the gateway that should be configured has to be selected.

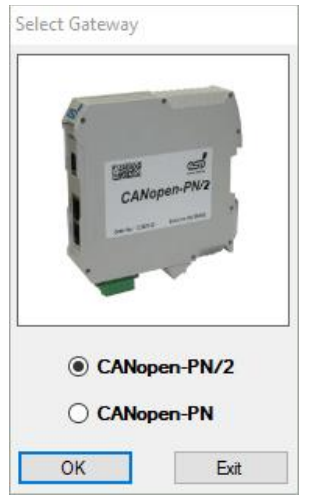

Figure 19: GSDML Composer Gateway Selection

The CANopen-PN (C.2921.02) is the predecessor of the CANopen-PN/2 (C.2931.02). It can only be configured with a GSDML file, which was exported by a GSDML Composer project in which the CANopen-PN was selected or the GSDML Composer version was V.1.0.6.7 or lower. GSDML files for the CANopen-PN start with GSDML-V2.3. However, this GSDML file can also be used to configure the CANopen-PN/2 for compatibility reason. The GSDML files may not support all new features of the CANopen-PN/2 (see chapter 8).

The CANopen-PN/2 (C.2931.02) GSDML files start with GSDML-v2.42 and can only be used to configure the CANopen-PN/2. They do not work with the CANopen-PN. To update a project from the CANopen-PN to the CANopen-PN/2 and vice versa select the CANopen-PN/2 project at start-up and load an existing project for the CANopen-PN. Save the project again and export the GSDML file.

# 5.5.6 Installation

The GSDML Composer is installed with the installer described in chapter 5.3.

# 5.5.7 Overview

The following figure shows the main window of the program.

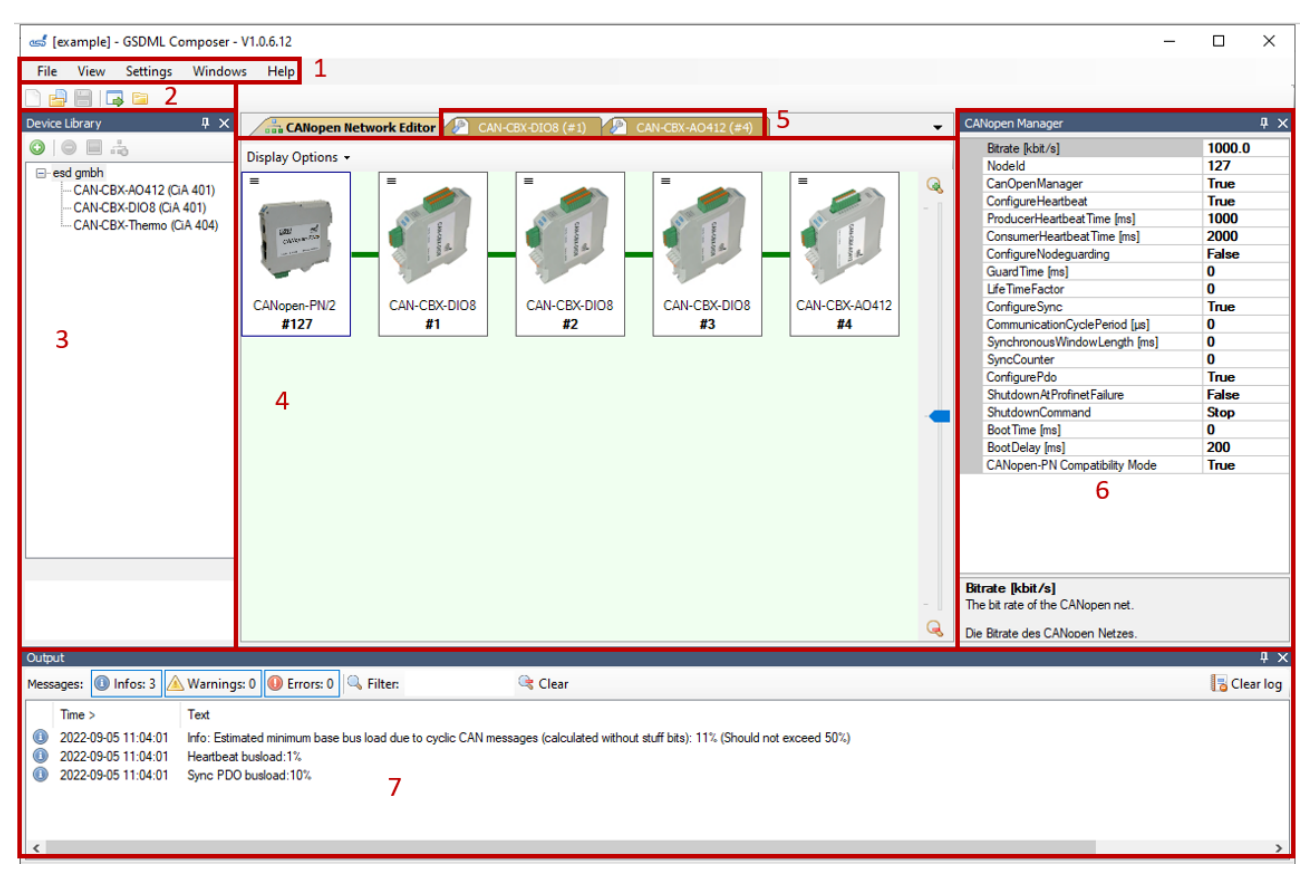

Figure 20: GSDML Composer Main Window

#### Legend

- 1. Menu bar (see chapter 5.5.8)
- 2. Toolbar
- 3. Device Library (see chapter 5.5.9)
- 4. CANopen Network Editor (see chapter 5.5.10)
- 5. Device Editor in background (see chapter 5.5.12)
- 6. CANopen Manager (see chapter 5.5.11)
- 7. Output (see chapter 5.5.13)

# 5.5.8 Menu Bar

The menu bar contains the following menu items:

- File
- View
- Settings
- Window
- Help

#### 5.5.8.1 File

The menu item *File* can be used to start, open, or save a GSDML project (.xgcp) or to export a DCF or a GSDML file. It can also be used to switch between the CANopen-PN and CANopen-PN/2 or to close the application. Some of its functions are also accessible via icons in the toolbar (see Figure 20, 2).

The following table show all commands in detail:

| Command                                                                                                    | Symbol | Description                                                                                                    |  |
|----------------------------------------------------------------------------------------------------|--------|----------------------------------------------------------------------------------------------------|--|
| New project                                                                                                    |        | Starts a new empty GSDML project with default values. The current project will be closed.                                                                                                    |  |
| Load project                                                                                                    |        | Loads an existing GSDML project.                                                                                                    |  |
| Save project                                                                                                    |        | Saves the current project into a GSDML project file.<br>At the initial saving the file name and path have to be specified.<br>The project file will have the extension <b>.xgcp</b> and holds the<br>complete project data including the EDS information of the<br>CANopen device – it can thus be opened in the GSDML Composer<br>without importing the EDS files again. |  |
| Save project<br>as <sup>j</sup>                                                                                                    |        | Same as <i>Save project</i> , but the file name and path must always be specified in this command.                                                                                                    |  |
| Restart with Restart gateway swap                                                                                                    |        | Restarts the program with the other gateway type.                                                                                                    |  |
| Export DCF                                                                                                    | -      | Generates the DCF files for the current project and store them in the export directory of the project.                                                                                                    |  |
|                                                                                                    |        | If the export directory has not already been specified, the <i>Project</i> settings window (see Figure 21) will be opened automatically.                                                                                                    |  |
| Export GSDMLGenerates the GSDML file for the current project and<br>export directory of the project.<br>If the export directory has not already been specified<br>settings window (see Figure 21) will be opened autor |        | Generates the GSDML file for the current project and store it in the export directory of the project.<br>If the export directory has not already been specified, the <i>Project settings</i> window (see Figure 21) will be opened automatically.                                                                                                    |  |
| Open export<br>directory                                                                                                    |        | Opens the export directory in the Windows Explorer. If the export directory has not already been specified, the project settings window (see Figure 21) will be opened automatically.                                                                                                    |  |
| Quit                                                                                                    |        | Quits the application.                                                                                                    |  |

Table 14: GSDML Composer File Parameter

#### 5.5.8.2 View

The menu item *View* offers function to organize the menus of the application.

The following table show all commands in detail:

| Command                                  | Symbol | Description                                                |
|------------------------------------------|--------|------------------------------------------------------------|
| CANopen<br>Network Editor                |        | Opens and move the CANopen Network Editor into foreground. |
| CANopen<br>Manager                       | P      | Opens and move the CANopen Manager into foreground.        |
| Device Library                           | H      | Opens and move the <i>Device Library</i> into foreground.  |
| Output                                   |        | Opens and move the Output into foreground.                 |
| Close all device editors                 | -      | Closes all open device editors.                            |
| Close current<br>device editor<br>window | -      | Closes the current device editor.                          |

Table 15: GSDML Composer View Parameter

#### 5.5.8.3 Settings

The menu item Settings shows the following selection of commands to change the settings:

| Command                   | Description                                                                                                    |  |
|---------------------------|----------------------------------------------------------------------------------------------------|--|
| Project settings          | Opens a dialog where the export directory can be chosen (see Figure 21).                                                                                                    |  |
| Disable window<br>docking | Changes the language of the GSDML Composer.<br>The change will only take effect after an application restart.                                                                                                    |  |
| Language                  | Opens and moves the Device Library into foreground.                                                                                                    |  |
| GSDML                     | This option only contains the checkbox <i>File name with time</i> . It defines whether the name of the GSDML file will contain the time, when exported. This option is helpful especially in the development phase, because the file version of the GSDML file can only be distinguished by date and time. |  |

#### Table 16: GSDML Composer Settings Parameter

| Project settings                          | ×      |
|-------------------------------------------|--------|
| Export directory:<br>C:\Temp\GSDML\export | Browse |
| <u>Q</u> K                                | Cancel |

Figure 21: GSDML Composer Project Settings

#### 5.5.8.4 Window

This menu item shows a selection of all available windows/tabs (*Device Editor* and the *CANopen Network Editor*). By clicking on an option, the window will be set to foreground.

#### 5.5.8.5 Help

The menu item *Help* offers a link to this manual as well as some additional information.

# 5.5.9 Device Library

The *Device Library* offers an overview of all installed EDS files sorted by vendor. It is located at the left side of the main window (see Figure 20, 3).

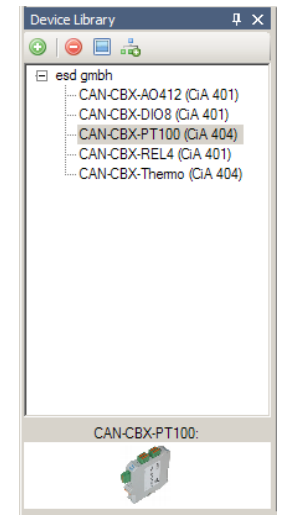

Figure 22: GSDML Composer Device Library

The Device Library has a toolbar, that has the following options:

| Command                              | Sym | Description                                                                                                    |  |
|--------------------------------------|-----|----------------------------------------------------------------------------------------------------|--|
|                                      | bol |                                                                                                    |  |
| Import new<br>device into<br>library |     | Open a dialog for the selection of the EDS files.<br>The selected files are automatically copied into the <i>Device Library</i> .                                                                                                    |  |
|                                      | ٢   | <b>NOTICE</b><br>The <i>Device Library</i> is located in the installation path of the CANopen-PN/2. Do <b>not</b> edit it manually.                                                                                                    |  |
| Delete from<br>device library        | ٢   | Delete the selected device from the library.                                                                                                    |  |
| Change<br>default image              |     | Shows a dialog for the selection of a new graphic file for the selected device. Supported file extensions are: .jpg, .jpeg, .bmp, .gif and .png. At the import the standard graphic will be searched for according to the file name of the corresponding EDS file, i.e. for test.eds it will be searched for test.jpg, test.png, etc |  |
| Append to<br>network<br>editor       |     | Adds the selected CANopen device to the current project.<br>The device will then be shown in the window of the <i>CANopen Network</i><br><i>Editor</i> .                                                                                                    |  |

 Table 17: GSDML Composer Device Library Parameter

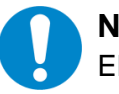

#### NOTICE

EDS information and device graphics are also copied when the device is inserted in the project, i.e. changing or deleting of entries of the *Device Library* will not influence existing projects.

#### Add CANopen Devices to the current Project

There are three ways to add CANopen devices to the current project:

- Double click with the left mouse button on an entry of the *Device Library*. The chosen device will be appended to the CANopen network as last device.
- Via the context menu item *Attach in the network editor*. Click with the right mouse button on an entry in the *Device Library*. The chosen device will be appended to the CANopen network as last device.
- 'Drag'n'Drop': Click with the left mouse button on an entry in the device library, hold the button and move the cursor to the *CANopen Network Editor*. When the mouse is released in an empty area, the chosen device is appended to the CANopen network as the last device. When the mouse is released on an existing device, it is inserted before the existing device. The sequence is only there for clarity and has no influence on the functionality.

After a device has been inserted, a dialog window for the input of the name and the CANopen node ID opens. The values can be changed afterwards (see chapter 5.5.12.1).

# 5.5.10 CANopen Network Editor

In the *CANopen Network Editor* displays the CANopen-PN/2 as well as all configured CANopen devices with their CANopen node IDs. It is located at the middle of the main window (see Figure 20, 4) on the tab *CANopen Network Editor*.

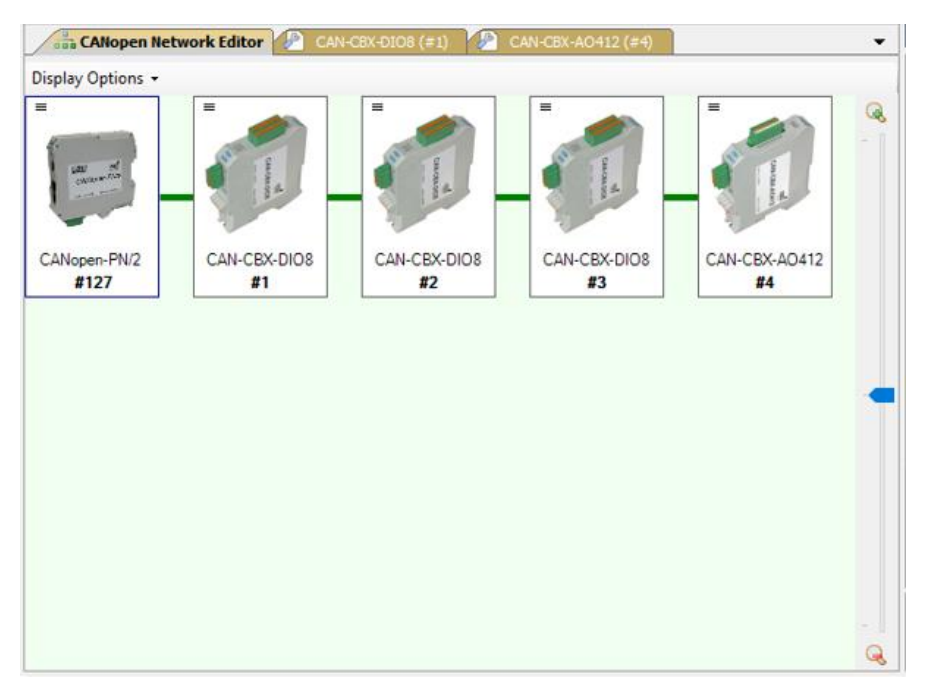

Figure 23: GSDML Composer CANopen Network Editor

On the right side there is a bar to scale the view of the CANopen Network Editor.

Double click with the left mouse button on a device in the *CANopen Network Editor* window to open the *Device Editor* (chapter 5.5.12) of the respective device.

A single click opens a small information window which contains the name and node ID of the device.

The order of the devices, i.e. the way of the connection line, is only used for clarity – it has no effect on the exported GSDML file. By default, all devices are show in a line and arranged automatically. However, there are multiple *Display Options* that can be used to rearrange the devices (see Table 18).

Furthermore, every device has its own context menu which can be entered by right clicking the device (see Table 19).

#### **Display Options**

The following options are available:

| Option                                     | Description                                                                                                    |
|--------------------------------------------|----------------------------------------------------------------------------------------------------|
| Calculate<br>positions<br>automatically    | Defines whether the devices are rearranged in the <i>CANopen Network Editor</i> automatically if a device is removed or inserted. If the function is disabled, the devices can be arranged via the mouse in the <i>CANopen Network Editor</i> window in any user-defined order. |
| Recalculate positions now                  | Recalculates the position of the devices in the <i>CANopen Network Editor</i> window once. If <i>Calculate position automatically</i> is enabled, this function will be called automatically when a device is removed or inserted.                                              |
| Reassign Node<br>IDs (by display<br>order) | Changes the node IDs of the devices according to the displayed order. ID '1' is assigned to the first CANopen device and so on.                                                                                                    |
| Reset display<br>order (by Node<br>IDs)    | Resets the way of the connection line on the basis of the node IDs, i.e. the device with the lowest ID becomes the first, then the connection line is drawn to the device with the next higher ID and so on.                                                                    |

#### Table 18: GSDML Composer Display Options

#### **Device Context Menu**

The context menu of each device can be entered by right-clicking it. It provides the following options:

| Option                 | Description                                                                                                    |
|------------------------|----------------------------------------------------------------------------------------------------|
| Open device<br>editor  | Opens the <i>Device Editor</i> (see chapter 5.5.12) for selected device.                                                                                                    |
| Display order          | Changes the index of the device in the display order, i.e. if <i>Calculate position automatically</i> is enabled, it interchanges its display position with the preceding/following device (move up / move down).<br>If <i>Calculate position automatically</i> is disabled, only the connection line is |
|                        | window remain unaffected.                                                                                                    |
| Clone                  | Duplicates a device together with its settings and inserts the copy behind the device. At first the copy is assigned with the lowest unused node ID, but a dialog allowing a quick change is opened.                                                                                                    |
| Delete                 | Deletes the selected device.                                                                                                    |
| Change device<br>image | Shows a dialog for the selection of an image file and changes the image of the device.                                                                                                    |

Table 19: GSDML Composer Device Context Menu

# 5.5.11 CANopen Manager

This menu is displayed on the right side of the main window (see Figure 20, 6). It contains the settings for the CANopen manager as well as general settings for the CAN interface.

| CANopen Manager                                      | ųΧ     |
|------------------------------------------------------|--------|
| Bitrate [kbit/s]                                     | 1000.0 |
| Nodeld                                               | 127    |
| CanOpenManager                                       | True   |
| ConfigureHeartbeat                                   | True   |
| ProducerHeartbeat Time [ms]                          | 1000   |
| ConsumerHeartbeatTime [ms]                           | 2000   |
| ConfigureNodeguarding                                | False  |
| GuardTime [ms]                                       | 0      |
| LifeTimeFactor                                       | 0      |
| ConfigureSync                                        | True   |
| CommunicationCyclePeriod [µs]                        | 0      |
| SynchronousWindowLength [ms]                         | 0      |
| SyncCounter                                          | 0      |
| ConfigurePdo                                         | True   |
| ShutdownAtProfinetFailure                            | False  |
| ShutdownCommand                                      | Stop   |
| BootTime [ms]                                        | 0      |
| BootDelay [ms]                                       | 200    |
| CANopen-PN Compatibility Mode                        | True   |
|                                                      |        |
| Bitrate [kbit/s]<br>The bit rate of the CANopen net. |        |
| Die Bitrate des CANopen Netzes.                      |        |

Figure 24: GSDML Composer CANopen Manager

The following parameters can be configured:

| Option         | Description                                                                                                    |  |  |
|----------------|----------------------------------------------------------------------------------------------------|--|--|
| Bitrate        | Bit rate of the CANopen network in kbit/s.                                                                                                    |  |  |
| Nodeld         | CANopen node ID of the gateway itself.                                                                                                    |  |  |
| CanOpenManager | Defines whether the CANopen-PN/2 works as CANopen manag<br>The default value is <b>True</b> (Gateway is CANopen manager).                                                                                                    |  |  |
|                | <ul> <li>False can only be used if several CANopen-PN(/2) devices are used simultaneously. In this case the following parameters are ignored:</li> <li>ConfigureHeartbeat</li> <li>ConfigureSync</li> <li>ConfigurePdo</li> <li>ConfigureNodeguarding</li> <li>ShutdownAtProfinetFailure</li> <li>ShutdownCommand</li> <li>BootTime</li> </ul> |  |  |
|                | BootDelay                                                                                                    |  |  |

| ConfigureHeartbeat        | Defines whether the heartbeat objects of the CANopen devices are written. If the value is <b>False</b> , the heartbeat settings defined via the <i>Device Editor</i> will be ignored and the default configuration will be used.                                                                                                    |                                           |  |
|---------------------------|----------------------------------------------------------------------------------------------------|-------------------------------------------|--|
| ProducerHeartbeatTime     | The interval in milliseconds in which the CANopen manager generates the heartbeat messages. ('0' to disable).                                                                                                    |                                           |  |
| ConsumerHeartbeatTime     | The interval in milliseconds in which the CANopen devices,<br>configured as heartbeat consumers, expect the heartbeat<br>messages from the CANopen-PN/2.<br>This value must be sufficiently greater than the interval of the<br>producer, because otherwise heartbeat errors might occur, only<br>due to the jitter at transmission/reception ('0' to disable). |                                           |  |
| ConfigureNodeguarding     | Defines whether the node guarding objects of the CANopen devices are written. If the value is <b>False</b> , the node guarding settings defined via the <i>Device Editor</i> is ignored and the default configuration is used.                                                                                                    |                                           |  |
| GuardTime                 | This parameter                                                                                                    | r is currently not evaluated.             |  |
| LifeTimeFactor            | This parameter                                                                                                    | r is currently not evaluated.             |  |
| ConfigureSync             | Defines whether the SYNC objects of the CANopen devices are written. If the value is <b>False</b> , the SYNC-settings defined via the <i>Device Editor</i> are ignored and the default configuration is used.                                                                                                    |                                           |  |
| CommunicationCyclePenod   | SYNC messages ('0' to disable).  NOTICE Please note that unlike other times which have to be specified here, the CommunicationCyclePeriod has to be entered in µs!                                                                                                    |                                           |  |
| SynchronousWindowLength   | This parameter is currently not evaluated.                                                                                                    |                                           |  |
| SyncCounter               | This parameter is currently not evaluated.                                                                                                    |                                           |  |
| ConfigurePdo              | Determines whether the PDO objects of the CANopen devices are written. If the value is <b>False</b> , the PDO settings defined via the <i>Device Editor</i> are ignored and the default configuration is used.                                                                                                    |                                           |  |
| ShutdownAtProfinetFailure | Defines whether the CANopen manager of the CANopen network<br>shuts down in case of a failure on the PROFINET IO side<br>(connection terminated or no connection to PROFINET IO<br>Controller). See also <i>ShutdownCommand</i> below.                                                                                                    |                                           |  |
| ShutdownCommand           | Specifies which command is executed by the CANopen manager i case of <i>ShutdownAtProfinet</i> Failure. (See also CiA 301 [2])                                                                                                    |                                           |  |
|                           | Start                                                                                                    | Service start remote node is executed     |  |
|                           | Stop                                                                                                    | Service stop remote node is executed      |  |
|                           | PreOp                                                                                                    | Service enter pre-operational is executed |  |
|                           | Reset                                                                                                    | Service reset node is executed            |  |
|                           | ResetComm                                                                                                    | Service reset communication is executed   |  |
|                           |                                                                                                    |                                           |  |

| BootTime                         | Specifies the period in milliseconds that the CANopen manager<br>waits for the necessary CANopen devices before an error is<br>reported.<br>NOTICE<br>If during the <i>BootTime</i> no communication with the<br>connected CANopen modules has been possible due to a<br>failure of the CAN bus, the CANopen-PN/2 terminates the<br>boot process and does not even try to start the modules<br>after the failure is ended.<br>In this case the write record <i>Reset CANopen Manager</i><br>(see chapter 5.8.15) must be called to restart the<br>CANopen boot process after the problem has been<br>resolved. |
|----------------------------------|----------------------------------------------------------------------------------------------------|
| BootDelay                        | The period in milliseconds that the CANopen manager waits after<br>the <i>NMT Reset Communication</i> command before he continues with<br>the boot process of the CANopen devices.                                                                                                    |
| CANopen-PN Compatibility<br>Mode | This mode reverts some of the improvements of the CANopen-<br>PN/2 to simulate a behaviour that is more similar to the CANopen-<br>PN (see chapter 8.1).<br><b>NOTICE</b><br>When loading an GSDML file of the CANopen-PN<br>(C.2921.02) into the CANopen-PN/2 (C.2931.02) this<br>mode will be activated automatically.                                                                                                    |

Table 20: GSDML Composer CANopen Manager Parameter

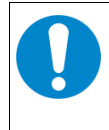

#### NOTICE

For basic information about CANopen refer to chapter 4. For further information please read the CANopen specification CiA 301 [2].

# 5.5.12 CANopen Device

The *Device Editor* contains all device-specific configuration options of the selected CANopen device. To open it, go to the *CANopen Network Editor* and use double left-click or use the context menu to open the *Device Editor* of the selected CANopen device. A new window will open, which has a navigation menu on the left side. Each navigation point has different parameters which are described throughout this chapter. All screenshots are based on an esd CAN-CBX-DIO8.

#### NOTICE

Not every CANopen device supports every option in the *Device Editor*. Therefore, based on the EDS file some options might be disabled for specific CANopen device. Moreover, read only options are also not editable.

#### 5.5.12.1 Device Information

In this menu the device name (*Node Name*) and the CANopen node ID (*Node ID*) can be configured in the section *Device Commissioning*. Furthermore, general information about the device is shown. This information is extracted from the CANopen objects 0x1000, 0x1008 up to 0x100a and 0x1018.

|                                                                                                    | CAN-CBX-DIO8 (#6)                                                                                                    | <b>.</b>                                                                                                    | <b>▼</b> X |
|----------------------------------------------------------------------------------------------------|----------------------------------------------------------------------------------------------------|----------------------------------------------------------------------------------------------------|------------|
| CAN-CBX-DIO8  Device Information  RX PDO Mapping  TX PDO Mapping  Manager Settings  Sync/Emergency Heartbeat/Guarding  Mandatory Objects [7]  Manufacturer Objects [91]  Manufacturer Objects [42]  All Objects Search results EDS Device Info EDS Pile Info EDS Comments | Device Commissioning<br>Node ID<br>Node Name<br>Manufacturer [1008100A]<br>Device Name<br>Hardware Version<br>Software Version<br>Device Identity [1018]<br>Vendor Id<br>Product Code<br>Revision Number | 6         ★           CAN-CBX-DIO8         CAN-CBX-DIO8           I.0         I.0           1.0         0           0         0           0         0 | dff-       |
| Bearch objects                                                                                                    | Device Type [1000]<br>Device Profile Number<br>Profile Name<br>Additional Information                                                                                                    | 401<br>Device profile for generic 1/<br>3                                                                                                    | 0 modules  |

Figure 25: GSDML Composer Device Information

#### 5.5.12.2 RPDO Mapping

This menu can be used to configure the RPDO mapping, which means the input PDOs for the CANopen device. The RPDOs are sent from the CANopen-PN/2 to the CANopen device. The PLC provides the data for the CANopen-PN/2. Therefore, they are mapped into the PLC output address space.

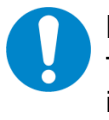

#### NOTICE

The number of supported RPDOs per CANopen device is limited to 15. This has no influence on the number of supported TPDOs. This means a CANopen device supports up to 15 RPDOs and 15 TPDOs at the same time.

The window consists of the following sections (see Figure 26):

- 1 Object Selection
- 2 PDO Selection
- 3 Buttons to switch between selections
- 4 Communication Parameters

The functionality is described in Table 21.

| CANopen Network Editor 🦉                                                                                                    | CAN-CBX-DIO8 (#6)                             | • X                                                                                                |
|----------------------------------------------------------------------------------------------------|-----------------------------------------------|----------------------------------------------------------------------------------------------------|
| CAN-CBX-DIO8 F                                                                                                    | RX PDO Mapping                                |                                                                                                    |
| CAN-CBX-DIO8  CAN-CBX-DIO8  RX PDO Mapping  TX PDO Mapping  Manager Settings  Sync/Emergency Heartbeat/Guarding  Mandatory Objects [7]  Coptional Objects [91]  Manufacturer Objects [42]  All Objects Search results | [6200.01] Write Output 1h to 8h (Unsigned8) 1 | [1600] : 1 used 2<br><u>[6200.01, 8 Bit] (Default)</u>                                             |
| EDS Device Info<br>EDS File Info<br>EDS Comments                                                                                                    |                                               | COB-ID 4<br>\$NodeID+0x200 V<br>No RTR Disabled Transmission Type 255 Inhibit Time 0 Event Timer 0 |
| 🛗 Search objects                                                                                                    |                                               |                                                                                                    |
|                                                                                                    |                                               | Verify and close                                                                                   |

Figure 26: GSDML Composer RPDO Mapping

#### Software

| Parameter                                  | Description                                                                                                    |                                                                                                    |                                                                                     |  |  |
|--------------------------------------------|----------------------------------------------------------------------------------------------------|----------------------------------------------------------------------------------------------------|-------------------------------------------------------------------------------------|--|--|
| <i>Object Selection</i> (see Figure 26, 1) | This list shows all objects that can be mapped in a PDO.<br>It is defined in the EDS file by [PDOMapping] and [AccessType] of the<br>CANopen object.                                       |                                                                                                    |                                                                                     |  |  |
| PDO Selection<br>(see Figure 26, 2)        | In this list all PD                                                                                                    | Os and their cor                                                                                                    | ntents are shown.                                                                   |  |  |
|                                            | The example in Figure 26 shows the PDO 0x1600 containing the mapped object "[6200.01, 8 Bit] (Default)":<br>The mapped object is at index 0x6200, sub-index 0x01 and has 8-bit data width. |                                                                                                    |                                                                                     |  |  |
|                                            | Default indicate<br>PDO object.                                                                                                    | s that this value                                                                                                    | complies with the EDS <i>DefaultValue</i> for the                                   |  |  |
| Communication<br>Parameter                 | In this section the specified.                                                                                                    | ne COB-ID and t                                                                                                    | he transmission type of the PDO can be                                              |  |  |
| (see Figure 26, 4)                         | Parameter                                                                                                    | Description                                                                                                    |                                                                                     |  |  |
|                                            | COB-ID                                                                                                    | The CAN-ID of the selected PDO. In accordance with CiA 306 (6) in the EDS file <i>\$NodeID+</i> may be used as prefix. This is allowed here too, and the COB-ID is calculated when exported based of the node ID. |                                                                                     |  |  |
|                                            | No RTR                                                                                                    | No Remote Transmit Request                                                                                                    |                                                                                     |  |  |
|                                            | Disabled                                                                                                    | Here the process data channel, containing the COB-ID specified above, can be disabled.                                                                                                    |                                                                                     |  |  |
|                                            | Transmission<br>Type                                                                                                    | The following transmission types can be configured:                                                                                                    |                                                                                     |  |  |
|                                            |                                                                                                    | 0x00                                                                                                    | Acyclic with SYNC                                                                   |  |  |
|                                            |                                                                                                    | 0x01                                                                                                    | Cyclic with every SYNC                                                              |  |  |
|                                            |                                                                                                    | 0x02 0xF0                                                                                                    | Cyclic with every SYNC as specified here (2 <sup>nd</sup> up to 240 <sup>th</sup> ) |  |  |
|                                            |                                                                                                    | 0xFC                                                                                                    | On RTR (sampling of the values to SYNC)                                             |  |  |
|                                            |                                                                                                    | 0xFD                                                                                                    | On RTR (sampling of the values at RTR)                                              |  |  |
|                                            |                                                                                                    | 0xFE                                                                                                    | Event based (manufacturer-specific)                                                 |  |  |
|                                            |                                                                                                    | 0xFF                                                                                                    | Event based (profile-specific)                                                      |  |  |
|                                            |                                                                                                    | SYNC:                                                                                                    | Transmission is triggered at reception of a SYNC telegram                           |  |  |
|                                            |                                                                                                    | Event based:                                                                                                    | Transmission is independent of the SYNC telegram                                    |  |  |
|                                            | All other parame                                                                                                    | eters do only app                                                                                                    | bly to TPDOs (see chapter 5.5.12.3).                                                |  |  |

#### Table 21: GSDML Composer RPDO Mapping Parameter

#### **Change Mapping Parameter via Buttons**

# Insert an object in a PDO With the <sup>O</sup>-button the object selected in the field Object Selection is inserted in the selected PDO. Size and granularity are considered. In the event of a fault the object is not inserted without further acknowledgement.

 Delete an object from a PDO Clicking the -button deletes the object in the PDO, which is selected in the PDO Selection.

#### • Move an object in a PDO A selected object can be positioned in the *PDO Selection* with the buttons 1 and 1.

#### 5.5.12.3 TPDO Mapping

This menu can be used to configure the TPDO mapping, which means the output PDOs of the CANopen device. The TPDOs are sent to the CANopen-PN/2 from the CANopen device. The PLC receives the data from the CANopen-PN/2. Therefore, they are mapped into the PLC input address space.

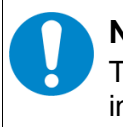

#### NOTICE

The number of supported TPDOs per CANopen device is limited to 15. This has no influence on the number of supported RPDOs. This means a CANopen device supports up to 15 RPDOs and 15 TPDOs at the same time.

The menu itself is similar to the RPDO Mapping (see chapter 5.5.12.2).

The window consists of the following sections (see Figure 27):

- 1 Object Selection,
- 2 PDO Selection
- 3 Buttons to switch between the selections
- 4 Communication Parameter

The functionality is described in Table 22.

| CANopen Network Editor 🦉                                                                                                    | CAN-CBX-DIO8 (#6)                                                                                                    |
|----------------------------------------------------------------------------------------------------|----------------------------------------------------------------------------------------------------|
| CAN-CBX-DIO8 1                                                                                                    | X PDO Mapping                                                                                                    |
| CAN-CBX-DIO8  Concerning  CAN-CBX-DIO8  Concerning  Concerning  C | (6000.01) Input Lines in to Sh (Unsigned)         [2402.01] Counter Value 16-Bit (Unsigned)         [2402.02] Counter Value 16-Bit (Unsigned)         [2402.02] Counter Value 16-Bit (Unsigned)         [2402.03] Counter Value 16-Bit (Unsigned)         [2402.04] Counter Value 16-Bit (Unsigned)         [2402.05] Counter Value 16-Bit (Unsigned)         [2402.06] Counter Value 16-Bit (Unsigned)         [2402.07] Counter Value 32-Bit (Unsigned)         [2403.01] Counter Value 32-Bit (Unsigned)         [2403.02] Counter Value 32-Bit (Unsigned)         [2403.03] Counter Value 32-Bit (Unsigned)         [2403.04] Counter Value 32-Bit (Unsigned)         [2403.05] Counter Value 32-Bit (Unsigned)         [2403.05] Counter Value 32-Bit (Unsigned)         [2403.05] Counter Value 32-Bit (Unsigned)         [2403.05] Counter Value 32-Bit (Unsigned)         [2403.05] Counter Value 32-Bit (Unsigned)         [2403.05] Counter Value 32-Bit (Unsigned)         [2403.05] Counter Value 32-Bit (Unsigned)         [2403.05] Counter Value 32-Bit (Unsigned)         [2403.05] Counter Value 32-Bit (Unsigned)         [2403.05] Counter Value 32-Bit (Unsigned)         [2403.05] Counter Value 32-Bit (Unsigned)         [2403.05] Counter Value 32-Bit (Unsigned)         [2403.05] Counter Value 32-Bit (Unsigned)         [2403.05] Counter Value 32-Bit (Unsigne |
|                                                                                                    | Verify and close                                                                                                    |
|                                                                                                    |                                                                                                    |

Figure 27: GSDML Composer TPDO Mapping

| Parameter                                     | Description                                                                                                    |                                                                                                    |                                                                                     |  |  |
|-----------------------------------------------|----------------------------------------------------------------------------------------------------|----------------------------------------------------------------------------------------------------|-------------------------------------------------------------------------------------|--|--|
| <i>Object Selection</i><br>(see Figure 27, 1) | This list shows all objects that can be mapped in a PDO.<br>It is defined in the EDS file by [PDOMapping] and [AccessType] of the<br>CANopen object. |                                                                                                    |                                                                                     |  |  |
| PDO Selection<br>(see Figure 27, 2)           | In this list all PD                                                                                                    | OS and their cor                                                                                                    | ntents are shown.                                                                   |  |  |
|                                               | The example in object "[6000.07<br>The mapped ob                                                                                                    | The example in Figure 27 shows the PDO 0x1A00 containing the mapped object "[6000.01, 8 Bit] (Default)":<br>The mapped object is at index 0x6200, sub-index 0x01 with 8-bit data width.                             |                                                                                     |  |  |
|                                               | <i>Default</i> indicate<br>PDO object.                                                                                                    | s that this value                                                                                                    | complies with the EDS <i>DefaultValue</i> for the                                   |  |  |
| Communication<br>Parameter                    | In this section the specified.                                                                                                    | ne COB-ID and t                                                                                                    | he transmission type of the PDO can be                                              |  |  |
| (see Figure 27, 4)                            | Parameter                                                                                                    | Description                                                                                                    |                                                                                     |  |  |
|                                               | COB-ID                                                                                                    | The CAN-ID of the selected PDO. In accordance with CiA<br>306 (6) in the EDS file \$NodeID+ may be used as prefix.<br>This is allowed here too, and the COB-ID is calculated<br>when exported based of the node ID. |                                                                                     |  |  |
|                                               | Transmission                                                                                                    | The following tr                                                                                                    | ansmission types can be configured:                                                 |  |  |
|                                               | Type                                                                                                    | 0x00                                                                                                    | Acyclic with SYNC                                                                   |  |  |
|                                               |                                                                                                    | 0x01                                                                                                    | Cyclic with every SYNC                                                              |  |  |
|                                               |                                                                                                    | 0x02 0xF0                                                                                                    | Cyclic with every SYNC as specified here (2 <sup>nd</sup> up to 240 <sup>th</sup> ) |  |  |
|                                               |                                                                                                    | 0xFC                                                                                                    | On RTR (sampling of the values to SYNC)                                             |  |  |
|                                               |                                                                                                    | 0xFD                                                                                                    | On RTR (sampling of the values at RTR)                                              |  |  |
|                                               |                                                                                                    | 0xFE                                                                                                    | Event based (manufacturer-specific)                                                 |  |  |
|                                               |                                                                                                    | 0xFF                                                                                                    | Event based (profile-specific)                                                      |  |  |
|                                               |                                                                                                    | SYNC:                                                                                                    | Transmission is triggered at reception of a SYNC telegram                           |  |  |
|                                               |                                                                                                    | Event based:                                                                                                    | Transmission is independent of the SYNC telegram                                    |  |  |
|                                               | Inhibit Time                                                                                                    | Minimum period between two transmissions<br>(As multiple of 100 µs. Only if transmission type is<br>0xFE/0xFF).                                                                                                    |                                                                                     |  |  |
|                                               | Event Timer                                                                                                    | For a value which does not equal zero, this value specifies the cycle time of the transmission in ms (Only if transmission type is 0xFE/0xFF).                                                                      |                                                                                     |  |  |
|                                               | SYNC Start                                                                                                    | The SYNC message with this counter value will be<br>evaluated as first received SYNC message<br>(0: The counter value will be ignored. Only if transmission<br>type is $\leq 0xF0$ ).                               |                                                                                     |  |  |
|                                               | All other param                                                                                                    | eters do only app                                                                                                    | bly to RPDOs (see chapter 5.5.12.2).                                                |  |  |

#### Table 22: GSDML Composer TPDO Mapping Parameter

#### **Change Mapping Parameter via Buttons**

#### • Insert an object in a PDO

With the <sup>O</sup>-button the object selected in the field *Object Selection* is inserted in the selected PDO. Size and granularity will be considered. In the event of a fault the object will not be inserted without further acknowledgement.

#### • Delete an object from a PDO

Clicking the G-button deletes the object in the PDO, which was selected in the PDO Selection.

#### • Move an object in a PDO

A selected object can be positioned in the PDO selection with the buttons 1 and 4.

#### 5.5.12.4 Manager Settings

The settings of the CANopen manager for the CANopen devices can be specified on this menu. It also defines the error handling of the CANopen device.

| CAN-CBX-DIO8 Manager Settings CAN-CBX-DIO8 CAN-CBX-DIO8 Canadity Canadity C |          |
|----------------------------------------------------------------------------------------------------|----------|
| Heartbeat/Guarding Mandatory Objects [7] Optional Objects [96] Manufacturer Objects [42] All Objects Search results EDS Device Info EDS File Info Disable PDO Validation Verify Device Type [1000] Verify Vendor Id [1018.01] Verify Product Code [1018.02] Wo0000000 Verify Revision No. [1018.03] Verify Serial No. [1018.04] Wo0000000                                                                                                    |          |
| Verify ar                                                                                                    | nd close |

Figure 28: GSDML Composer Manager Settings

| Parameter                        | Description                                                                                                    |
|----------------------------------|----------------------------------------------------------------------------------------------------|
| Device is<br>mandatory           | Defines whether the complete CANopen network may be started if this CANopen device is missing or if errors occurred during initialisation of this device.                                                                                                    |
| Boot Delay                       | The period in milliseconds the CANopen manager waits after a reset of this CANopen device in case of an error after the <i>NMT Reset Communication</i> command or <i>NMT Reset Application</i> command before it continues with the boot process of this CANopen devices.                                                  |
| SDO Timeout                      | The maximum period in milliseconds that the CANopen manager waits for the CANopen device's response to an SDO request.                                                                                                    |
| Disable Alarm                    | Disables all alarms of the CANopen node (see chapter 5.7.1).                                                                                                    |
| Disable EMCY                     | Disables the reception of EMCY frames.                                                                                                    |
| EMCY Return<br>Time              | When the CANopen manager receives an EMCY frame from the CANopen device, it will be sent to the PLC. However, not all CANopen devices reset the error. Therefore, this parameter defines after which period in seconds the error is resolved automatically, when the CANopen device is still in the NMT state OPERATIONAL. |
| Disable NMT State<br>Validation  | Normally, the PROFINET provider and consumer status of the CANopen device are only valid when the node is in the NMT state OPERATIONAL (see chapter 5.7.2). This safety mechanism is disabled when this checkbox is checked.                                                                                               |
| Disable PDO<br>Validation        | At start-up, all RPDOs have an invalid PROFINET provider status. When the PDO is received once and the NMT state is OPERATIONAL (see chapter 5.7.2). This safety mechanism is disabled when this checkbox is checked.                                                                                                    |
| Verify Device Type<br>[1000]     | Defines whether the CANopen device may only be started if the device type exactly matches this value.                                                                                                    |
| Verify Vendor Id<br>[1018.01]    | Defines whether the CANopen device may only be started if the vendor Id exactly matches this value.                                                                                                    |
| Verify Product<br>Code [1018.02] | Defines whether the CANopen device may only be started if the product code exactly matches this value.                                                                                                    |
| Verify Revision No.<br>[1018.03] | Defines whether the CANopen device may only be started if the revision number exactly matches this value.                                                                                                    |
| Verify Serial No.<br>[1018.04]   | Defines whether the CANopen device may only be started if the serial No. exactly matches this value.                                                                                                    |

 Table 23: GSDML Composer Manager Settings Parameter

## 5.5.12.5 SYNC / Emergency

This menu can be used to configure the settings of SYNC, TIME and EMCY messages.

| CAN-CBX-DIO8       Sync/Emergency         Device Information       SYNC Parameter [10051007]         Node generates SYNC Messages       CAN-ID         TX PDO Mapping       Node generates SYNC Messages         Manager Settings       Sync/Emergency         Heartbeat/Guarding       Window Length         Mandatory Objects [91]       TIME Parameter [1012]         Manufacturer Objects [91]       Node generates TIME messages         All Objects       Search results         EDS Device Info       EDS File Info         EDS Comments       Device generates Emergency         Inhibit Time       0         Mibit Time       100 µs                                                                             | CANopen Network Editor 🦉                                | CAN-CBX-DIO8 (#6)     |                    |        |               | • ×              |
|----------------------------------------------------------------------------------------------------|---------------------------------------------------------|-----------------------|--------------------|--------|---------------|------------------|
| SYNC Parameter [1051007]          □ Device Information       RX PDO Mapping         □ TX PDO Mapping       Node generates SYNC Messages       CAN-ID         □ Manager Settings       Sync/Emergency         □ Heartbeat/Guarding       Window Length       0         □ Optional Objects [7]       0 Optional Objects [91]       Node generates TIME messages       CAN-ID         □ Anufacturer Objects [42]       All Objects       Search results       Emergency Object [10141015]         □ EDS Device Info       EDS Device Info       EDS Comments       Emergency Object [10141015]         □ Device generates Emergency       CAN-ID SNODEID+0x80       Inhibit Time         □ Inhibit Time       0       100 µs | CAN-CBX-DIO8 S                                          | Sync/Emerge           | ency               |        |               |                  |
| <ul> <li>Device Information</li> <li>RX PDO Mapping</li> <li>TX PDO Mapping</li> <li>Manager Settings</li> <li>SyncEmergency</li> <li>Heartbeat/Guarding</li> <li>Mandatory Objects [7]</li> <li>Optional Objects [91]</li> <li>Manufacturer Objects [42]</li> <li>All Objects</li> <li>Search results</li> <li>EDS Device Info</li> <li>EDS File Info</li> <li>EDS Comments</li> </ul>                                                                                                    | CAN-CBX-DIO8                                            | SYNC Parameter [1005  | 1007]              |        |               |                  |
| Interference       Comm. Cycle Period       □       µs         Manager Settings       Sync/Emergency       Window Length       □       µs         Heartbeat/Guarding       Manufacturer Objects [7]       □       µs       □         Optional Objects [91]       Node generates TIME messages       CAN-ID       0       □         All Objects       Search results       EDS Device Info       EDS File Info       EDS Comments       Emergency       CAN-ID       \$NODEID+0x80         Inhibit Time       0       100 µs       µs                                                                                                    | - Device Information                                    | Node generates SY     | NC Messages        | CAN-ID | 0x80          |                  |
| <ul> <li>Manager Settings</li> <li>Sync/Emergency</li> <li>Heartbeat/Guarding</li> <li>Mandatory Objects [7]</li> <li>Optional Objects [91]</li> <li>Manufacturer Objects [42]</li> <li>All Objects</li> <li>Search results</li> <li>EDS Device Info</li> <li>EDS File Info</li> <li>EDS Comments</li> </ul> Imhibit Time <ul> <li>Inhibit Time</li> <li>100 µs</li> </ul>                                                                                                    | TX PDO Mapping                                          | Comm. Cycle Period    | 0                  | μs     |               |                  |
| Window Length       0       µs         Window Length       0       µs         Mandatory Objects [7]       0       Node generates TIME messages         Optional Objects       [91]       Node generates TIME messages       CAN-ID         All Objects       Search results       Energency Object [10141015]       CAN-ID       SNODEID+0x80         EDS Device Info       EDS Comments       Device generates Emergency       CAN-ID       SNODEID+0x80         Inhibit Time       0       100 µs       Node search objects                                                                                                    | Manager Settings                                        |                       |                    |        |               |                  |
| <ul> <li>Mandatory Objects [7]</li> <li>Optional Objects [91]</li> <li>Manufacturer Objects [42]</li> <li>All Objects</li> <li>Search results</li> <li>EDS Device Info</li> <li>EDS File Info</li> <li>EDS Comments</li> <li>Inhibit Time</li> <li>Inhibit Time</li> <li>Inhibit Time</li> </ul>                                                                                                    |                                                         | Window Length         | 0                  | μs     |               |                  |
| <ul> <li>Poptional Objects [91]</li> <li>Manufacturer Objects [42]</li> <li>All Objects</li> <li>Search results</li> <li>EDS Device Info</li> <li>EDS File Info</li> <li>EDS Comments</li> <li>Inhibit Time</li> <li>Inhibit Time</li> <li>Inhibit Time</li> </ul>                                                                                                    | Mandatory Objects [7]                                   | TIME Parameter [1012] |                    |        |               |                  |
| All Objects<br>Search results<br>EDS Device Info<br>EDS File Info<br>EDS Comments<br>Inhibit Time 0 100 µs                                                                                                    | ⊕ Optional Objects [91]     ⊡ Manufacturer Objects [42] | Node generates TIM    | /E messages        | CAN-ID | 0x0           |                  |
| <ul> <li>Search results</li> <li>EDS Device Info</li> <li>EDS File Info</li> <li>EDS Comments</li> <li>Inhibit Time</li> <li>Inhibit Time</li> <li>Inhibit Time</li> </ul>                                                                                                    | - All Objects                                           | Node consumes TIN     | ME messages        | GARAD  | 0.0           |                  |
| EDS File Info<br>EDS Comments                                                                                                    | Search results                                          | Energy Object (101    | 4 10151            |        |               |                  |
| Inhibit Time 0 100 μs                                                                                                    | - EDS File Info                                         | Device generates E    | 41015j<br>mergency | CAN-ID | \$NODEID+0x80 |                  |
| Inhibit Time 0 100 µs                                                                                                    | EDS Comments                                            |                       |                    |        |               |                  |
| Bearch objects                                                                                                    |                                                         | Inhibit Time          | 0                  | 100 µs |               |                  |
| main Search objects                                                                                                    |                                                         |                       |                    |        |               |                  |
| a a Search objects                                                                                                    |                                                         |                       |                    |        |               |                  |
| Bearch objects                                                                                                    |                                                         |                       |                    |        |               |                  |
| a a search objects                                                                                                    |                                                         |                       |                    |        |               |                  |
| A Search objects                                                                                                    |                                                         |                       |                    |        |               |                  |
|                                                                                                    | 🛗 Search objects                                        |                       |                    |        |               |                  |
| Verify and close                                                                                                    |                                                         |                       |                    |        |               | Verify and close |

Figure 29: GSDML Composer Sync/Emergency

#### Software

| Parameter                          | Description                                                                                                    |
|------------------------------------|----------------------------------------------------------------------------------------------------|
| SYNC Paramete                      | r                                                                                                    |
| Node generates<br>SYNC<br>Messages | Defines whether the complete CANopen network may be started if this device<br>is missing or if errors occurred during initialisation of this device.       |
|                                    | <b>NOTICE</b><br>Ensure that only one device in the CANopen network generates the SYNC messages!                                                           |
| CAN-ID                             | CAN-ID of the SYNC messages. Currently only the CAN-ID 0x80 is supported.                                                                                  |
| Comm. Cycle<br>Period              | Period of the SYNC messages                                                                                                    |
| Window Length                      | Period after a SYNC message, in which the TPDOs may be transmitted. Only applicable for synchronised PDOs, i.e. PDOs with 'Transmission Type' $\leq$ 0xF0. |
| TIME Parameter                     |                                                                                                    |
| Node generates<br>TIME Messages    | Defines whether this device generates the TIME messages of the CANopen network.                                                                            |
|                                    | <b>NOTICE</b><br>Ensure that only one device in the CANopen network generates the TIME messages!                                                           |
|                                    |                                                                                                    |
| Node consumes<br>TIME Messages     | Defines whether this device is the 'Time Stamp Consumer', i.e. it requires/shall use TIME messages.                                                        |
| CAN-ID                             | CAN-ID of the TIME messages                                                                                                    |
| Emergency Obje                     | ect                                                                                                    |
| Device<br>generates<br>Emergency   | Specifies whether this device may generate EMCY messages.                                                                                                  |
| Inhibit Time                       | The minimum period between two EMCY messages (specified as multiple of 100 $\mu$ s).                                                                       |
| CAN-ID                             | CAN-ID of the EMCY message                                                                                                    |

 Table 24: GSDML Composer Sync/Emergency Parameter

#### 5.5.12.6 Heartbeat / Guarding

| 🚠 CANopen Network Editor 🤌 🕻                                                                                                    | CAN-CBX-DIO8 (#1)            | <b>.</b> ×       |
|----------------------------------------------------------------------------------------------------|------------------------------|------------------|
| CAN-CBX-DIO8 H                                                                                                    | leartbeat/Guarding           |                  |
| CAN-CBX-DIO8                                                                                                    | Node Guarding [100C100D]     |                  |
| Device Information<br>RX PDO Mapping<br>TX PDO Mapping                                                                                                    | Guard Time 0 ms              |                  |
| Manager Settings<br>Sync/Emergency                                                                                                    | Lifetime Factor 0            |                  |
| Heartbeat/Guarding                                                                                                    | Heartbeat Producer [1017]    |                  |
| iantiatory Objects [7]<br>and the state of the state of the | Heartbeat Time 1000 ms       |                  |
| Manufacturer Objects [42]                                                                                                    | Heartbeat Consumer [1016]    |                  |
| All Objects<br>Search results                                                                                                    | Interval 2000 ms             |                  |
| - EDS Device Info                                                                                                    | Device is Heartbeat Consumer |                  |
| EDS File Info                                                                                                    |                              |                  |
| EDS Comments                                                                                                    |                              |                  |
|                                                                                                    |                              |                  |
|                                                                                                    |                              |                  |
|                                                                                                    |                              |                  |
|                                                                                                    |                              |                  |
|                                                                                                    |                              |                  |
|                                                                                                    |                              |                  |
|                                                                                                    |                              |                  |
|                                                                                                    |                              |                  |
|                                                                                                    |                              |                  |
| Bearch objects                                                                                                    |                              |                  |
|                                                                                                    |                              | Verify and close |

Figure 30: GSDML Composer Heartbeat/Guarding

#### Software

| Parameter                                | Description                                                                                                    |
|------------------------------------------|----------------------------------------------------------------------------------------------------|
| Node Guarding                            |                                                                                                    |
| Guard Time                               | The NMT manager transmits guarding requests to the device in this interval.                                                                                                    |
|                                          | <b>NOTICE</b><br>Ensure that only one device in the CANopen network generates the SYNC messages!                                                                                               |
| Lifetime Factor                          | The <i>Guard Time</i> multiplied by this value results in the node lifetime. This is the period after which the device reports an error if there have not been any guarding requests received. |
| NOTICE<br>Both valu<br>Node Gu           | ies <i>Guard Tim</i> e and <i>Lifetime Factor</i> must be greater than '0' to keep the arding enabled.                                                                                         |
| Heartbeat                                |                                                                                                    |
| Heartbeat<br>Producer,<br>Heartbeat Time | If a value greater than '0' is specified here, this device is <i>Heartbeat Producer</i> and generates heartbeat messages in the interval specified.                                            |
| Device is<br>Heartbeat<br>Consumer       | Defines whether the CANopen device is a heartbeat consumer of the heartbeat messages of the CANopen-PN/2. The time interval is taken from the CANopen manager settings (see chapter 5.5.11).   |
| Heartbeat<br>Consumer,<br>Interval       | This value specifies the interval in which the producer, in this case the CANopen-PN/2, expects the heartbeat messages from this CANopen device ('0' to disable).                              |
|                                          | This value must be sufficiently greater than the interval of the producer, because otherwise heartbeat errors might occur, only due to the jitter at transmission/reception.                   |
| NOTICE<br>It is not p<br>configure       | ossible to use both protocols simultaneously. If both protocols are<br>d, the Heartbeat protocol is used.                                                                                      |

 Table 25: GSDML Composer Sync/Emergency Parameter

#### 5.5.12.7 Object Lists

On the menus *Mandatory Objects*, *Optional Objects* and *Manufacturer Objects* the corresponding object lists are displayed. They display the CANopen objects with their values and types etc..

The following object lists are available:

| Mandatory Objects    | Lists the objects of the EDS section [MandatoryObjects]    |
|----------------------|------------------------------------------------------------|
| Optional Objects     | Lists the objects of the EDS section [OptionalObjects]     |
| Manufacturer Objects | Lists the objects of the EDS section [ManufacturerObjects] |
| All Objects          | Lists all objects                                          |

|   | Index<br>[Hex] | Subindex | Name                        | Default        | Value          | Data<br>Type   | Min | Max    | Туре  | Access | PDO<br>Mapping | ^ |
|---|----------------|----------|-----------------------------|----------------|----------------|----------------|-----|--------|-------|--------|----------------|---|
| • | 1000           | 0        | DeviceType                  | 0x00030191     | 0x00030191     | Unsigned32     |     |        | Var   | Ro     | False          |   |
|   | 1001           | 0        | ErrorRegister               | 0x0            | 0x0            | Unsigned8      | 0×0 | 0xff   | Var   | Ro     | False          |   |
|   | 1003           |          | Pre-defined Error Field     |                |                | None           |     |        | Алтау | None   | False          |   |
|   | 1003           | 0        | Number of Errors            | 0x0            | 10             | Unsigned8      |     |        | Var   | Ro     | False          |   |
|   | 1003           | 1        | Standard Error Field        | 0x0            | 0x0            | Unsigned32     |     |        | Var   | Ro     | False          |   |
|   | 1003           | 2        | Standard Error Field        | 0x0            | 0x0            | Unsigned32     |     |        | Var   | Ro     | False          |   |
|   | 1003           | 3        | Standard Error Field        | 0x0            | 0x0            | Unsigned32     |     |        | Var   | Ro     | False          |   |
|   | 1003           | 4        | Standard Error Field        | 0x0            | 0x0            | Unsigned32     |     |        | Var   | Ro     | False          |   |
|   | 1003           | 5        | Standard Error Field        | 0x0            | 0x0            | Unsigned32     |     |        | Var   | Ro     | False          |   |
|   | 1003           | 6        | Standard Error Field        | 0x0            | 0x0            | Unsigned32     |     |        | Var   | Ro     | False          |   |
|   | 1003           | 7        | Standard Error Field        | 0x0            | 0x0            | Unsigned32     |     |        | Var   | Ro     | False          |   |
|   | 1003           | 8        | Standard Error Field        | 0x0            | 0x0            | Unsigned32     |     |        | Var   | Ro     | False          |   |
|   | 1003           | 9        | Standard Error Field        | 0x0            | 0x0            | Unsigned32     |     |        | Var   | Ro     | False          |   |
|   | 1003           | A        | Standard Error Field        | 0x0            | 0x0            | Unsigned32     |     |        | Var   | Ro     | False          |   |
|   | 1005           | 0        | COB-ID SYNC-message         | 0x80           |                | Unsigned32     | 0x1 | 0x7FF  | Var   | Rw     | False          |   |
|   | 1008           | 0        | ManufacturerDeviceName      | CAN-CBX-DIO8 e | CAN-CBX-DIO8 e | Visible String |     |        | Var   | Const  | False          |   |
|   | 1009           | 0        | ManufacturerHardwareVersion | 1.0            | 1.0            | Visible String |     |        | Var   | Const  | False          |   |
|   | 100A           | 0        | ManufacturerSoftwareVersion | 1.0            | 1.0            | Visible String |     |        | Var   | Const  | False          |   |
|   | 100C           | 0        | GuardTime                   | 0x0            |                | Unsigned16     | 0x0 | 0xffff | Var   | Rw     | False          |   |
|   | 1000           | 0        | LifeTimeFactor              | 0~0            |                | Upsigned 8     | 0~0 | 0vff   | Var   | Rw     | Falee          | Y |

Figure 31: GSDML Composer Object Lists

With the search function *Search Objects* of the *Device Editor* on the page *Search results* a list with all objects is generated whose name contain the specified text.

If a four-digit text is entered, it will be interpreted as object index in hexadecimal form and the corresponding object with its sub-objects will be shown.

The entries of the column value can be modified if the access rights of the object contain a write access and the values are not edited by other pages.

All objects with indices < 0x2000 are considered to be fixed, with exception of: 0x1028, 0x1029, 0x1200 ... 0x12FF and 0x1FA0 ... 0x1FFF.

The modified values are transferred in the GSDML file and the CANopen manager writes them into the CANopen devices during initialisation.

#### Software

| Parameter        | Description                                     |                                                                        |  |  |  |  |
|------------------|-------------------------------------------------|------------------------------------------------------------------------|--|--|--|--|
| Index / Subindex | Index/Subindex                                  | Index/Subindex of the object (EDS section name)                        |  |  |  |  |
| Name             | Name of the ob                                  | oject (ParameterName in EDS)                                           |  |  |  |  |
| Default          | Default value o                                 | f the object (DefaultValue in EDS)                                     |  |  |  |  |
| Value            | Current value of                                | of the object (ParameterValue in EDS)                                  |  |  |  |  |
|                  | Appearance                                      | Description                                                            |  |  |  |  |
|                  | Yellow                                          | Value can be edited in the object list                                 |  |  |  |  |
|                  | Red                                             | Invalid value (e.g. value is not in the range between 'Min' and 'Max') |  |  |  |  |
|                  | Bold                                            | Value differs from default value                                       |  |  |  |  |
|                  |                                                 |                                                                        |  |  |  |  |
| Data Type        | Data type of the                                | e object (DataType in EDS)                                             |  |  |  |  |
| Min              | Minimum value                                   | e (LowLimit in EDS)                                                    |  |  |  |  |
| Max              | Maximum value (HighLimit in EDS)                |                                                                        |  |  |  |  |
| Туре             | Type of the object (ObjectType in EDS)          |                                                                        |  |  |  |  |
| Access           | Access rights of the object (AccessType in EDS) |                                                                        |  |  |  |  |
| PDO Mapping      | Specifies wheth                                 | her the object is PDO mappable (PDOMapping in EDS)                     |  |  |  |  |

The following parameter are shown in an object list:

 Table 26: GSDML Composer Object List Parameter

#### 5.5.12.8 EDS Device Info

Displays the EDS section [DeviceInfo]. For information only – cannot be changed.

#### 5.5.12.9 EDS File Info

Displays the EDS section [FileInfo]. For information only – cannot be changed.

#### 5.5.12.10 EDS Comments

Displays the EDS section [comments]. For information only – cannot be changed.

# 5.5.13 Output

The application messages are listed in this window.

| Out | put                 |                                            |                                 | Ψ×               |
|-----|---------------------|--------------------------------------------|---------------------------------|------------------|
| Mes | sages: 🕕 Info: 0 🛕  | Warnings: 1 🕕 Errors: 0 🔍 Filter:          | 🕞 Clear                         | 🔁 Clear log      |
|     | Time >              | Text                                       | Details                         |                  |
|     | 2023-03-23 15:09:20 | Value out of range: "Number of Entries", 1 | Obj. 0x2310 (Number of Entries) |                  |
|     |                     |                                            |                                 |                  |
|     |                     |                                            |                                 |                  |
|     |                     |                                            |                                 |                  |
|     |                     |                                            |                                 |                  |
|     |                     |                                            | CAN base busload: 0%            | CANopen-PN/2 .:: |

Figure 32: GSDML Composer Output

All messages are of type *Info*, *Warnings* or *Errors* and they are marked by different symbols in the first column.

The type can be selected with the corresponding buttons in the toolbar.

Each entry of a message consists of the date and time, a text and if present, detailed information.

The messages can be filtered by a user-defined text. Only the messages which contain this text in the *Text* column are displayed. Via the *Clear* button the filter can be deleted.

Via *Clear log* the complete list is deleted. Entries which are currently filtered out are also deleted. The complete log file can be stored in a text file via the context menu of the list. The number of entries in the list is limited. If the number is exceeded, the oldest entries are deleted. Furthermore, all entries are discarded if the GSDML Composer is closed.

The status bar on the bottom of the *Output* window shows the gateway type that is currently used and the *CAN base busload*. This is the estimated CAN busload from SYNC and guarding telegrams as well as from synchronous RPDOs and TPDOs. A CAN busload of less than 50% is recommended. However, because the sending and receiving interval is not fixed, asynchronous PDOs are not included into the calculation.

# 5.6 Module In- and Output

This chapter describes how to translate the GSDML Composer configuration to the PROFINET IO device. It is recommended to read chapter 5.4 and 5.5 first, before reading this chapter.

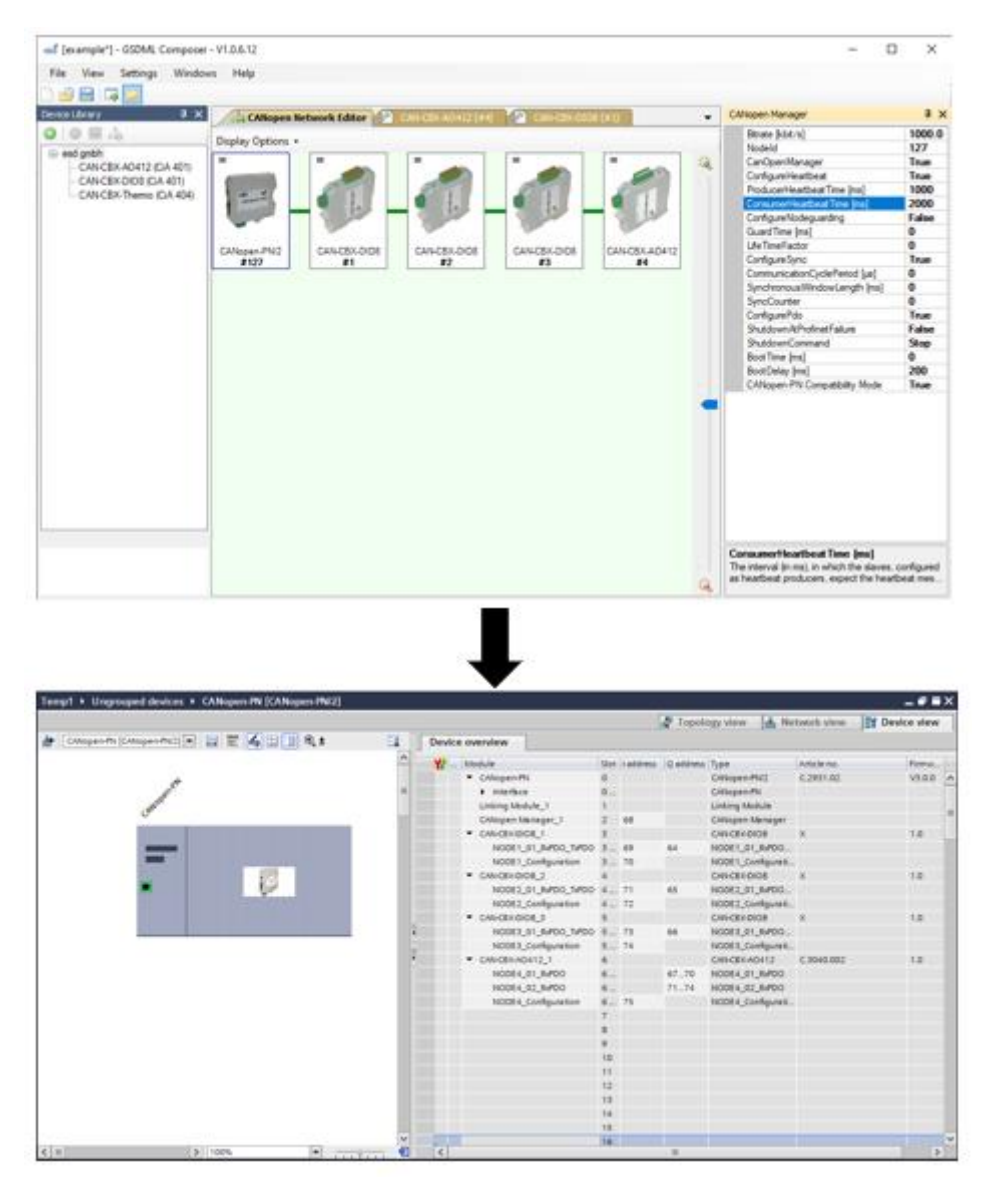

Figure 33: GSDML Composer <-> Siemens TIA Portal

## 5.6.1 Overview

The configuration of the GSDML project is converted into the module and submodule structure of PROFINET. The best way to describe it is by using the *Device overview* of the Siemens TIA Portal which offers a clearly arranged overview of the configuration.

| Device    | overview                            |      |           |           |  |
|-----------|-------------------------------------|------|-----------|-----------|--|
| <b>**</b> | Module                              | Slot | I address | Q address |  |
|           | <ul> <li>CANopen-PN</li> </ul>      | 0    |           |           |  |
|           | Interface                           | 0    |           |           |  |
|           | Linking Module_1                    | 1    |           |           |  |
|           | CANopen Manager_1                   | 2    | 68        |           |  |
|           | CAN-CBX-DIO8_1                      | 3    |           |           |  |
|           | NODE1_01_RxPDO_TxPDO                | 3    | 69        | 64        |  |
|           | NODE1_Configuration                 | з    | 70        |           |  |
|           | <ul> <li>CAN-CBX-DIO8_2</li> </ul>  | 4    |           |           |  |
|           | NODE2_01_RxPDO_TxPDO                | 4    | 71        | 65        |  |
|           | NODE2_Configuration                 | 4    | 72        |           |  |
|           | CAN-CBX-DIO8_3                      | 5    |           |           |  |
|           | NODE3_01_RxPDO_TxPDO                | 5    | 73        | 66        |  |
|           | NODE3_Configuration                 | 5    | 74        |           |  |
|           | <ul> <li>CAN-CBX-AO412_1</li> </ul> | 6    |           |           |  |
|           | NODE4_01_RxPDO                      | 6    |           | 6770      |  |
|           | NODE4_02_RxPDO                      | 6    |           | 7174      |  |
|           | NODE4_Configuration                 | 6    | 75        |           |  |
|           |                                     | _    |           |           |  |

Figure 34: Device Overview

Some modules are always there regardless of the configurations, others are build based of the number of CANopen devices and PDOs. The slots offer the following functionality:

| Name               | Slot  | Description                                                                                                    |
|--------------------|-------|----------------------------------------------------------------------------------------------------|
| CANopen-PN         | 0     | This module is used as PROFINET interface. It is used to configure the PROFINET IO parameters.                                           |
| Linking Module     | 1     | This module has currently no functionality.                                                                                              |
| CANopen<br>Manager | 2     | This module represents the CANopen manager.<br>It has a 1-byte input which offers the current NMT state of the<br>manager (see Table 9). |
| CANopen<br>Device  | 3 128 | This module represents a CANopen device. The submodules are used for PDOs and the NMT state.                                             |

Table 27: CANopen-PN/2 Slot Structure

# 5.6.2 CANopen Manager

The CANopen Manager module is always in slot 2 and contains its configuration. By selecting the submodule  $c_{ANopen}Manager_1$  in the *Device view*, the CANopen manager settings can be displayed. To do that open *Properties*  $\rightarrow$  *General*  $\rightarrow$  *Module parameters*. However, the values cannot be changed.

# 5.6.3 CANopen Devices

Each CANopen device is represented by a module and its submodules.

The example configures four CANopen device, which are represented by one module each.

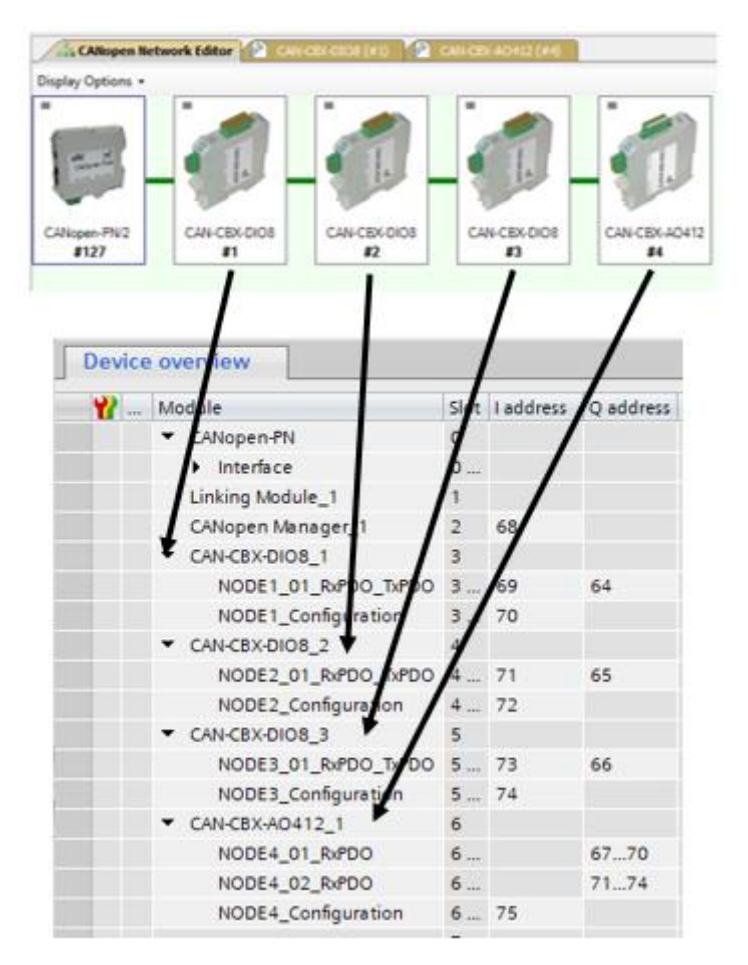

Figure 35: Device Overview CANopen Server Mapping

Each CANopen device has the submodule **NODEXX\_Configuration**. It always has a 1-byte input, which shows the current NMT state (see Table 9) of the CANopen device. It contains the configuration of this node. By selecting the submodule **NODEXX\_Configuration** in the *Device view*, the CANopen device settings can be displayed. To do that open *Properties*  $\rightarrow$  *General*  $\rightarrow$  *Module parameters*. However, the values cannot be changed.

Moreover, the CANopen device has up to 15 PDO submodules. One of the PDO submodules can be shared by one RPDO and one TPDO.

#### PDOs

The PDOs are directly mapped into the PLC address space. RPDOs are incoming data for the CANopen device, they are therefore represented by output data of the PLC. TPDOs on the other hand are outgoing data of the CANopen device and are therefore represented by input data of the PLC. The PDO length always defines how many bytes are allocated in the PLC address space.

When there are multiple CANopen objects configured within one PDO, the first object is always allocated in the first bytes of the PLC address space. However, the data is already endianness swapped to be directly mapped onto the accurate PLC data type.

Here are some examples:

The CANopen server CAN-CBX-AO412 configures two RPDOs and no TPDO. The two RPDOs have a length of 4 bytes each and are represented by two submodules called **NODE4\_01\_RxPDO** and **NODE4\_02\_RxPDO** which also allocate 4 bytes of output data in the PLC address space each.

| CANopen Network Editor 🛛                                                                                                    | CAN-CBX-A0412 (#4)                                                                                                    | • ×                                                                         |
|----------------------------------------------------------------------------------------------------|----------------------------------------------------------------------------------------------------|-----------------------------------------------------------------------------|
| CAN-CBX-AO412                                                                                                    | RX PDO Mapping                                                                                                    |                                                                             |
| CAN-CBX-A0412  Cancel Information <b>RX PDO Mapping</b> TX PDO Mapping  Manager Settings  Sync/Emergency  Heartbeat/Guarding  Mandatory Objects [7]  Optional Objects [68]  Manufacturer Objects [15]  All Objects | [6411.01] Write Analog Output 1 (Integer16)         [6411.02] Write Analog Output 2 (Integer16)         [6411.04] Write Analog Output 3 (Integer16)         [6411.04] Write Analog Output 4 (Integer16)         [6411.04] Write Analog Output 4 (Integer16)         [6411.04] Write Analog Output 4 (Integer16) | used<br>.01, 16 Bit]<br>.02, 16 Bit]<br>uged<br>.01, 16 Bit]<br>.04 16 Bit] |
|                                                                                                    | ▼ CAN-CBX-AO412_1 6                                                                                                    | ,                                                                           |
|                                                                                                    | NODE4_01_RxPDO 6 67                                                                                                    | 770                                                                         |
|                                                                                                    | NODE4_02_RxPDO 6 71                                                                                                    | 174                                                                         |
|                                                                                                    | NODE4_Configuration 6 75                                                                                                    |                                                                             |

Figure 36: PDO Mapping CAN-CBX-AO412

Both RPDOs contain two CANopen objects which are mapped as follows:

| PLC Address Space | CANopen Object        |
|-------------------|-----------------------|
| 67                | 0x6411 out index 0x01 |
| 68                |                       |
| 69                | 0x6411 out index 0x02 |
| 70                |                       |

Table 28: PLC Address Space ← → CANopen Objects

As second example the GSDML project configures multiple CAN-CBX-DIO8 modules with one RPDO and one TPDO. Both PDOs have a 1-byte length. Because an RPDO and a TPDO can share one submodule, the submodule <code>NODE1\_01\_RxPDO\_TxPDO</code> represents both PDOs and has 1-byte of input and 1-byte of output data in the PLC address space.

| <ul> <li>CAN-CBX-DIO8_1</li> </ul> | 3 |    |    |
|------------------------------------|---|----|----|
| NODE1_01_RxPDO_TxPDO               | 3 | 69 | 64 |
| NODE1_Configuration                | з | 70 |    |

Figure 37: PDO Mapping CAN-CBX-DIO8

# 5.7 Diagnostics

The gateway has an extensive diagnostics system. There are various ways which the gateway uses to provide diagnostics data. Not every PROFINET controller supports all of them. For further information, please refer to the corresponding PROFINET controller manual. The gateway uses alarms and the PROFINET provider and consumer status to display misconduct. Normally, when the error is gone, all alarms are dismissed, and all invalid provider and consumer stati are set to valid. However, this can take multiple seconds depending on the error.

# 5.7.1 Alarms

Alarms are used to inform the PROFINET controller about errors on the CANopen devices. The alarms can be sent by any CANopen module. Whenever this symbol <sup>12</sup> is displayed in the *Device overview*, an alarm is pending on the specific module. Further information about the alarm is described in the diagnostics of the module (Context Menu of Module -> *Online & diagnostics -> Diagnostics status* (Figure 38)).

|   | 6    | <ul> <li>CAN-CBX-AO412_1</li> </ul> |     | 0                 |   | 6       |        |      |
|---|------|-------------------------------------|-----|-------------------|---|---------|--------|------|
| - | 0101 | NODE4_01_RxPDO                      |     | 0                 |   | 6 01    |        | 6770 |
|   | 0101 | NODE4_02_RxPDO                      |     | 0                 |   | 6 02    |        | 7174 |
|   |      | Change device                       |     |                   | ] | 6 NO    | 75     |      |
|   |      | Start device tool                   |     |                   |   | 7       |        |      |
|   |      | Cut                                 | C+  | d. v              |   | 8       |        |      |
|   |      | Conv                                | Ct  | rl+A              |   | 9       |        |      |
|   |      | Paste                               | Ct  | rluV              |   | 10      |        |      |
|   |      | Taste                               |     | II <del>+</del> V |   | 11      |        |      |
|   | ×    | Delete                              |     | Del               |   | 12      |        |      |
|   |      | Rename                              |     | F2                |   | 13      |        |      |
|   |      | Pack addresses                      |     |                   |   | 14      |        |      |
|   |      | Unpack addresses                    |     |                   |   | 15      |        |      |
|   |      | Compile                             |     | •                 |   | 16      |        |      |
|   | -    | Download to device                  |     | •                 |   | 17      | 1      |      |
|   | 1    | Go online                           | Ct  | rl+K              |   |         |        | >    |
|   | - 🤕  | Go offline                          | Ctr | l+M               | 5 | 🕗 Diagr | ostics |      |
|   | ٧.   | Online 🗞 diagnostics                | Ct  | rl+D_             |   |         |        |      |

Figure 38: Alarm Diagnostics Information

Because the gateway uses a specific alarm type, it might not be displayed correctly. Therefore, it is recommended to read the alarm within the PLC application.

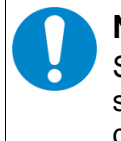

#### NOTICE

Some PLCs display the error codes as multiple errors. However, most of the time it is sufficient to check the error code (see Table 31) to get more information for further diagnostics.

Most PROFINET development environments have predefined function blocks to read alarm information. For the TIA Portal it is called **RALRM** and is described in more detail throughout this chapter.

The function block **RALRM** can be used to read diagnostics alarms. It is best to call this function in 'OB82' (Diagnostics Alarm-OB).

The following parameters need to be provided:

| MODE   | := INT   | (Input)  |
|--------|----------|----------|
| F_ID   | := HW_IO | (Input)  |
| MLEN   | := INT   | (Input)  |
| NEW    | := BOOL  | (Output) |
| STATUS | := DWORD | (Output) |
| ID     | := DWORD | (Output) |
| LEN    | := INT   | (Output) |
| TINFO  | := ANY   | (1/0)    |
| AINFO  | := ANY   | (1/0)    |

A data block instance of the function block needs to be added. The data block is automatically generated when the function block is called.

| Parameter | Description                                                                   |  |  |  |  |  |  |
|-----------|-------------------------------------------------------------------------------|--|--|--|--|--|--|
| MODE      | Operating mode                                                                |  |  |  |  |  |  |
|           | 0 Only parameter <b>NEW</b> and <b>LEN</b> are written.                       |  |  |  |  |  |  |
|           | 1 All output parameters are rewritten.                                        |  |  |  |  |  |  |
|           | 2 All output parameters are rewritten if <b>F_ID</b> has triggered the alarm. |  |  |  |  |  |  |
|           |                                                                               |  |  |  |  |  |  |
| F_ID      | HW identifier of a PROFINET IO device                                         |  |  |  |  |  |  |
| MLEN      | Maximum length of the bytes to be read in AINFO,                              |  |  |  |  |  |  |
|           | the actually received length of the data is specified in LEN.                 |  |  |  |  |  |  |
| NEW       | A new alarm has been received                                                 |  |  |  |  |  |  |
| STATUS    | Error description                                                             |  |  |  |  |  |  |
| ID        | HW identifier of a module                                                     |  |  |  |  |  |  |
| LEN       | Length of the received alarm information                                      |  |  |  |  |  |  |
| TINFO     | Administrative information                                                    |  |  |  |  |  |  |
| AINFO     | Alarm information (see Table 30)                                              |  |  |  |  |  |  |

**Table 29:** Read Alarm Function Block Parameter

#### Software

The alarm information is based on the CANopen EMCY messages. It has a total length of 36 bytes and is mapped to the diagnostics alarm according to the following table:

| Para-<br>meter | Byte  | Data type     | Diagnosis Definition      | Emergency Mapping                                                                          |
|----------------|-------|---------------|---------------------------|--------------------------------------------------------------------------------------------|
| 1              | 0 1   | unsigned16    | Block type                |                                                                                            |
| 2              | 2 3   | unsigned16    | Block length              |                                                                                            |
| 3              | 4 5   | unsigned16    | Version                   |                                                                                            |
| 4              | 6 7   | unsigned16    | Alarm-type                | 1 = Diagnostics                                                                            |
| 5              | 8 11  | unsigned32    | API                       | 0x0000 0000                                                                                |
| 6              | 12 13 | unsigned16    | Slot                      |                                                                                            |
| 7              | 14 15 | unsigned16    | Subslot                   |                                                                                            |
| 8              | 16 19 | unsigned32    | Module Ident Number       | Defined by the GSDML Composer                                                              |
| 9              | 20 23 | unsigned32    | Submodule Ident Number    | Defined by the GSDML Composer                                                              |
| 10             | 24 25 | unsigned16    | Alarm Specifier           |                                                                                            |
| 11             | 26 27 | unsigned16    | User Structure Identifier | 0x00CA                                                                                     |
| 12             | 28 29 | unsigned16    | User Data 1               | Error Code; (see Table 31)                                                                 |
| 13             | 30    | unsigned8     | User Data 2               | Error Register / Object 0x1001<br>(see <b>Table 32</b> )                                   |
| 14             | 31 35 | unsigned8 [5] | User Data 3               | Manufacturer Specific Emergency<br>Data<br>(5 octets, see manual of the<br>CANopen device) |

 Table 30:
 Alarm Information

Alarm specifier shall be set to '0' in case of an error code of '0'. This means that the CANopen device is error free.

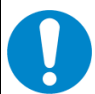

#### NOTICE

There are various reasons for a CANopen device to send an EMCY message. Therefore, for further information read the manual of the respective CANopen device. There may be some CANopen devices, that do not reset their errors. Use the EMCY Reset Time (see chapter 5.5.12.4) or the write record *Reset CANopen Device EMCY* (see chapter 5.8.18) to prevent the PLC from a not acknowledged alarm.
The error codes are defined in the CANopen specification CiA 301 (5). In addition, the CANopen-PN/2 uses device specific errors to provide additional information in case of a bootup error. They are not part of the specification and have the error code 0xB0xx. The following table provides descriptions of the error codes:

| Error Code (hex) |         | Description                                              |  |  |
|------------------|---------|----------------------------------------------------------|--|--|
| HEX              | DEZ     |                                                          |  |  |
| 0x0000           | 0       | Error reset or no error                                  |  |  |
| 0x1000           | 4.096   | Seneric error                                            |  |  |
| 0x20xx           | 8.192*  | Current                                                  |  |  |
| 0x21xx           | 8.448*  | Current, CANopen device input side                       |  |  |
| 0x22xx           | 8.704*  | Current inside the CANopen device                        |  |  |
| 0x23xx           | 8.960*  | Current, CANopen device output side                      |  |  |
| 0x30xx           | 12.288* | Voltage                                                  |  |  |
| 0x31xx           | 12.544* | Mains voltage                                            |  |  |
| 0x32xx           | 12.800* | Voltage inside the CANopen device                        |  |  |
| 0x33xx           | 13.056* | Output voltage                                           |  |  |
| 0x40xx           | 16.384* | Temperature                                              |  |  |
| 0x41xx           | 16.640* | Ambient temperature                                      |  |  |
| 0x42xx           | 16.896* | Device temperature                                       |  |  |
| 0x50xx           | 20.480* | CANopen device hardware                                  |  |  |
| 0x60xx           | 24.576* | CANopen device software                                  |  |  |
| 0x61xx           | 24.832* | Internal software                                        |  |  |
| 0x62xx           | 25.088  | User software                                            |  |  |
| 0x63xx           | 25.344* | Data set                                                 |  |  |
| 0x70xx           | 28.672* | Additional modules                                       |  |  |
| 0x80xx           | 32.768* | Monitoring                                               |  |  |
| 0x81xx           | 33.024* | Communication                                            |  |  |
| 0x8110           | 33.040  | CAN overrun (objects lost)                               |  |  |
| 0x8120           | 33.056  | CAN in error passive mode                                |  |  |
| 0x8130           | 33.072  | Life guard error or heartbeat error                      |  |  |
| 0x8140           | 33.088  | Recovered from bus off                                   |  |  |
| 0x8150           | 33.104  | CAN-ID collision                                         |  |  |
| 0x82xx           | 33.280* | Protocol error                                           |  |  |
| 0x8210           | 33.296  | PDO not processed due to length error                    |  |  |
| 0x8220           | 33.312  | PDO length exceeded                                      |  |  |
| 0x8230           | 33.328  | DAM MPDO not processed, destination object not available |  |  |
| 0x8240           | 33.344  | Unexpected SYNC data length                              |  |  |
| 0x8250           | 33.360  | RPDO timeout                                             |  |  |

#### Software

| 0x90xx    | 36.864*   | External error                                   |
|-----------|-----------|--------------------------------------------------|
| 0xF0xx    | 61.440*   | Additional functions                             |
| 0xFFxx    | 65.280*   | Device specific                                  |
| Bootup Er | ror Codes |                                                  |
| 0xB0xx    | 45.056*   | CANopen device bootup error                      |
| 0xB001    | 45.057    | Device removed from network (Error A)            |
| 0xB002    | 45.058    | Access to CANopen object 0x1000 failed (Error B) |
| 0xB003    | 45.059    | Wrong device type (Error C)                      |
| 0xB004    | 45.060    | Wrong vendor ID (Error D)                        |
| 0xB005    | 45.061    | Wrong product code (Error M)                     |
| 0xB006    | 45.062    | Wrong revision number (Error N)                  |
| 0xB007    | 45.063    | Wrong serial number (Error O)                    |
| 0xB008    | 45.064    | No heartbeat received (Error E)                  |
| 0xB009    | 45.065    | No guard reply received (Error F)                |
| 0xB00A    | 45.066    | No expected SW version (Error G)                 |
| 0xB00B    | 45.067    | SW update not allowed (Error H)                  |
| 0xB00C    | 45.068    | SW update failed (Error I)                       |
| 0xB00D    | 45.069    | Config download failed (Error J)                 |
| 0xB00E    | 45.070    | No heartbeat received (Error K)                  |
| 0xB00F    | 45.071    | Device already operational (Error L)             |
| 0xB0FE    | 45.310    | Boot process timed out                           |
| 0xB0FF    | 45.311    | Unknown status                                   |

\* Start Value of the Emergency Class

#### Table 31: CANopen Error Codes

The error register is defined in the CANopen specification CiA 301(5). The following table provides descriptions of the error registers:

| Bit | Description                |
|-----|----------------------------|
| 0   | General error (always set) |
| 1   | Current                    |
| 2   | Voltage                    |
| 3   | Temperature                |
| 4   | Communication              |
| 5   | Profile-specific           |
| 6   | Reserved                   |
| 7   | Manufacturer-specific      |

#### Table 32: CANopen Error Register

## 5.7.2 Provider and Consumer Status

Besides alarms the gateway also uses the producer and consumer status. This is a PROFINET feature to determine whether the exchanged data is valid. Whenever this symbol is displayed in the *Device overview*, the provider/consumer status is invalid on the specific module. For PLC input data, the gateway acts as the provider of the data and therefore use the provider status. On the other side PLC output data are consumed by the gateway and therefore use the consumer status. Modules with in- and output data have both statuses.

The in- and output data of the gateway represent PDOs, which are only exchanged in the NMT state OPERATIONAL. Therefore, whenever a CANopen device is in another NMT state, the provider/consumer status is invalid. This behaviour can be disabled by deactivating the NMT validation (see chapter 5.5.12.4). Moreover, as long as the PDO of the module is not received, the provider status of the module is invalid, because it has only its default value '0'. This behaviour can also be disabled by deactivating the PDO validation (see chapter 5.5.12.4).

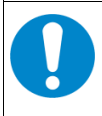

### NOTICE

Some common error cases with alarms and provider/consumer status and its solution are described in chapter 9.

# 5.8 Records

PROFINET records are asynchronous operations that can be used to exchange noncyclic data between the PLC and the gateway. Read records receive data from the gateway while write records send data to the gateway. Therefore, read records need an input buffer in the PLC, in which the gateway can store the data. In accordance with the PROFIBUS International Document TC2-09-0002 (CANopen-Integration\_7012\_V10\_Mar11) (1) which is supported by the CANopen-PN, the services of the CANopen manager, which are described in the following chapters and correspond to the CANopen specification CiA 301 (5), can be controlled via PROFINET side.

The TIA Portal already has implemented function blocks called **RDREC** for read records and **WRREC** for write records. The function blocks can be configured and integrated easily. For further information, see chapter 5.8.19 and read the respective documentation of the TIA Portal.

Records are differentiated by their record index. In addition, the application must clarify the maximum number of bytes that can be read for read records and the maximum number of bytes that should be sent for write records. Throughout this chapter the data from a read record is referred to as input data (Gateway  $\rightarrow$  PLC). The data of write records is referred to as output data (PLC  $\rightarrow$  Gateway). All records are documented in detail throughout this chapter. Some services use a combination of a write record that triggers an event, followed by a read record that gets the result of the event.

The installer comes with a TIA Portal project attached which can be used as example.

| Index  | Record Length [Bytes] | Description             | Page |
|--------|-----------------------|-------------------------|------|
| 0xB711 | 12047*                | SDO Upload (Get Result) | 78   |
| 0xB762 | 28                    | Read Version            | 86   |

The following overview shows all supported read records.

\* Record length, value range and data type dependent on the object that is read.

Table 33: CANopen-PN/2 Read Records

| C C      |                       |                                           |      |
|----------|-----------------------|-------------------------------------------|------|
| Index    | Record Length [Bytes] | Description                               | Page |
| 0xB711   | 5                     | SDO Upload (Start)                        | 78   |
| 0xB713   | 5 2051*               | SDO Download                              | 81   |
| 0xB715   | 1                     | Configure SDO Timeout                     | 82   |
| 0xB731   | 1                     | Start CANopen Device                      | 82   |
| 0xB732   | 1                     | Start CANopen Device                      | 82   |
| 0xB733   | 1                     | Set CANopen Device to PRE-<br>OPERATIONAL | 83   |
| 0xB734   | 1                     | Reset CANopen Device                      | 83   |
| 0xB735   | 1                     | Reset Communication                       | 83   |
| 0xB751   | 4                     | Initialize Gateway                        | 83   |
| 0xB754 3 |                       | Set Heartbeat Producer                    | 84   |
| 0xB755   | 3                     | Set Node ID                               | 85   |
| 0xB756   | 3                     | Start Emergency Consumer                  | 85   |
| 0xB757   | 3                     | Stop Emergency Consumer                   | 85   |
| 0xB771   | 1                     | Reset CANopen Manager                     | 86   |
| 0xB772   | 1                     | Start CANopen Manager                     | 86   |
| 0xB773   | 1                     | Stop CANopen Manager                      | 87   |
| 0x003A   | 1                     | Reset CANopen Device EMCY                 | 87   |
|          |                       |                                           |      |

The following overview shows all supported write records.

\* Record length, value range and data type dependent on the object that is written.

Table 34: CANopen-PN/2 Write Records

# 5.8.1 SDO Upload (0xB711)

The SDO upload service is used to obtain the data from the object directory of a CANopen device. It uses a combination of a write record to start the upload and a read record to obtain the resulting data. It is only allowed to have one SDO interaction at the same time.

| Write Record SDO Upload (Index 0xB711   Record Length 5 Bytes) |      |             |               |            |  |
|----------------------------------------------------------------|------|-------------|---------------|------------|--|
| Parameter                                                      | Byte | Description | Value Range   | Data type  |  |
| 1                                                              | 0    | Node ID     | 0x01 0x7F     | unsigned8  |  |
| 2                                                              | 12   | Index       | 0x0000 0xFFFF | unsigned16 |  |
| 3                                                              | 3    | Sub-index   | 0x00 0xFF     | unsigned8  |  |
| 4                                                              | 4    | Data type   | 0x00 0xFF     | unsigned8  |  |

To start the SDO upload the following write record needs to be send:

 Table 35: Write Record SDO Upload (0xB711)

The resulting data of the SDO upload is stored in the gateway internally till they are sent via read record to the PLC. When reading the data is automatically adjusted in the byte order (Endianness) and returned. An overview of all supported datatypes is displayed in Table 37. In brief, the byte order of the objects with the sizes 2, 4 and 8 bytes are swapped from little endian (Intel) format, as used for CANopen, into big endian (Motorola) format, as used for PROFINET IO. All other objects are transmitted unchanged.

The parameter for the read record is defined as follows:

| Read Record SDO Upload (Index 0xB711   Record Length 1 2047 Bytes)               |         |      |   |   |
|----------------------------------------------------------------------------------|---------|------|---|---|
| Parameter         Byte         Description         Value Range         Data type |         |      |   |   |
| 1                                                                                | 1 2047* | Data | * | * |

\* Record length, value range and data type dependent on the object that is read.

#### Table 36: Read Record SDO Upload (0xB711)

In the event of an error a data response with ErrorCode = 0xDE (IODReadRes) and ErrorDeCode = 0x80 (PNIORW) is returned for read records. In ErrorCode1 – consisting of ErrorClass and ErrorCode - the following values are returned according to the Table 38.

The following table displays all supported data types and the information, whether the endianness of the data is swapped.

| Data type                              | Value | Swapping |
|----------------------------------------|-------|----------|
| Boolean                                | 0x01  | no       |
| Integer8                               | 0x02  | no       |
| Integer16                              | 0x03  | yes      |
| Integer32                              | 0x04  | yes      |
| Unsigned8                              | 0x05  | no       |
| Unsigned16                             | 0x06  | yes      |
| Unsigned32                             | 0x07  | yes      |
| Floating32                             | 0x08  | yes      |
| VisibleString                          | 0x09  | no       |
| OctetString                            | 0x10  | no       |
| TimeOfDay                              | 0x12  | yes      |
| TimeDifference                         | 0x13  | yes      |
| Floating64                             | 0x15  | yes      |
| TimeOfDay without date indication      | 0x52  | yes      |
| TimeDifference with date indication    | 0x53  | yes      |
| TimeDifference without date indication | 0x54  | yes      |
| INTEGER64                              | 0x55  | yes      |
| UNSIGNED64                             | 0x56  | yes      |

Table 37: CANopen SDO Data types

| PROFINET IO Side |               | CANopen Side   |                   |                                                                                                    |  |
|------------------|---------------|----------------|-------------------|----------------------------------------------------------------------------------------------------|--|
| Error<br>Class   | Error<br>Code | Error<br>Code1 | SDO Abort<br>Code | Description of SDO Abort Code                                                                                                    |  |
| 11               | 8             | 0xB8           | 0x0503 0000       | Toggle bit not alternated.                                                                                                    |  |
| 12               | 3             | 0xC3           | 0x0504 0000       | SDO protocol timed out.                                                                                                    |  |
| 11               | 8             | 0xB8           | 0x0504 0001       | Client/server command specifier not valid or unknown.                                                                                                    |  |
| 11               | 1             | 0xB1           | 0x0504 0002       | Invalid block size (block mode only).                                                                                                    |  |
| 11               | 8             | 0xB8           | 0x0504 0003       | Invalid sequence number (block mode only).                                                                                                    |  |
| 11               | 8             | 0xB8           | 0x0504 0004       | CRC error (block mode only).                                                                                                    |  |
| 12               | 3             | 0xC3           | 0x0504 0005       | Out of memory.                                                                                                    |  |
| 11               | 6             | 0xB6           | 0x0601 0000       | Unsupported access to an object.                                                                                                    |  |
| 11               | 6             | 0xB6           | 0x0601 0001       | Attempt to read a write only object.                                                                                                    |  |
| 11               | 6             | 0xB6           | 0x0601 0002       | Attempt to write a read only object.                                                                                                    |  |
| 11               | 0             | 0xB0           | 0x0602 0000       | Object does not exist in the object dictionary.                                                                                                    |  |
| 11               | 6             | 0xB6           | 0x0604 0041       | Object cannot be mapped to the PDO.                                                                                                    |  |
| 11               | 1             | 0xB1           | 0x0604 0042       | The number and length of the objects to be mapped would exceed PDO length.                                                                                                    |  |
| 11               | 8             | 0xB8           | 0x0604 0043       | General parameter incompatibility reason.                                                                                                    |  |
| 10               | 8             | 0xA8           | 0x0604 0047       | General internal incompatibility in the device.                                                                                                    |  |
| 10               | 2             | 0xA2           | 0x0606 0000       | Access failed due to a hardware error.                                                                                                    |  |
| 11               | 1             | 0xB1           | 0x0607 0010       | Data type does not match, length of service parameter does not match                                                                                                    |  |
| 11               | 1             | 0xB1           | 0x0607 0012       | Data type does not match, length of service parameter too high                                                                                                    |  |
| 11               | 1             | 0xB1           | 0x0607 0013       | Data type does not match, length of service parameter too low                                                                                                    |  |
| 11               | 0             | 0xB0           | 0x0609 0011       | Sub-index does not exist.                                                                                                    |  |
| 11               | 8             | 0xB8           | 0x0609 0030       | Invalid value for parameter (download only).                                                                                                    |  |
| 11               | 3             | 0xB3           | 0x0609 0031       | Value of parameter written too high (download only).                                                                                                    |  |
| 11               | 7             | 0xB7           | 0x0609 0032       | Value of parameter written too low (download only).                                                                                                    |  |
| 11               | 7             | 0xB7           | 0x0609 0036       | Maximum value is less than minimum value.                                                                                                    |  |
| 12               | 3             | 0xC3           | 0x060A 0023       | Resource not available: SDO connection                                                                                                    |  |
| 12               | 0             | 0xC0           | 0x0800 0000       | General error                                                                                                    |  |
| 10               | 0             | 0xA0           | 0x0800 0020       | Data cannot be transferred or stored to the application.                                                                                                    |  |
| 11               | 6             | 0xB6           | 0x0800 0021       | Data cannot be transferred or stored to the application because of local control.                                                                                                   |  |
| 11               | 5             | 0xB5           | 0x0800 0022       | Data cannot be transferred or stored to the application because of the present device state.                                                                                        |  |
| 11               | 4             | 0xB4           | 0x0800 0023       | Object dictionary dynamic generation fails, or no object dictionary<br>is present (e.g. object dictionary is generated from file and<br>generation fails because of an file error). |  |
| 11               | 0             | 0xB0           | 0x0800 0024       | No data available                                                                                                    |  |

Table 38: SDO Transfer Error Code

# 5.8.2 SDO Download (0xB713)

The SDO download service is used to change the data in the object directory of a CANopen device. It is implemented as a write record and the following parameters are defined:

| Write Record SDO Download (Index 0xB713   Record Length 5 2051 Bytes) |        |             |               |            |
|-----------------------------------------------------------------------|--------|-------------|---------------|------------|
| Parameter                                                             | Byte   | Description | Value Range   | Data type  |
| 1                                                                     | 0      | Node ID     | 0x01 0x7F     | unsigned8  |
| 2                                                                     | 12     | Index       | 0x0000 0xFFFF | unsigned16 |
| 3                                                                     | 3      | Sub-index   | 0x00 0xFF     | unsigned8  |
| 4                                                                     | 4      | Data type   | 0x00 0xFF     | unsigned8  |
| 5                                                                     | 52051* | Data        | *             | *          |

\* Record length, value range and data type dependent on the object that is written.

 Table 39: Write Record SDO Download (0xB713)

# 5.8.3 Configure SDO Timeout (0xB715)

This write record can be used to change the SDO timeout. The SDO timeout is the time in which the gateway waits for an answer of the other CANopen device after a SDO request. The CANopen device is selected by the module, which sends the write record.

# NOTICE

This value will become active when the CANopen manager is reset (see chapter 5.8.15). Normally, the value is specified by the GSDML Composer and does not have to be changed afterwards.

| Write Record Configure SDO Timeout (Index 0xB715   Record Length 2 Bytes) |     |                  |               |            |  |
|---------------------------------------------------------------------------|-----|------------------|---------------|------------|--|
| ParameterByteDescriptionValue RangeData type                              |     |                  |               |            |  |
| 1                                                                         | 0 1 | SDO Timeout [ms] | 0x0000 0xFFFF | unsigned16 |  |

**Table 40:** Write Record Configure SDO Timeout (0xB715)

### 5.8.4 Start CANopen Device (0xB731)

This write record can be used to start a CANopen device. This means that its NMT state is changed to OPERATIONAL if possible. The only parameter is the node ID of the selected device. When the node ID is set to '0', all CANopen devices are addressed.

Normally, all devices are going to OPERATIONAL automatically after start-up.

| Write Record Start CANopen Device (Index 0xB731   Record Length 1 Byte) |   |                 |           |           |  |
|-------------------------------------------------------------------------|---|-----------------|-----------|-----------|--|
| Parameter Byte Description Value Range Data type                        |   |                 |           | Data type |  |
| 1                                                                       | 0 | CANopen Node ID | 0x00 0x7F | unsigned8 |  |

**Table 41:** Write Record Start CANopen Device (0xB731)

### 5.8.5 Stop CANopen Device (0xB732)

This write record can be used to stop a CANopen device. This means that its NMT state is changed to STIPPED. The only parameter is the node ID of the selected device. When the node ID is set to '0', all CANopen devices are addressed.

| Write Record Stop CANopen Device (Index 0xB732   Record Length 1 Byte) |      |                 |             |           |
|------------------------------------------------------------------------|------|-----------------|-------------|-----------|
| Parameter                                                              | Byte | Description     | Value Range | Data type |
| 1                                                                      | 0    | CANopen Node ID | 0x00 0x7F   | unsigned8 |

 Table 42: Write Record Stop CANopen Device (0xB732)

## 5.8.6 Set CANopen Device to PRE-OPERATIONAL (0xB733)

This write record can be used to set a CANopen device to the NMT state PRE-OPERATIONAL. The only parameter is the node ID of the selected device. When the node ID is set to '0', all CANopen devices are addressed.

| Write Record Set CANopen Device to PRE-OP. (Index 0xB733   Record Length 1 Byte) |      |                 |             |           |  |
|----------------------------------------------------------------------------------|------|-----------------|-------------|-----------|--|
| Parameter                                                                        | Byte | Description     | Value Range | Data type |  |
| 1                                                                                | 0    | CANopen Node ID | 0x00 0x7F   | unsigned8 |  |

Table 43: Write Record Set CANopen Device to PRE-OP. (0xB733)

### 5.8.7 Reset CANopen Device (0xB734)

This write record resets a CANopen device. The only parameter is the node ID of the selected device. The node ID '0' is not allowed.

| Write Record Reset CANopen Device (Index 0xB734   Record Length 1 Byte) |      |                 |             |           |
|-------------------------------------------------------------------------|------|-----------------|-------------|-----------|
| Parameter                                                               | Byte | Description     | Value Range | Data type |
| 1                                                                       | 0    | CANopen Node ID | 0x01 0x7F   | unsigned8 |

**Table 44:** Write Record Reset CANopen Device (0xB734)

### 5.8.8 Reset Communication (0xB735)

This write record resets the NMT state machine of a CANopen device. The only parameter is the node ID of the selected device. The node ID '0' is not allowed.

| Write Record Reset Communication (Index 0xB735   Record Length 1 Byte) |      |                 |             |           |
|------------------------------------------------------------------------|------|-----------------|-------------|-----------|
| Parameter                                                              | Byte | Description     | Value Range | Data type |
| 1                                                                      | 0    | CANopen Node ID | 0x01 0x7F   | unsigned8 |

**Table 45:** Write Record Reset Communication (0xB735)

### 5.8.9 Initialize Gateway (0xB751)

This write record can be used to change the bitrate of the CAN bus. Subsequently the CANopen manager will be restarted afterwards.

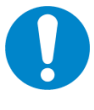

#### NOTICE

Because the bitrates of the connected CAN nodes do not change automatically, the bit rates of the nodes should be set to the new value first. Please refer to the manual of the connected CANopen devices. Normally, the value is specified by the GSDML Composer and does not have to be changed afterwards.

| Write Record Initialize Gateway (Index 0xB751   Record Length 4 Byte) |      |                |             |            |
|-----------------------------------------------------------------------|------|----------------|-------------|------------|
| Parameter                                                             | Byte | Description    | Value Range | Data type  |
| 1                                                                     | 0 3  | CAN Bit Timing | 0x01 0x08   | unsigned32 |

 Table 46: Write Record Initialize Gateway (0xB751)

The parameter CAN Bit Timing is defined as follows:

| CAN Bit Timing | Bit rate<br>[kbit/s] |
|----------------|----------------------|
| 0              | 1000                 |
| 1              | 800                  |
| 2              | 500                  |
| 3              | 250                  |
| 4              | 125                  |
| 5              | 100                  |
| 6              | 50                   |
| 7              | 20                   |
| 8              | 10                   |

 Table 47: CAN Bit Timing

### 5.8.10 Set Heartbeat Producer (0xB754)

This write record can be used to set the heartbeat producer interval. The parameter *CANopen Node ID* is not evaluated.

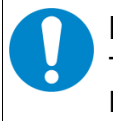

#### NOTICE

This value will become active when the CANopen manager is reset (see chapter 5.8.15). Normally, the value is specified by the GSDML Composer and does not have to be changed afterwards.

| Write Record Set Heartbeat Producer (Index 0xB754   Record Length 3 Byte) |      |                       |               |            |
|---------------------------------------------------------------------------|------|-----------------------|---------------|------------|
| Parameter                                                                 | Byte | Description           | Value Range   | Data type  |
| 1                                                                         | 0    | CANopen Node ID       | 0x01 0x7F     | unsigned8  |
| 2                                                                         | 1 2  | HeartbeatProducerTime | 0x0000 0xFFFF | unsigned16 |

**Table 48:** Write Record Set Heartbeat Producer (0xB754)

# 5.8.11 Set Node ID (0xB755)

This write record can be used to set the CANopen node ID of the gateway itself.

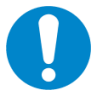

#### NOTICE

This value becomes active when the CANopen manager is reset (see chapter 5.8.15). Normally, the value is specified by the GSDML Composer and does not have to be changed afterwards.

| Write Record Set Node ID (Index 0xB755   Record Length 3 Bytes) |      |                       |               |            |
|-----------------------------------------------------------------|------|-----------------------|---------------|------------|
| Parameter                                                       | Byte | Description           | Value Range   | Data type  |
| 1                                                               | 0    | CANopen Node ID       | 0x01 0x7F     | unsigned8  |
| 2                                                               | 1 2  | HeartbeatProducerTime | 0x0000 0xFFFF | unsigned16 |

 Table 49: Write Record Set Node ID (0xB755)

### 5.8.12 Start Emergency Consumer (0xB756)

This write record can be used to enable forwarding of CANopen EMCY messages to the PLC via PROFINET. By default, the forwarding is enabled. Therefore, this write record is only useful when the forwarding has been disabled before (see chapter 5.8.13). The parameters are not evaluated.

| Write Record Start Emergency Consumer (Index 0xB756   Record Length 3 Bytes) |      |                 |               |            |
|------------------------------------------------------------------------------|------|-----------------|---------------|------------|
| Parameter                                                                    | Byte | Description     | Value Range   | Data type  |
| 1                                                                            | 0    | CANopen Node ID | 0x01 0x7F     | unsigned8  |
| 2                                                                            | 1 2  | COB-ID          | 0x0081 0x00FF | unsigned16 |

**Table 50:** Write Record Start Emergency Consumer (0xB756)

### 5.8.13 Stop Emergency Consumer (0xB757)

This write record can be used to disable forwarding of CANopen EMCY messages to the PLC via PROFINET. By default, the forwarding is enabled. The parameters are not evaluated.

| Write Record Stop Emergency Consumer (Index 0xB757   Record Length 3 Bytes) |      |                 |               |            |
|-----------------------------------------------------------------------------|------|-----------------|---------------|------------|
| Parameter                                                                   | Byte | Description     | Value Range   | Data type  |
| 1                                                                           | 0    | CANopen Node ID | 0x01 0x7F     | unsigned8  |
| 2                                                                           | 1 2  | COB-ID          | 0x0081 0x00FF | unsigned16 |

 Table 51: Write Record Stop Emergency Consumer (0xB757)

# 5.8.14 Read Version (0xB762)

This read request can be used to obtain information about the gateway itself. It returns the data in the following format:

| Read Record Read Version (Index 0xB762   Record Length 28 Bytes) |       |                                                     |                           |            |
|------------------------------------------------------------------|-------|-----------------------------------------------------|---------------------------|------------|
| Parameter                                                        | Byte  | Description                                         | Value Range               | Data type  |
| 1                                                                | 0 3   | Vendor-ID                                           | 0x0000 0017               | unsigned32 |
| 2                                                                | 4 7   | Product Code                                        | 0x0029 3102               | unsigned32 |
| 3                                                                | 8 11  | Revision number<br>(CANopen software, not firmware) | 0xXXXX YY ZZ<br>(various) | unsigned32 |
| 4                                                                | 12 15 | Serial Number                                       | 0 0xFFFFFFFF              | unsigned32 |
| 5                                                                | 16 19 | Gateway Class                                       | 0x0000 0003               | unsigned32 |
| 6                                                                | 20 23 | Protocol Version                                    | 0x0001 0100               | unsigned32 |
| 7                                                                | 24 27 | Implementation Class                                | 0x0004 0000               | unsigned32 |

 Table 52: Read Record Read Version (0xB762)

### 5.8.15 Reset CANopen Manager (0xB771)

This write record restarts the CANopen manager within the gateway. The parameter is not evaluated. It should only be used in exceptional cases – because additionally all CANopen devices are restarted. This leads to many PROFINET alarms, which might be possibly not completely processed, e.g. in the TIA portal.

| Write Record Reset CANopen Manager (Index 0xB771   Record Length 1 Byte) |      |                 |             |           |
|--------------------------------------------------------------------------|------|-----------------|-------------|-----------|
| Parameter                                                                | Byte | Description     | Value Range | Data type |
| 1                                                                        | 0    | CANopen Node ID | 0x01 0x7F   | unsigned8 |

**Table 53:** Write Record Reset CANopen Manager (0xB771)

### 5.8.16 Start CANopen Manager (0xB772)

This write record starts the CANopen manager within the gateway. The parameter is not evaluated. This is only useful if the CANopen manager has been stopped before (see chapter 5.8.17).

| Write Record Start CANopen Manager (Index 0xB772   Record Length 1 Byte) |   |                 |           |           |  |
|--------------------------------------------------------------------------|---|-----------------|-----------|-----------|--|
| Parameter Output Description Value Range Data typ                        |   |                 |           |           |  |
| 1                                                                        | 0 | CANopen Node ID | 0x01 0x7F | unsigned8 |  |

Table 54: Write Record Start CANopen Manager (0xB772)

# 5.8.17 Stop CANopen Manager (0xB773)

This write record stops the CANopen manager within the gateway. The parameter is not evaluated.

| Write Record Stop CANopen Manager (Index 0xB773   Record Length 1 Byte)                    |  |           |  |  |  |
|--------------------------------------------------------------------------------------------|--|-----------|--|--|--|
| Parameter         Output<br>Byte         Description         Value Range         Data type |  |           |  |  |  |
| 1         0         CANopen Node ID         0x01 0x7F                                      |  | unsigned8 |  |  |  |

 Table 55: Write Record Stop CANopen Manager (0xB773)

### 5.8.18 Reset CANopen Device EMCY (0x003A)

Some CANopen manager can produce EMCY messages without a reset when the error is gone. To prevent pending alarms on the PLC the EMCY can be cleared after a fixed interval (see parameter *EMCY Reset Time* in chapter 5.5.12.4) or with this record.

| Write Record Reset CANopen Device EMCY (Index 0x003A   Record Length 1 Byte) |   |                 |           |           |  |
|------------------------------------------------------------------------------|---|-----------------|-----------|-----------|--|
| Parameter Output Description Value Range Data type                           |   |                 |           |           |  |
| 1                                                                            | 0 | CANopen Node ID | 0x01 0x7F | unsigned8 |  |

Table 56: Write Record Reset CANopen Device EMCY (0x003A)

# 5.8.19 PLC Function Blocks

#### 5.8.19.1 Read Records

The function block **RDREC** is used for reading read records asynchronously.

The following parameter needs to be provided:

| REQ    | := | BOOL    | (Input)  |
|--------|----|---------|----------|
| ID     | := | HW_IO   | (Input)  |
| INDEX  | := | DINT    | (Input)  |
| MLEN   | := | UINT    | (Input)  |
| VALID  | := | BOOL    | (Output) |
| BUSY   | := | BOOL    | (Output) |
| ERROR  | := | BOOL    | (Output) |
| STATUS | := | DWORD   | (Output) |
| LEN    | := | UINT    | (Output) |
| RECORD | := | VARIANT | (1/0)    |

A data block instance of the function block needs to be added. The data block is automatically generated when the function block is called.

| Parameter | Description                                                                                                  |
|-----------|----------------------------------------------------------------------------------------------------|
| REQ       | Start read operation (always 1)                                                                              |
| ID        | HW identifier of a module                                                                                    |
| Index     | Record index                                                                                                 |
| MLEN      | Minimum length of the bytes to be read. The actually received length of the data is returned in <b>LEN</b> . |
| VALID     | Read operation was successful                                                                                |
| BUSY      | Read operation is in progress                                                                                |
| ERROR     | Error occurred during read operation, see parameter STATUS for a further information                         |
| STATUS    | Error description                                                                                            |
| LEN       | Number of received bytes                                                                                     |
| RECORD    | Received data from the gateway. The received length is specified with the parameter <b>LEN</b> .             |

Table 57: Read Record Function Block Parameter

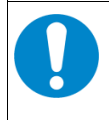

#### NOTICE

The parameter **REQ** is not edge-triggered. If the input is not reset accordingly, the operation will be repeated permanently.

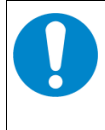

### NOTICE

The parameter ID needs the HW identifier of the CANopen manager module for every record except 'Set Heartbeat Producer' (0xB754) where the HW identifier is used to determine the device.

#### 5.8.19.2 Write Records

The function block **WRREC** is used for writing write records asynchronously.

The following parameter needs to be provided:

REQ := BOOL (Input) ID := HW IO (Input) INDEX := DINT (Input) LEN := UINT (Input) DONE (Output) := BOOL BUSY := BOOL (Output) ERROR := BOOL (Output) STATUS := DWORD (Output) RECORD:= VARIANT (I/O)

A data block instance of the function block needs to be added. The data block is automatically generated when the function block is called.

| Parameter | Description                                                                                  |
|-----------|----------------------------------------------------------------------------------------------|
| REQ       | Start write operation (always 1)                                                             |
| ID        | HW identifier of a module                                                                    |
| Index     | Record index                                                                                 |
| LEN       | Length of the bytes to be transferred                                                        |
| DONE      | Write operation done successfully                                                            |
| BUSY      | Write operation is in progress                                                               |
| ERROR     | Error occurred during write operation, see parameter <b>STATUS</b> for a further information |
| STATUS    | Error description                                                                            |
| RECORD    | Data to be transmitted                                                                       |

Table 58: Write Record Function Block Parameter

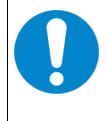

#### NOTICE

The parameter **REQ** is not edge-triggered. If the input is not reset accordingly, the operation is repeated permanently.

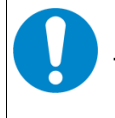

#### NOTICE

The parameter ID needs the HW identifier of the CANopen manager module for every record.

# 5.9 CANopen-PN/2 Object Directory

As a CANopen device the CANopen-PN/2 has its own CANopen object directory which contains the following objects:

## 5.9.1 Objects of CiA Specification CiA 301

The following table shows the implemented CANopen objects according to CiA 301. For a detailed description of the objects refer to CiA 301 [2].

| Index  | Sub-<br>index | Description                      | Data type      | Acc<br>ess | Product-Specific<br>Properties |
|--------|---------------|----------------------------------|----------------|------------|--------------------------------|
| 0x1000 | -             | Device Type                      | unsigned32     | ro         | Default: 0x0000 0000           |
| 0x1001 | -             | Error Register                   | unsigned8      | ro         | Default: 0x00                  |
| 0x1002 | -             | Manufacturer Status<br>Register  | unsigned32     | ro         | Default: 0x00                  |
| 0x1003 | 0             | Pre-defined Error Field          | unsigned8      | rw         | Default: 0x00                  |
|        | 1<br>254      |                                  | unsigned32     | ro         | Default: 0x00                  |
| 0x1005 | -             | COB-ID-Sync                      | unsigned32     | rw         | Default: 0x80                  |
| 0x1006 | -             | Communication Cycle<br>Period    | unsigned32     | rw         | Def. via GSDML Composer        |
| 0x1008 | -             | Manufacturer Device Name         | visible string | ro         | CANopen-PN/2                   |
| 0x1009 | -             | Manufacturer Hardware<br>Version | visible string | ro         | x.yy (depending on version)    |
| 0x100A | -             | Manufacturer Software<br>Version | visible string | ro         | x.yy (depending on version)    |
| 0x100C | -             | Guard Time                       | unsigned16     | rw         | Def. via GSDML Composer        |
| 0x100D | -             | Life Time Factor                 | unsigned8      | rw         | Def. via GSDML Composer        |
| 0x1014 | -             | COB-ID Emergency Object          | unsigned32     | rw         | 0x80 + node ID                 |
| 0x1015 | -             | Inhibit Time Emergency           | unsigned16     | rw         | 0                              |
| 0x1016 | 0<br>127      | Consumer Heartbeat Time          | array          | rw         | Def. via GSDML Composer        |
| 0x1017 | -             | Producer Heartbeat Time          | unsigned16     | rw         | Def. via GSDML Composer        |
| 0x1018 | 0             | Identity Object                  | unsigned8      | ro         | Number of Entries = 4          |
|        | 1             |                                  | unsigned32     | ro         | Vendor ID = 0x0000 0017        |
|        | 2             |                                  | unsigned32     | ro         | Device ID = 0x0029 3102        |
|        | 3             |                                  | unsigned32     | ro         | Revision                       |
|        | 4             |                                  | unsigned32     | ro         | Serial Number                  |

| 0x1400<br><br>0x15FF | RPDO Communication Parameter | RPDO Communication Parameters of CANopen-<br>PN/2 according to the number of PDOs of the<br>TPDOs of the CANopen devices connected, as<br>defined in the GSDML Composer |
|----------------------|------------------------------|----------------------------------------------------------------------------------------------------|
| 0x1600<br><br>0x17FF | RPDO Mapping Parameter       | RPDO Mapping Parameters of CANopen-PN/2<br>according to the number of PDOs of the TPDOs<br>of the CANopen devices connected, as defined in<br>the GSDML Composer        |
| 0x1800<br><br>0x19FF | TPDO Communication Parameter | TPDO Communication Parameter of CANopen-<br>PN/2 according to the number of PDOs of the<br>RPDOs of the CANopen devices connected, as<br>defined in the GSDML Composer  |
| 0x1A00<br><br>0x1BFF | TPDO Mapping Parameter       | TPDO Mapping Parameter of CANopen-PN/2<br>according to the number of PDOs of the RPDOs<br>of the CANopen devices connected, as defined in<br>the GSDML Composer         |

Table 59: CANopen-PN/2 object directory CiA Specification 301

### 5.9.2 Objects of CiA Specification CiA 302-2

CANopen objects according to CiA 302-2 (4) are implemented.

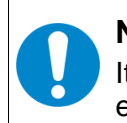

#### NOTICE

It is strongly recommended that changes of the objects of CiA 302-2 are done by experienced users with detailed knowledge of the CANopen specification.

The following table shows the implemented CANopen objects according to CiA 302-2. For a detailed description of the objects refer to CiA 302-2 (4).

| Index  | Object<br>code | Description                           | Data type  | Access |
|--------|----------------|---------------------------------------|------------|--------|
| 0x102A | VAR            | NMT inhibit time                      | unsigned16 | rw     |
| 0x1F80 | VAR            | NMT start-up                          | unsigned32 | rw     |
| 0x1F81 | ARRAY          | NMT manager assignment                | unsigned32 | rw     |
| 0x1F82 | ARRAY          | Request NMT                           | unsigned8  | -      |
| 0x1F83 | ARRAY          | Request guarding                      | unsigned8  | -      |
| 0x1F84 | ARRAY          | Device type identification unsigned32 |            | rw     |
| 0x1F85 | ARRAY          | Vendor identification unsigned32      |            | rw     |
| 0x1F86 | ARRAY          | Product code                          | unsigned32 | rw     |
| 0x1F87 | ARRAY          | Revision number                       | unsigned32 | rw     |
| 0x1F88 | ARRAY          | Serial number                         | unsigned32 | rw     |
| 0x1F89 | VAR            | Boot time                             | unsigned32 | rw     |

 Table 60: CANopen-PN/2 object directory CiA Specification 302-2

# 6 Firmware Update

The CANopen-PN/2 provides the possibility of firmware updates.

To install a firmware update, the following steps need to be done:

| Step | Action                                                                                                    |
|------|----------------------------------------------------------------------------------------------------|
| 1    | Install the installer provided with the product (see chapter 5.3) with all packages.                                                                                     |
| 1    | Connect the gateway via Mini-USB with a Windows computer.                                                                                                    |
| 3    | Make sure that CANopen-PN/2 is detected correctly and a network adapter called <i>RNDIS based ESD Device</i> shows up in the <i>Device Manager</i> (see chapter 5.3).    |
| 4    | Extract the package called provided by the esd support, which is named canopen_pn_2_update_X_X_X.zip.                                                                    |
| 3    | Execute the batch file update_X_X_X.bat.                                                                                                    |
| 4    | When no error is displayed, the update was successfully transmitted to the gateway and is executed on the gateway. This process is indicated by a greenblinking LED 'R'. |
| 4    | Wait till the gateway restarts. This is indicated when the 'PWR' LED lights up again.                                                                                    |
| 5    | The update is completed.                                                                                                    |

#### Table 61: Firmware Update

# 7 CAN Monitoring

The CANopen-PN/2 can be used to monitor the CAN interface. To configure the CAN monitoring, the following steps need to be done:

| Step | Action                                                                                                    |
|------|----------------------------------------------------------------------------------------------------|
| 1    | An installer is provided with the CANopen-PN/2.<br>Install with all packages (see chapter 5.3).                                                                                                    |
| 2    | Connect the CANopen-PN/2 via Mini-USB with a Windows computer.                                                                                                    |
| 3    | Make sure that CANopen-PN/2 is detected correctly, and a network adapter called <i>RNDIS based ESD Device</i> shows up in the <i>Device Manager</i> (see chapter 5.3).                                                                                                    |
| 4    | Start the program <i>CAN Control Panel</i> which is installed with the installer.<br>By default, the net number is already set to 100.<br>Set the parameter <i>Hostname / IP address</i> to 192.168.7.1<br>Make sure that the checkbox <i>Enabled</i> is checked.<br>Do not change any other settings (see Figure 39).<br>Press <i>Apply</i> .                                                                    |
| 5    | Open the esd CAN tool CANreal.<br>Select the net number '100' in the dropdown menu of the input field <i>Net</i> on the top.<br>It is not needed to set the baud rate manually because the PROFINET controller<br>already configured it. However, when the gateway is not connected to a PROFINET<br>network, this parameter can also be set manually.<br>Let all other values unchanged.<br>Press <i>Start</i> . |
| 6    | Now CANreal can interact with the CAN interface on the gateway.<br>Some basic functionalities are described in Figure 40. For further information see<br>the CANreal manual (Start menu 'Program/esd/CAN SDK/Documentation').                                                                                                    |

| CAN Control Panel |                                                                                         |                                                                   | ?                              | $\times$          |
|-------------------|-----------------------------------------------------------------------------------------|-------------------------------------------------------------------|--------------------------------|-------------------|
| EtherCAN About    |                                                                                         |                                                                   |                                |                   |
| 01  Add Delete    | Virtual CAN port<br>Net number<br>100                                                   | Timeouts (m<br>Connection<br>Command :<br>Keep alive:<br>Gateway: | (s)<br>: 2<br>2<br>2<br>2<br>1 | 500<br>500<br>500 |
|                   | TCP/IP configuratio<br>Hostname / IP addr<br>[192.168.7.1]<br>Info<br>Ethemet-CAN-Gatew | n Po                                                              | rt<br>2208<br>Defaul           | D                 |
|                   | ОК                                                                                      | Cancel                                                            | Ap                             | ply               |

#### Table 62: CAN Monitoring

Figure 39: CAN Control Panel

| 2888         D000000-1FFFFFFF         Net         1000-ETH_SITARA         Stop         CAN         CAN         Busice         CAN           action         Creat         Stop         Eat         Eat         Can         Can                                                                                                    | ID Filt      | er               | 000 · 7FF        |         |                     |          |            | Pause | Trio | gger  |           |                      | 1              | ous load | d  |    |      |                             |                         |                                |
|----------------------------------------------------------------------------------------------------|--------------|------------------|------------------|---------|---------------------|----------|------------|-------|------|-------|-----------|----------------------|----------------|----------|----|----|------|-----------------------------|-------------------------|--------------------------------|
| Add3         Dear         Other         State         Constraint         Constraint         Constastraint         Constraint <t< th=""><th></th><th>🔲 <u>2</u>9-Bit</th><th>00000000 - 1FFF</th><th>FFFF</th><th>Ne<u>t</u>: 100 -</th><th>ETH_SIT4</th><th>ARA 👻</th><th>Chan</th><th></th><th></th><th>I<br/>I CA</th><th><u>N</u>ew<br/>Nreal</th><th>H</th><th></th><th></th><th>CA</th><th>NΒ</th><th>us Load</th><th></th><th></th></t<>                                                                                                    |              | 🔲 <u>2</u> 9-Bit | 00000000 - 1FFF  | FFFF    | Ne <u>t</u> : 100 - | ETH_SIT4 | ARA 👻      | Chan  |      |       | I<br>I CA | <u>N</u> ew<br>Nreal | H              |          |    | CA | NΒ   | us Load                     |                         |                                |
| Cell         Dear         State         Exit         CAN bus global statistics           B3555         13 254 44 44 50         0.000         3 54         1 42         1 42         1 42         1 42         1 42         1 42         1 42         1 42         1 42         1 42         1 42         1 42         1 42         1 42         1 42         1 42         1 42         1 42         1 42         1 42         1 42         1 42         1 42         1 42         1 42         1 42         1 42         1 42         1 42         1 42         1 42         1 42         1 42         1 42         1 42         1 42         1 42         1 42         1 42         1 42         1 42         1 42         1 42         1 42         1 42         1 42         1 42         1 42         1 42         1 42         1 42         1 42         1 42         1 42         1 42         1 42         1 42         1 42         1 42         1 42         1 42         1 42         1 42         1 42         1 42         1 42         1 42         1 42         1 42         1 42         1 42         1 42         1 42         1 42         1 42         1 42         1 42         1 42         1 42         1 42         1 42                                                                                                    | ×            | <u>A</u> dd >    |                  |         | Bitrate: 1000       |          | -          | 5000  |      | og    | !         |                      | 1              |          |    |    |      |                             |                         |                                |
| Desko         Tig         Asolute Time         RetTime         Description         Id         Air         L         d         d                                                                                                    |              | < <u>D</u> el    |                  |         | - 1                 |          |            | Clear | St   | ats > |           | Exit                 |                | +++      |    | -  |      |                             |                         |                                |
| 83555       132548445426       0.000       2       844       1       42       0       0       Begin       3324       4       33       2       0       4       4       30       2       0       4       4       30       2       0       4       4       30       2       0       4       4       30       2       0       4       4       30       2       0       4       4       30       2       0       4       4       30       2       0       4       4       30       2       0       4       4       4       30       2       0       4       4       4       30       2       0       4       4       4       4       4       6       30       7       30       7       30       7       10       10       10       10       10       10       10       10       10       10       10       10       10       10       10       10       10       10       10       10       10       10       10       10       10       10       10       10       10       10       10       10       10       10       10 <th< th=""><th>me-No</th><th>Trg</th><th>Absolute Time</th><th>RelTime</th><th>Description</th><th></th><th>ld</th><th>Atr</th><th>L</th><th>d1</th><th>d2</th><th>d3</th><th>d4</th><th>d5</th><th>d6</th><th>d7</th><th>d8 🗛</th><th>CAI</th><th>V bus global statistics</th><th></th></th<>                                                                                                    | me-No        | Trg              | Absolute Time    | RelTime | Description         |          | ld         | Atr   | L    | d1    | d2        | d3                   | d4             | d5       | d6 | d7 | d8 🗛 | CAI                         | V bus global statistics |                                |
| 83356       13254844511       0.184                                                                                                    | 383555       |                  | 13:25:48.445.426 | 0.000   |                     | #        | 364        |       | 1    | 42    |           |                      |                |          |    |    |      | Reset                       | Save                    | <click head<="" td=""></click> |
| 33557       132548.44533       0.312       #       164       7       57       27       60       45       00       02       00       00       00       00       00       00       00       00       00       00       00       00       00       00       00       00       00       00       00       00       00       00       00       00       00       00       00       00       00       00       00       00       00       00       00       00       00       00       00       00       00       00       00       00       00       00       00       00       00       00       00       00       00       00       00       00       00       00       00       00       00       00       00       00       00       00       00       00       00       00       00       00       00       00       00       00       00       00       00       00       00       00       00       00       00       00       00       00       00       00       00       00       00       00       00       00       00       00       00       00                                                                                                    | 383556       |                  | 13:25:48.445.611 | 0.184   |                     | #        | 264        |       | 4    | 36    | ЗE        | CD                   | 4A             |          |    |    |      | Begin of stats              |                         |                                |
| 83558       13.25.48 446.112       0.188       464       6       30       67       98       47       0       90       47       0       90       47       0       90       47       0       90       47       0       90       47       0       90       47       0       90       47       0       90       47       0       90       47       0       90       47       0       90       47       0       90       47       0       90       47       0       90       47       0       90       47       0       90       47       0       10       90       10       10       90       67       10       90       67       10       90       67       10       10       10       10       10       10       10       10       10       10       10       10       10       10       10       10       10       10       10       10       10       10       10       10       10       10       10       10       10       10       10       10       10       10       10       10       10       10       10       10       10       10                                                                                                    | 383557       |                  | 13:25:48.445.923 | 0.312   |                     | #        | 164        |       | 7    | 57    | 27        | ED                   | 45             | DD       | D2 | 0D |      | Last update                 | 13:25:48                | 26.08.20                       |
| 333539       13,25,48,446,313       0,200       2       264       7       E6       AB       AB       <                                                                                                    | 383558       |                  | 13:25:48.446.112 | 0.188   |                     | -        | 464        |       | 6    | 30    | F3        | 08                   | FO             | 99       | 4F |    |      | Quentieus                   | Consul                  |                                |
| Concent of the second of the second of th | 383559       |                  | 13:25:48:446:313 | 0.200   |                     |          | 264        |       | 7    | EG    | AB        | ΔB                   | 8B             | 8D       | 7D | 16 |      | Bus load                    | 42.70 %                 | May - 42 59                    |
| 00000       112240044031       0130       114       5       11       5       11       5       11       5       11       5       11       5       11       5       11       5       11       5       11       5       11       5       11       5       11       5       11       5       11       5       11       5       11       5       11       5       11       5       11       5       11       5       11       5       11       5       11       5       11       5       11       5       11       5       11       5       11       5       11       5       11       5       11       5       11       5       11       5       11       5       11       5       11       5       11       5       11       5       11       5       11       5       11       5       11       5       11       5       11       5       11       5       11       5       11       5       11       5       11       5       11       5       11       5       11       5       11       5       11       1       11       11                                                                                                    | 202560       |                  | 12:25:49.446.511 | 0.100   |                     | 10       | 264        |       | 5    | 11    | 90        | PD                   | 51             | A1       | 10 | 10 |      | Data khit/Second            | 169./s                  | 14a. 40.00                     |
| 033561       132,544,446,338       0.000       464       5       16       80       7       70       70       70       70       70       70       70       70       70       70       70       70       70       70       70       70       70       70       70       70       70       70       70       70       70       70       70       70       70       70       70       70       70       70       70       70       70       70       70       70       70       70       70       70       70       70       70       70       70       70       70       70       70       70       70       70       70       70       70       70       70       70       70       70       70       70       70       70       70       70       70       70       70       70       70       70       70       70       70       70       70       70       70       70       70       70       70       70       70       70       70       70       70       70       70       70       70       70       70       70       70       70       70 <t< td=""><td>000500</td><td></td><td>10.25.40.440.011</td><td>0.100</td><td></td><td>10</td><td>104</td><td></td><td>5</td><td>10</td><td>77</td><td>50</td><td>DC</td><td>20</td><td></td><td></td><td></td><td>Frames/Second</td><td>5 203 /s</td><td></td></t<>                                                                                                    | 000500       |                  | 10.25.40.440.011 | 0.100   |                     | 10       | 104        |       | 5    | 10    | 77        | 50                   | DC             | 20       |    |    |      | Frames/Second               | 5 203 /s                |                                |
| 83:562       13:25:48:447:353       0.000       464       5       16       88       4/       43       E1       Frame Rate       Receive       Trans         83:563       13:25:48:447:257       0.024       464       3       DD       6C       A2       Frame Rate       Receive       Trans         83:565       13:25:48:447:813       0.000       464       2       FT       B8       5       A64       0       Fame Rate       Receive       Trans         83:565       13:25:48:447:813       0.000       464       5       D8       DA       DA       DA       DA       DA       DA       Standard       Fiane Rate       Receive       Trans         83:565       13:25:48:447:813       0.000       464       TA       DB       A       DA       DA                                                                                                    | 003301       |                  | 15.25:48.446.938 | 0.425   |                     | <b>D</b> | 164        |       | 0    | 115   | ((        | 38                   | 10             | 20       |    |    |      | Total Frames                | 467 048                 |                                |
| 83853       13.25.48.447.257       0.024       0.245       0.4       3 00       0.6       0.3       0.4       0.4       0.4       0.4       0.4       0.4       0.4       0.4       0.4       0.4       0.4       0.4       0.4       0.4       0.4       0.4       0.4       0.4       0.4       0.4       0.4       0.4       0.4       0.4       0.4       0.4       0.4       0.4       0.4       0.4       0.4       0.4       0.4       0.4       0.4       0.4       0.4       0.4       0.4       0.4       0.4       0.4       0.4       0.4       0.4       0.4       0.4       0.4       0.4       0.4       0.4       0.4       0.4       0.4       0.4       0.4       0.4       0.4       0.4       0.4       0.4       0.4       0.4       0.4       0.4       0.4       0.4       0.4       0.4       0.4       0.4       0.4       0.4       0.4       0.4       0.4       0.4       0.4       0.4       0.4       0.4       0.4       0.4       0.4       0.4       0.4       0.4       0.4       0.4       0.4       0.4       0.4       0.4       0.4       0.4       0.4       0.4                                                                                                    | 383562       |                  | 13:25:48.446.938 | 0.000   |                     | <i>ä</i> | 464        |       | 5    | 16    | 88        | 47                   | 43             | E1       |    |    |      | Error Frames                | 31                      |                                |
| 83564       13.2548.447.257       0.024       364       4       1       1       5A       0.9       Frame Rate       Receive       Tran         83565       13.2548.447.450       0.192       364       2       F1       86       0       527.7       33       Standard RTR       0.75       0.75       1       1       1       0.75       1       1       1       0.75       1       1       0.75       1       1       0.75       1       1       0.75       1       1       0.75       1       1       0.75       1       1       0.75       1       1       0.75       1       1       0.75       1       1       0.75       1       1       0.75       1       1       0.75       1       1       0.75       1       1       0.75       1       1       0.75       1       1       0.75       1       1       0.75       1       1       0.75       1       1       0.75       1       1       0.75       1       1       0.75       1       1       0.75       1       1       0.75       1       1       0.75       1       1       0.75       1       1       0.75 </td <td>383563</td> <td></td> <td>13:25:48.447.233</td> <td>0.295</td> <td></td> <td>ä</td> <td>064</td> <td></td> <td>3</td> <td>DD</td> <td>BC</td> <td>A2</td> <td></td> <td></td> <td></td> <td></td> <td></td> <td></td> <td></td> <td></td>                                                                                                    | 383563       |                  | 13:25:48.447.233 | 0.295   |                     | ä        | 064        |       | 3    | DD    | BC        | A2                   |                |          |    |    |      |                             |                         |                                |
| 83555       13.25.48.447,450       0.192       36       364       2       FI       B8       5       5       5       5       5       5       5       5       5       5       5       6       0       6       0       6       0       6       0       6       0       6       0       6       0       6       0       6       0       6       0       6       0       6       0       6       0       6       0       6       0       6       0       6       0       6       0       6       0       6       0       6       0       6       0       0       6       0       0       0       0       0       0       0       0       0       0       0       0       0       0       0       0       0       0       0       0       0       0       0       0       0       0       0       0       0       0       0       0       0       0       0       0       0       0       0       0       0       0       0       0       0       0       0       0       0       0       0       0 <t< td=""><td>383564</td><td></td><td>13:25:48.447.257</td><td>0.024</td><td></td><td>8</td><td>364</td><td></td><td>4</td><td>1C</td><td>11</td><td>54</td><td>09</td><td></td><td></td><td></td><td></td><td>Frame Rate</td><td>Receive</td><td>Transi</td></t<>                                                                                                    | 383564       |                  | 13:25:48.447.257 | 0.024   |                     | 8        | 364        |       | 4    | 1C    | 11        | 54                   | 09             |          |    |    |      | Frame Rate                  | Receive                 | Transi                         |
| 83566       13 25 48.447.913       0.362       2       264       7       20       26       50       24       E7       0.4       33       Standard RTR       0.7s       0.7s       125548.447.913       0.000       264       4       47       20       26       50       24       E7       0.4       33       Standard RTR       0.7s       0.7s       125548.448.208       0.000       264       4       47       26       60       D8       DA       11       E4       0.4       Extended RTR       0.7s       10         83550       13.25548.448.208       0.000       264       1       D8       D8                                                                                                    | 383565       |                  | 13:25:48.447.450 | 0.192   |                     | 8        | 364        |       | 2    | F1    | B8        |                      |                |          |    |    |      | Standard                    | 5 227 /s                | 0                              |
| 83567       13.2548.447.813       0.000       264       4       07       EA       6A       D       N       N <td< td=""><td>383566</td><td></td><td>13:25:48.447.813</td><td>0.362</td><td></td><td>#</td><td>264</td><td></td><td>7</td><td>2D</td><td>26</td><td>50</td><td>24</td><td>E7</td><td>0A</td><td>33</td><td></td><td>Standard RTR</td><td>0 /s</td><td>0</td></td<>                                                                                                    | 383566       |                  | 13:25:48.447.813 | 0.362   |                     | #        | 264        |       | 7    | 2D    | 26        | 50                   | 24             | E7       | 0A | 33 |      | Standard RTR                | 0 /s                    | 0                              |
| Control       Control                                                                                                    | 383567       |                  | 13:25:48:447:813 | 0.000   |                     | 4        | 264        |       | 4    | 07    | FΔ        | 64                   | DB             |          |    |    |      | Extended                    | 0 /s                    | 0                              |
| 00000       132548.448.4200       0.034       0       0       0       0       0       0       0       0       0       0       0       0       0       0       0       0       0       0       0       0       0       0       0       0       0       0       0       0       0       0       0       0       0       0       0       0       0       0       0       0       0       0       0       0       0       0       0       0       0       0       0       0       0       0       0       0       0       0       0       0       0       0       0       0       0       0       0       0       0       0       0       0       0       0       0       0       0       0       0       0       0       0       0       0       0       0       0       0       0       0       0       0       0       0       0       0       0       0       0       0       0       0       0       0       0       0       0       0       0       0       0       0       0       0       0 <td>000001</td> <td></td> <td>12:25:40 440 200</td> <td>0.004</td> <td></td> <td>10</td> <td>EC4</td> <td></td> <td>5</td> <td>no</td> <td>DA</td> <td>11</td> <td>54</td> <td>04</td> <td></td> <td></td> <td></td> <td>Extended HTH</td> <td>U /s</td> <td>U</td>                                                                                                    | 000001       |                  | 12:25:40 440 200 | 0.004   |                     | 10       | EC4        |       | 5    | no    | DA        | 11                   | 54             | 04       |    |    |      | Extended HTH                | U /s                    | U                              |
| Bases       Bases       Bases <th< td=""><td>000000</td><td></td><td>13.23.40.440.200</td><td>0.009</td><td></td><td>10<br/>10</td><td>104</td><td></td><td>- 0</td><td>50</td><td>DA</td><td></td><td>64</td><td>04</td><td></td><td></td><td></td><td>I otal</td><td>5 227 78</td><td>U</td></th<>                                                                                                    | 000000       |                  | 13.23.40.440.200 | 0.009   |                     | 10<br>10 | 104        |       | - 0  | 50    | DA        |                      | 64             | 04       |    |    |      | I otal                      | 5 227 78                | U                              |
| 83570       132548444623       0.215       254       1       DB       Image: Control of the control of the control o                                                       | 83569        |                  | 13:25:48.448.208 | 0.000   |                     |          | 464        |       | 1    | 18    |           |                      |                |          |    |    |      | Number Frames               | Passius                 | Trana                          |
| 83571       13.25:48.448.620       0.196       3       364       6       67       25       45       1A       81       C4       0       0       00000       0       0       0       0       0       0       0       0       0       0       0       0       0       0       0       0       0       0       0       0       0       0       0       0       0       0       0       0       0       0       0       0       0       0       0       0       0       0       0       0       0       0       0       0       0       0       0       0       0       0       0       0       0       0       0       0       0       0       0       0       0       0       0       0       0       0       0       0       0       0       0       0       0       0       0       0       0       0       0       0       0       0       0       0       0       0       0       0       0       0       0       0       0       0       0       0       0       0       0       0       0       0                                                                                                           | 383570       |                  | 13:25:48.448.423 | 0.215   |                     | ä        | 264        |       | 1    | DB    |           |                      |                |          |    |    |      | Standard                    | 467.008                 | Tidrisi                        |
| 83572       13 25:48.448 733       0.113       26 264       3       F8       F4       46       0       0       Extended RTR       0       0         83573       13 25:48.449.115       0.382       26       6       19       46       13       A1       D2       95       10       10       0       Extended RTR       0       0       Extended RTR       0       0       0       0       Extended RTR       0       0       Extended RTR       0       0       0       0       0       0       0       0       0       0       0       0       0       0       0       0       0       0       0       0       0       0       0       0       0                                                                                                    | 83571        |                  | 13:25:48.448.620 | 0.196   |                     | 8        | 364        |       | 6    | 67    | 25        | 45                   | 1A             | 81       | C4 |    |      | Standard BTB                | 407 000                 |                                |
| 83573       13.25:48.449.115       0.382 <ul> <li>164</li> <li>0</li> <li>13.25:48.449.115</li> <li>0.000</li> <li>13.25:48.449.115</li> <li>0.000</li> <li>13.25:48.449.115</li> <li>0.000</li> <li>13.25:48.449.115</li> <li>0.000</li> <li>13.25:48.449.115</li> <li>0.000</li> <li>13.25:48.449.115</li> <li>0.000</li> <li>13.25:48.449.115</li> <li>0.000</li> <li>13.25:48.449.115</li> <li>0.000</li> <li>13.25:48.449.115</li> <li>0.007</li> <li>664</li> <li>18.97</li> <li>13.25:48.449.652</li> <li>0.064</li> <li>14.9</li> <li>0.64</li> <li>555</li> <li>55</li> <li>55</li> <li>55</li> <li>55</li> <li>55</li> <li>55</li> <li>56</li> <li>56</li> <li>56</li> <li>56</li> <li>56</li> <li>55</li> <li>55</li> <li>56</li> <li>56</li> <li>56</li> <li>56</li> <li>56</li> <li>56</li> <li>57</li> <li>57</li> <li>57</li> <li>57</li> <li>58</li> <li>20.4</li> <li>30.8</li> <li>48</li> <li>30.8</li> <li>48</li> <li>30.8</li> <li>48</li> <li>56</li> <li>57</li> <li>57</li> <li>58</li> <li>20.4</li> <li>88</li> <li>24</li> <li>54</li> <li>54</li> <li>54</li> <li>54</li> <li>54</li> <li>54</li> <li>54</li></ul>                                                                                                    | 383572       |                  | 13:25:48.448.733 | 0.113   |                     | 8        | 264        |       | 3    | F8    | F4        | 46                   |                |          |    |    |      | Extended                    | 0                       |                                |
| 883574       13.255.48.449.115       0.000       -       -       564       6       19       46       13       A1       D2       9E       Total       467 008         893575       13.255.48.443.017       0.191       -       0.64       6       AF       D2       A2       BD       B4       0F       -       Total       467 008       -       -       -       -       -       -       -       -       -       -       -       -       -       -       -       -       -       -       -       -       -       -       -       -       -       -       -       -       -       -       -       -       -       -       -       -       -       -       -       -       -       -       -       -       -       -       -       -       -       -       -       -       -       -       -       -       -       -       -       -       -       -       -       -       -       -       -       -       -       -       -       -       -       -       -       -       -       -       -       -       -       -       - <td>383573</td> <td></td> <td>13:25:48.449.115</td> <td>0.382</td> <td></td> <td>-</td> <td>164</td> <td></td> <td>0</td> <td></td> <td></td> <td></td> <td></td> <td></td> <td></td> <td></td> <td></td> <td>Extended BTB</td> <td>Ő</td> <td></td>                                                                                                    | 383573       |                  | 13:25:48.449.115 | 0.382   |                     | -        | 164        |       | 0    |       |           |                      |                |          |    |    |      | Extended BTB                | Ő                       |                                |
| 83575       13 254 84 443 307       0.131       0.64       6       AF       D2       A2       BD       B4       OF       Controller       General I Rx         83576       13 254 84 443 615       0.307       664       5       18       91       32       76       F8       Controller       Total Bits       38 142 811         83576       13 254 84 443 615       0.307       664       5       55       FC       C1       7F       9E       Total Bits       38 142 811       Data kbit/Second       1872 938         83577       13 254 84 443 682       0.066       9       644       5       95       FC       C1       7F       9E       Total Bits       38 142 811       Data kbit/Second       189 /s       38         83577       13 254 84 443 682       0.066       9       644       5       95       FC       C1       7F       9E       Total Bits       38 142 811       Data kbit/Second       189 /s       18       18 24       44       88       C5       Total Bits       38 142 811       Note the provemus       0       Note the provemus       0       Note the provemus       0       Note the provemus       0       Note the provemus       0       Note the provemu                                                                                                    | 383574       |                  | 13:25:48:449:115 | 0.000   |                     | 10       | 564        |       | 6    | 19    | 46        | 13                   | Δ1             | D2       | 9F |    |      | Total                       | 467 008                 |                                |
| Controller       General   Rx         State - State - State                                     | 883575       |                  | 13:25:48:449:307 | 0.191   |                     |          | 064        |       | 6    | AF    | D2        | 62                   | BD             | B4       | OF |    |      |                             |                         |                                |
| 063070       13.22.48.443.682       0.006       0000       564       5 55       FC C1 7F 9E       Total Bits       38142.811         08577       13.25.48.443.682       0.066       564       5 55 FC C1 7F 9E       Total Bits       1872.938         10.257.2       13.25.48.443.682       0.181       9 064       3 08 4F 03       0       10 37 9F       0       10 37 9F         10.00000000000000000000000000000000000                                                                                                    | 000570       |                  | 10.25.40.440.01E | 0.007   |                     | 10       | 004        |       | 5    | 10    | 01        | 22                   | 70             | 50       | 01 |    |      | Controller                  | General   Rx            |                                |
| Bass//       13:23:48:443:682       0.066       as of bot operation       5       55       FL       L1       //       Stat       Data bit/Second       1672:938         Incoming and outgoing CAN Frames       8       24       54       18       20       44       88       C5       0       Data bit/Second       169 /s       Aborted Frames       0         1       13       2       54       25       9F       C6       0C       55       0       Data bit/Second       169 /s       0         Incoming and outgoing CAN Frames       8       24       54       25       9F       C6       0C       55         1       13       2       54       25       9F       C6       0C       55         1       13       2       54       25       9F       C6       0C       55         11       13       2       54       25       9F       C6       0C       55         161       100       100       0       0       0       0       0         11       13       2       54       25       9F       C6       0C       55         100       00       00<                                                                                                    | 0000777      |                  | 13.23.46.443.613 | 0.307   |                     |          | 504        |       | 5    | 10    | 50        | 32                   | 70             | 05       |    |    |      | Total Bits                  | 38 1 42 8 1 1           |                                |
| Incoming and outgoing CAN Frames       3 08 4F 03<br>8 24 54 22 51 9F C6 0C 55<br>1 13       Data bit/Second 169/s<br>Data bit/Second 169/s<br>Diver FIFD Overruns 0<br>Derruns 0<br>Derruns 0<br>Controller Status I Bitrate         Internet       Dup       Delete         Internet       Dup       Delete         Internet       Dup       Delete         Internet       Dup       Delete         Internet       Dup       Delete         Internet       Dup       Delete         Internet       Dup       Delete         Internet       Dup       Delete         Internet       Dup       Delete         Internet       Dup       Delete         Internet       Dup       Delete         Internet       Dup       Delete                                                                                                    | 383577       |                  | 13:25:48.449.682 | 0.066   |                     | ä        | 564        |       | 5    | 55    | FC        | U1                   | / <del> </del> | 9E       |    |    |      | Data Bytes                  | 1 872 938               | 3                              |
| Incoming and outgoing CAN Frames       5       18       20       44       88       C5       0       Diver Florescing       0         1       13       13       13       13       13       0       0       0         1       13       13       13       13       0       0       0       0         1       13       13       13       0       0       0       0       0         1       13       13       0       0       0       0       0       0         1       13       0       0       0       0       0       0       0         1       13       0       0       0       0       0       0       0         1       13       0       0       0       0       0       0       0         1       13       0       0       0       0       0       0       0         1       13       0       0       0       0       0       0       0       0         1       14       14       14       14       14       14       14       14       14       14                                                                                                    | 293579       |                  | 13-25-48-449-863 | 0 1 8 1 |                     | <u> </u> | 064        | -     | 3    | OB    | 4F        | 03                   |                |          |    |    |      | Data kbit/Second            | 169 /s                  | 0                              |
| Incoming and outgoing CAN Frames       8 24 54 22 51 9F C6 0C 55       0         1 13       1 13       9F C6 0C 55       0         0       0       0         0       0       0         0       0       0         0       0       0         0       0       0         0       0       0         0       0       0         0       0       0         0       0       0         0       0       0         0       0       0         0       0       0         0       0       0         0       0       0         0       0       0         0       0       0         0       0       0         0       0       0         0       0       0         0       0       0         0       0       0         0       0       0         0       0       0         0       0       0         0       0       0         0       0       0 </td <td>1</td> <td></td> <td></td> <td>~~!~~</td> <td>CAN</td> <td></td> <td></td> <td></td> <td>5</td> <td>18</td> <td>2D</td> <td>44</td> <td>8B</td> <td>C5</td> <td></td> <td></td> <td></td> <td>Aborted Frames</td> <td>0</td> <td></td>                                                                                                    | 1            |                  |                  | ~~!~~   | CAN                 |          |            |       | 5    | 18    | 2D        | 44                   | 8B             | C5       |    |    |      | Aborted Frames              | 0                       |                                |
| 1     1     1     1     1     1     1     1     0       Up     Down     Insert     Dup     Delete     0     Controller Status I Bitrate     0 k     1000.00 kbit/s+0       thist     Single     Cycle     Id     Atr     L     d1     d2     d3     d4     d5     d6     d7     d8                                                                                                    | INCOL        | ming             | and out          | going   | CAN                 | Fran     | ies        |       | 8    | 24    | 54        | 2E                   | 51             | 9F       | C6 | 0C | 55   | Driver FIFU Uverruns        | U                       |                                |
| List:     Start     Up     Down     Insert     Dup     Delete       ch   Description     Single     Cyclic     Cyclic     Cyclic     Cyclic       Listch Processing     Batch     off                                                                                                    |              |                  |                  | 0 0     |                     |          |            |       | 1    | 13    |           |                      |                |          |    |    |      | Uverruns                    | U 0                     |                                |
| Start         Up         Down         Insert         Dup         Delete         Controller Status I Bitrate         Ok         1000.00 kbit/s+0           thick:                                                                                                    |              |                  |                  |         |                     |          |            |       |      |       |           |                      |                |          |    |    | ~    | Error count                 | U                       |                                |
| Ist:     Start     Up     Down     Insert     Dup     Delete       th I Description     Single     Cyclic     Cyclic     Id     Atr     L     d1     d2     d3     d4     d5     d6     d7     d8                                                                                                    |              |                  |                  |         |                     |          |            |       |      |       |           |                      |                |          |    |    | >    | Controller Status   Bitrate | Ok                      | 1000.00 kbit/s+0.              |
| Single         Cyclic         Cycle         Id         Atr         L         d1         d2         d3         d4         d5         d6         d7         d8                                                                                                    |              |                  | ~ . ft           | 1.0     | 1                   | - II     | <b>n</b> 1 |       |      |       |           |                      |                |          |    |    |      |                             |                         |                                |
| ch   Description Single Cyclic Cycle Id Atr L d1 d2 d3 d4 d5 d6 d7 d8                                                                                                    | list:        |                  | Start Up         | Down    | Insert              | Dup      | Delete     |       |      |       |           |                      |                |          |    |    |      |                             |                         |                                |
| latch Processing Batch off                                                                                                    | ch   Descrip | tion Sin         | gle Cyclic Cycl  | e       | ld A                | \tr      | L d1       | d2 d3 | d4   | d5    | d6        | d7                   | d8             |          |    |    |      |                             |                         |                                |
|                                                                                                    | atch Proce   | essing Bal       | ch off           |         |                     |          |            |       |      |       |           |                      |                |          |    |    |      |                             |                         |                                |
|                                                                                                    |              |                  |                  |         |                     |          |            |       |      |       |           |                      |                |          |    |    |      |                             |                         |                                |
|                                                                                                    |              |                  |                  |         |                     | _        |            |       |      |       | _         | _                    | -              |          |    |    |      |                             |                         |                                |
|                                                                                                    |              |                  |                  | –       |                     |          |            |       |      |       |           |                      |                |          |    |    |      |                             |                         |                                |
|                                                                                                    | i oolt       | bar to           | o send C         | AN F    | rames               |          |            |       |      |       |           |                      |                |          |    |    |      |                             |                         |                                |
| Toolbar to send CAN Frames                                                                                                    |              |                  |                  |         |                     |          |            |       |      |       |           |                      |                |          |    |    |      |                             |                         |                                |
| oolbar to send CAN Frames                                                                                                    | end 🛛 🖉      | ID: 10           | ) 🗆 🗆 29-Bit     | E 🗆 BTB | Len: 8 D            | ata\$: 1 | 2 3        | 4 5   | 6    | 7     | 8         | Clea                 | r I            |          |    |    |      |                             |                         |                                |
| Toolbar to send CAN Frames                                                                                                    |              | ,                |                  |         |                     |          |            | , ,   | _    |       | 1514      |                      |                |          |    |    |      |                             |                         |                                |
| Foolbar to send CAN Frames           rnd         7         ID: 100         29-Bit         RTB         Len: 8         Datas: 1         2         3         4         5         6         7         8         Clear                                                                                                    |              | 0.073            |                  |         |                     |          |            |       |      |       |           |                      |                |          |    |    |      |                             |                         |                                |

#### Figure 40: Monitoring the CAN Bus with CANreal

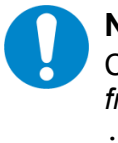

#### NOTICE

CANreal also offers the possibility to save the current CAN frames by clicking '*File*  $\rightarrow$  *Save frames*...'. In support cases this is useful to track the issue. The log file has the extension .csplog.

# 8 Compatibility

The CANopen-PN/2 (C.2931.02) is the successor of the CANopen-PN (C.2921.02). As such the new gateway is still compatible with the predecessor. That means, it is possible to use the new gateway as replacement for a CANopen-PN (C.2921.02) without any changes to the configuration. The GSDML file as well as the features of the predecessor are still fully supported. However, because the new gateways use a different soft- and hardware, minor timing difference may occur, and some changes have been made to improve the user experience.

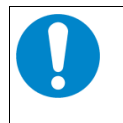

#### NOTICE

It is not possible to configure the old CANopen-PN (C.2920.02) with the GSDML file of the CANopen-PN/2 (C.2931.02).

# 8.1 CANopen-PN Compatibility Mode

The new gateway has a so called 'CANopen-PN Compatibility Mode'. Whenever an old GSDML file for the original CANopen-PN is loaded into the CANopen-PN/2 this mode is activated automatically. Moreover, it is possible to configure a GSDML project for the new gateway and still activate this mode manually for compatibility reasons (see chapter 5.5.11).

The changes lead to the following deviations to this manual:

- The parameter 'CAN device is Heartbeat Consumer' (see chapter 5.5.12.6) is not used to configure the CANopen device. Instead, the time configured in the CANopen manager settings (see chapter 5.5.11) is used again.
- SYNC cannot be configured for CANopen devices (see chapter 5.5.12.5).
- The parameter *EMCY Reset Time* for CANopen nodes (see chapter 5.5.12.4) is set to 5 seconds and cannot be changed.
- The PROFINET provider/consumer status of a module is set to valid with the successful start of the CANopen device without NMT or PDO validation (see chapter 5.5.12.4).
- CANopen device boot failures always result in the error code 0x8130.
- CANopen device alarms are displayed in every submodule of the module and not just the last submodule.

# 9 Troubleshooting

This chapter shows some common error cases and how to solve them. It is explained on the Siemens TIA Portal as development environment.

# 9.1 Faulty PROFINET Connection

#### How does the error present itself?

- The 'CON' LED is not lit.
- The *Device overview* displays multiple missing modules ( **b**).

#### How can the error be solved?

- Check if the PROFINET device name of the gateway and the configuration match.
- Check if the PROFINET wiring is correct.

# 9.2 Faulty CAN Bus

#### How does the error present itself?

- The 'E' LED is lit continuously or lit up in single flashes (see chapter 1.4.3).
- The *Device overview* shows multiple alarms (♥), especially on the CANopen manager module, and multiple invalid provider and consumer statuses (↓) (see Figure 41).

| Device                                                                                                    | overview                            |      |      |           |        |
|----------------------------------------------------------------------------------------------------|-------------------------------------|------|------|-----------|--------|
|                                                                                                    | Module                              | Rack | Slot | I address | Q addr |
| 2                                                                                                    | <ul> <li>CANopen-PN</li> </ul>      | 0    | 0    |           |        |
| <b>~</b>                                                                                                    | Interface                           | 0    | 0 X1 |           |        |
| Image: A start and a start a start | Linking Module_1                    | 0    | 1    |           |        |
| Ŷ                                                                                                    | CANopen Manager_1                   | 0    | 2    | 68        |        |
| <b>1</b>                                                                                                    | <ul> <li>CAN-CBX-DIO8_1</li> </ul>  | 0    | 3    |           |        |
| 0.01                                                                                                    | NODE1_01_RxPDO_TxPDO                | 0    | 3 01 | 69        | 64     |
| <b>P</b>                                                                                                    | NODE1_Configuration                 | 0    | 3 NO | 70        |        |
| <b>10</b>                                                                                                    | <ul> <li>CAN-CBX-DIO8_2</li> </ul>  | 0    | 4    |           |        |
| 0.01                                                                                                    | NODE2_01_RxPDO_TxPDO                | 0    | 4 01 | 71        | 65     |
| <b>P</b>                                                                                                    | NODE2_Configuration                 | 0    | 4 NO | 72        |        |
| <b>1</b>                                                                                                    | <ul> <li>CAN-CBX-DIO8_3</li> </ul>  | 0    | 5    |           |        |
| 0101                                                                                                    | NODE3_01_RxPDO_TxPDO                | 0    | 5 01 | 73        | 66     |
| -                                                                                                    | NODE3_Configuration                 | 0    | 5 NO | 74        |        |
| - <b>1</b>                                                                                                    | <ul> <li>CAN-CBX-AO412_1</li> </ul> | 0    | 6    |           |        |
| 0,01                                                                                                    | NODE4_01_RxPDO                      | 0    | 6 01 |           | 6770   |
| 0.01                                                                                                    | NODE4_02_RxPDO                      | 0    | 6 02 |           | 7174   |
| Ŷ                                                                                                    | NODE4_Configuration                 | 0    | 6 NO | 75        |        |
|                                                                                                    |                                     | 0    | 7    |           |        |

Figure 41: Faulty CAN Bus

#### How can the error be solved?

- Check if all CAN devices have the same baud rate.
- Check whether the CAN bus is terminated.
- Check that the CAN bus wiring is correct (see chapter 12).
- Check the error code of the CANopen manager module.

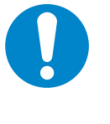

#### NOTICE

After the CAN bus is ok, it may take several seconds for the alarm to be resolved. When the CAN bus is faulty during configuration, the CANopen manager needs to be reset by restarting the module or using the write record 0xB771 (see chapter 5.8.15).

# 9.3 Faulty CANopen Device

#### How does the error present itself?

- The 'E' LED is lit up in double flashes (see chapter 1.4.3).
- The *Device overview* shows an alarm on a specific CANopen device module (<sup>12</sup>) and/or there is an invalid provider and/or consumer status (<sup>1</sup>/<sub>4</sub>) (see Figure 42 and Figure 43).

| ſ | Device    | e overview                          |      |      |           |        |
|---|-----------|-------------------------------------|------|------|-----------|--------|
|   | <b>**</b> | Module                              | Rack | Slot | I address | Q addr |
|   | 2         | <ul> <li>CANopen-PN</li> </ul>      | 0    | 0    |           |        |
|   |           | Interface                           | 0    | 0 X1 |           |        |
|   | <b>_</b>  | Linking Module_1                    | 0    | 1    |           |        |
|   | <b>~</b>  | CANopen Manager_1                   | 0    | 2    | 68        |        |
|   | <b>~</b>  | <ul> <li>CAN-CBX-DIO8_1</li> </ul>  | 0    | 3    |           |        |
|   | <b>~</b>  | NODE1_01_RxPDO_TxPDO                | 0    | 3 01 | 69        | 64     |
|   | <b>V</b>  | NODE1_Configuration                 | 0    | 3 NO | 70        |        |
|   | <b>V</b>  | <ul> <li>CAN-CBX-DIO8_2</li> </ul>  | 0    | 4    |           |        |
|   | <b>~</b>  | NODE2_01_RxPDO_TxPDO                | 0    | 4 01 | 71        | 65     |
|   | <b>~</b>  | NODE2_Configuration                 | 0    | 4 NO | 72        |        |
|   | <b>~</b>  | <ul> <li>CAN-CBX-DIO8_3</li> </ul>  | 0    | 5    |           |        |
|   | <b>~</b>  | NODE3_01_RxPDO_TxPDO                | 0    | 5 01 | 73        | 66     |
|   | <b>~</b>  | NODE3_Configuration                 | 0    | 5 NO | 74        |        |
|   | 1         | <ul> <li>CAN-CBX-AO412_1</li> </ul> | 0    | 6    |           |        |
|   | 0101      | NODE4_01_RxPDO                      | 0    | 6 01 |           | 6770   |
|   | 0.01      | NODE4_02_RxPDO                      | 0    | 6 02 |           | 7174   |
|   | 2         | NODE4_Configuration                 | 0    | 6 NO | 75        |        |
|   |           |                                     | 0    | 7    |           |        |

Figure 42: Faulty/Missing CANopen device

|          | NODE4_01_RxPDO      | 0 | 6 01 |    | 6770 |
|----------|---------------------|---|------|----|------|
|          | NODE4_02_RxPDO      | 0 | 6 02 |    | 7174 |
| <b>2</b> | NODE4_Configuration | 0 | 6 NO | 75 |      |

Figure 43: CANopen device EMCY

#### How can the error be solved?

- The provider/consumer status is invalid (see Figure 42):
  - The server is unreachable or changed its NMT state to another state than operational.
  - Check if the heartbeat/node guarding settings are correct.
  - Check whether the CANopen device is wired up correctly.
  - Check the error code of the CANopen device module for further information.
- The provider/consumer status is valid (see Figure 43):
  - The server is still available and in the NMT state OPERATIONAL but has send an EMCY message.
  - Check the error code of the CANopen device module for further information.

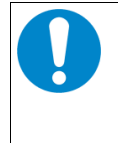

#### NOTICE

Not every CANopen device resets its EMCY messages reliable. If this is the case, set the parameter *EMCY Reset Time* (see chapter 5.5.12.4). The alarm will be resolved after this time when the module is available and the NMT state is OPERATIONAL.

# 9.4 Invalid CAN Busload

#### How does the error present itself?

- The 'E' LED is lit up in double flashes (see chapter 1.4.3).
- The *Device overview* shows one or multiple alarms on CANopen device modules (2) and/or there is an invalid provider and/or consumer status (1).

#### How can the error be solved?

- Check the 'CAN base busload' in the GSDML Composer (see chapter 5.5.13). This busload includes SYNC, guarding information and synchronous PDOs. The CiA recommends a maximum busload of <50%. Asynchronous PDOs are not included in the calculation because the sending or receiving interval is not fixed. When they are used try to calculate and add the additional busload produced by them on top of the *CAN base busload*.
- There are some ways to reduce the CAN busload.
  - If possible, try to use synchronous PDOs to have a more predictable and better calculatable CAN bus load.
  - For TPDOs use the parameter *Inhibit Time* to reduce the number of asynchronous PDOs on the CAN bus.

# 9.5 Support by esd

When you have a problem with the CANopen-PN/2 please make sure to check the troubleshooting chapter 9 first. If you still cannot find the solution to the problem, don't hesitate to contact our support team for help.

Please contact our support by email to support@esd.eu or by phone +49-511-37298-130.

In order to provide the fastest and best service, please provide the following information if possible:

- Detail error description
  - How does the error present itself?
  - Are alarms received on the PROFINET controller?
- Serial Number (printed on the device)
- GSDML Project (.xgcp)
- GSDML File (.xml)
- Siemens TIA Portal Project or at least a screenshot of the *Device view*
- CAN Monitoring Log (.csplog) (see chapter 7)

# **10 Technical Data**

# **10.1 General Technical Data**

| Power supply voltage        | Nominal voltage 18 V/DC 32 V/DC<br>Current consumption (24 V, 20 °C): typical: 120 mA          |
|-----------------------------|------------------------------------------------------------------------------------------------|
| Power consumption           | Typical: 4.5 W (FW 50% CPU Load and 24 V power supply)<br>Maximum: 5 W                         |
| Protective circuits         | Reverse voltage protection<br>Protection against transient overvoltages (triggering from 26 V) |
| Temperature range           | 0 °C +50 °C ambient temperature                                                                |
| Humidity                    | Max. 90%, non-condensing                                                                       |
| Protection class            | IP20                                                                                           |
| Pollution degree            | Maximum permissible according to DIN EN 61131-2:<br>Pollution Degree 2                         |
| Housing                     | Plastic housing for carrier rail mounting NS35/7,5 DIN EN 60715                                |
| Form factor /<br>Dimensions | Width: 22.5 mm, height: 99 mm, depth: 114.5 mm<br>(Without connectors)                         |
| Weight                      | 130 g                                                                                          |

Table 63: General Data of the module

# 10.2 CPU and Memory

| CPU       | ARM Cortex A9, 1 GHz, AM4377, 32-bit |
|-----------|--------------------------------------|
| SDRAM     | 1 Gbyte                              |
| EEPROM    | 256 kBit                             |
| NOR Flash | 512 Mbit                             |

 Table 64: CPU and Memory

# **10.3 Connectors accessible from Outside**

| Name  | Function,<br>Interfaces           | Туре                                                                                                |
|-------|-----------------------------------|----------------------------------------------------------------------------------------------------|
| CAN   | CAN                               | 5-pos. Phoenix Contact PCB header<br>MC 1,5/5-GF-3,81<br>with PCB connector FK-MCP 1,5/5-STF-3,81   |
| PORT1 | PROFINET Port 1<br>(EtherCAT IN)  | Duel part P 145 applied with integrated transformer and LEDa                                        |
| PORT2 | PROFINET Port 2<br>(EtherCAT OUT) | Dual port R545 socket with integrated transformer and LEDs                                          |
| DIAG  | USB-Device                        | Mini-USB socket, type B                                                                             |
| 24V   | 24V-power supply                  | 4-pos. Phoenix Contact PCB header<br>MSTBO 2,5/ 4-G1L KMGY<br>with PCB connector FKCT 2,5/4-ST KMGY |

 Table 65:
 Connectors, accessible from outside

# **10.4 PROFINET IO Interface**

| Number of PROFINET interfaces | 2 ports                                                                             |
|-------------------------------|-------------------------------------------------------------------------------------|
| Standard                      | IEEE 802.3, 100BASE-TX,                                                             |
| Bit rate                      | 10/100 Mbit/s                                                                       |
| Connection                    | Twisted Pair (compatible with IEEE 802.3), 100BASE-TX                               |
| Controller                    | Integrated in CPU                                                                   |
| Electrical isolation          | Via transformer, integrated in RJ-45 socket                                         |
| Connector                     | Dual port RJ-45 socket in the front panel with integrated LEDs (Link- and Activity) |

Table 66: Data of the PROFINET IO interface

# **10.5 DIAG Interface**

| Number     | 1                          |
|------------|----------------------------|
| Standard   | USB Specification Rev. 2.0 |
| Bit rate   | Max. 480 Mbit/s (Hi-speed) |
| Controller | Integrated in CPU          |
| Connector  | Mini-USB socket type B     |

Table 67: Data of the USB device interface

# **10.6 CAN Interface**

| Number of CAN interfaces | 1                                                                                                    |
|--------------------------|----------------------------------------------------------------------------------------------------|
| CAN controller           | Integrated in CPU,<br>According to ISO 11898-1 (CAN 2.0 A/B)                                                                                        |
| CAN protocol             | According to ISO 11898-1:2015                                                                                                    |
| Physical CAN Layer       | High-speed CAN interface according to ISO 11898-2:2016, bit rate up to 1 Mbit/s                                                                     |
| Electrical isolation     | Separation by means of optocouplers and DC/DC-converters<br>voltage over CAN isolation<br>(CAN to slot bracket/EARTH;<br>CAN to Host/System Ground; |
|                          | CAN to CAN): 1kV DC @ 1s (I < 1 mA)                                                                                                    |
| Bus termination          | Terminating resistor must be set externally, if required                                                                                            |
| Connector                | 5-pin PCB connector                                                                                                    |

Table 68: Data of the CAN interface

# **11 Connector Pin Assignments**

# 11.1 CAN

Device connector:Phoenix Contact PCB header MC 1,5/5-GF-3,81Cable plug:Phoenix Contact PCB connector FK-MCP 1,5/5-STF-3,81,<br/>Push-in spring connection 1)<br/>Phoenix Contact Order No.: 1851261, included in delivery

#### **Pin Position:**

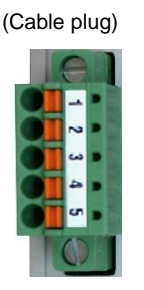

| ЕШ      | i ili Assignment. |     |  |  |  |  |
|---------|-------------------|-----|--|--|--|--|
| Imprint | Signal            | Pin |  |  |  |  |
| G       | CAN_GND           | 1   |  |  |  |  |
| L       | CAN_L             | 2   |  |  |  |  |
| Sh      | Shield            | 3   |  |  |  |  |
| н       | CAN_H             | 4   |  |  |  |  |
| •       | -                 | 5   |  |  |  |  |

Din Accignment

#### **Signal Description:**

| CAN_L, CAN_H | CAN signal lines                                                                                                    |
|--------------|----------------------------------------------------------------------------------------------------|
| CAN_GND      | Reference potential of the local CAN physical layer                                                                        |
| Shield       | Pin for line shield connection (using hat rail mounting direct contact to the mounting rail potential, if it is connected) |
|              | Reserved, do not connect!                                                                                                  |

Recommendation of an adapter cable from 5-pin cable plug (here Phoenix Contact FK-MCP1,5/5-STF\_3,81 with push-in spring connection) to 9-pin DSUB:

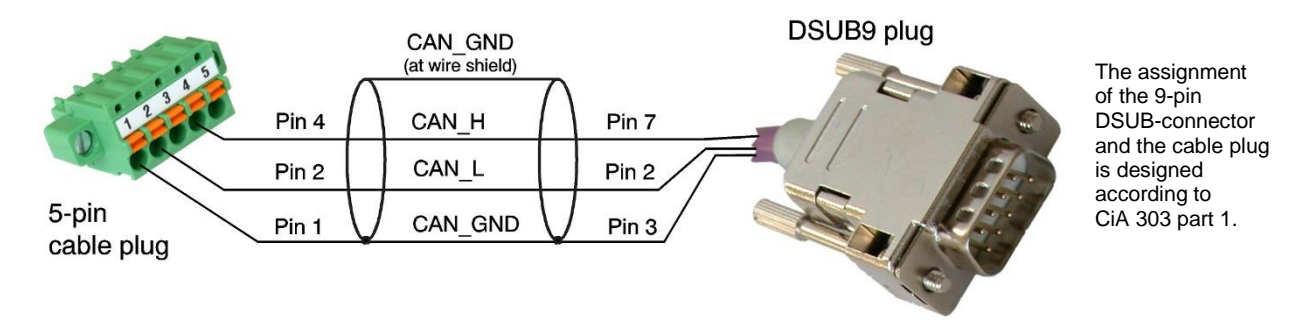

<sup>1)</sup> For technical data (e.g. conductor cross section) see Phoenix Contact website, PCB Connectors, Product list PCB connectors

# 11.2 24V Power Supply Voltage

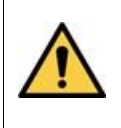

#### DANGER

The CANopen-PN/2 is a device of protection class III according to DIN EN IEC 61010-2-201 and may only be operated on supply circuits that offer sufficient protection against dangerous voltages.

| Phoenix Contact PCB header MSTBO 2,5/4-G1L-KMGY                                                                                                    |
|----------------------------------------------------------------------------------------------------|
| Phoenix Contact PCB connector FKCT 2,5/4-ST KMGY, 5 mm pitch <sup>2)</sup> ,<br>Push-in spring connection, included in the scope of delivery<br>(Phoenix Contact order No.: 19 21 90 0) |
|                                                                                                    |

#### Pin Position:

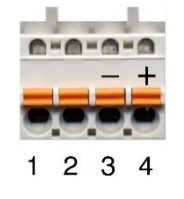

#### Pin Assignment:

| Device housing label |                     |                     | 24V          |                 |  |
|----------------------|---------------------|---------------------|--------------|-----------------|--|
|                      | •                   | •                   | М            | Р               |  |
| Connector label      | (none)              | (none)              | -            | +               |  |
|                      |                     |                     |              |                 |  |
| Pin                  | 1                   | 2                   | 3            | 4               |  |
| Signal               | Do not<br>connect ! | Do not<br>connect ! | M24<br>(GND) | P24<br>(+ 24 V) |  |

Please refer to the connecting diagram page 15.

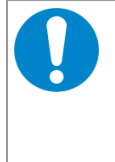

#### NOTICE

Feeding through the +24V power supply voltage can cause damage on the modules. It is not permitted to feed through the power supply voltage through this connector and to supply the power supply voltage to another CAN module station!

- → Make absolutely sure to connect the cables correctly to the cable plug!
- $\rightarrow$  Use only suitable cables for the line plug.

#### **Signal Description:**

- P24... Power supply voltage (18 V/DC 32 V/DC)
- M24... Reference potential

<sup>2)</sup> For technical data (e.g. conductor cross section) see Phoenix Contact website, PCB Connectors, Product list PCB connectors

# **11.3 PROFINET IO**

Device Connector: RJ45 socket, 8-pin According to IEEE 802.3-2015, "Table 25–2—Twisted-pair MDI contact assignments"

#### **Pin Position:**

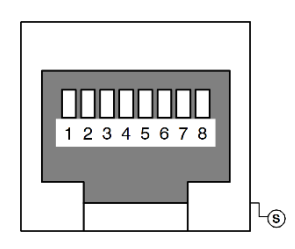

#### **Pin Assignment:**

| Pin | Signal      | Meaning         |
|-----|-------------|-----------------|
| 1   | Tx0+ (TxD+) | Transmit Data + |
| 2   | Tx0- (TxD-) | Transmit Data - |
| 3   | Rx0+ (RxD+) | Receive Data +  |
| 4   | -           | -               |
| 5   | -           | -               |
| 6   | Rx0- (RxD-) | Receive Data -  |
| 7   | -           | -               |
| 8   | -           | -               |
|     |             |                 |
| S   | Shield      |                 |

#### **Signal Description:**

| Tx0+/-, Rx0+/ | Ethernet data lines                                             |
|---------------|-----------------------------------------------------------------|
|               | reserved for future applications, do not connect!               |
| Shield        | case shield, connected with the front panel of the CANopen-PN/2 |

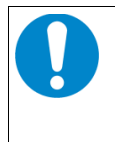

#### NOTICE

Cables of category CAT5 or higher must be used to grant the function in networks with 100 Mbit/s. esd grants the EU conformity of the product if the wiring is carried out with shielded twisted pair cables.

# 11.4 DIAG

Device connector: USB 2.0 Mini-B receptacle, standard pinning

#### Pin Position:

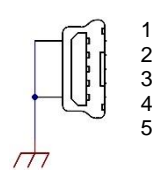

#### Pin Assignment:

| Pin | Signal           |
|-----|------------------|
| 1   | V <sub>BUS</sub> |
| 2   | D-               |
| 3   | D+               |
| 4   | -                |
| 5   | GND              |

#### Signal Description:

| VBUS  | +5 V power supply voltage                   |
|-------|---------------------------------------------|
| D+, D | Data USB 2.0, differential pair +/-         |
| -     | Reserved (ID for USB-type). Do not connect! |
| GND   | Reference potential                         |

# 12 Correct Wiring of Electrically Isolated CAN Networks

### NOTICE

This chapter applies to CAN networks with bit rates up to 1 Mbit/s. If you work with higher bit rates, as for example used for CAN FD, the information given in this chapter must be examined for applicability in each individual case. For further information refer to the CiA® CAN FD guidelines and recommendations (https://www.can-cia.org/).

For the CAN wiring all applicable rules and regulations (EU, DIN), such as regarding electromagnetic compatibility, security distances, cable cross-section or material, must be observed.

# 12.1 CAN Wiring Standards

The flexibility in CAN network design is a major strength of the various extensions based on the original CAN standard ISO 11898-2, such as CANopen<sup>®</sup>, ARINC825, DeviceNet<sup>®</sup> and NMEA2000. However, taking advantage of this flexibility absolutely requires a network design that considers the interactions of all network parameters.

In some cases, the CAN organizations have adapted the scope of CAN in their specifications to enable applications outside the ISO 11898 standard. They have imposed system-level restrictions on data rate, line length and parasitic bus loads.

However, when designing CAN networks, a margin must always be planned for signal losses over the entire system and cabling, parasitic loads, network imbalances, potential differences against earth potential, and signal integrities. **Therefore, the maximum achievable number of nodes, bus lengths and stub lengths may differ from the theoretically possible number!** 

esd has limited its recommendations for CAN wiring to the specifications of ISO 11898-2. A description of the special features of the derived specifications CANopen, ARINC825, DeviceNet, and NMEA2000 is omitted here

The consistent compliance with the ISO 11898-2 standard offers significant advantages:

- Reliable operation due to proven design specifications
- Minimization of error sources due to sufficient distance to the physical limits.
- Easy maintenance because there are no "special cases" to consider for future network modifications and troubleshooting.

Of course, reliable networks can be designed according to the specifications of CANopen, ARINC825, DeviceNet and NMEA2000, however it must be observed that it is strictly not recommended to mix the wiring guidelines of the various specifications!

# 12.2 Light Industrial Environment (*Single* Twisted Pair Cable)

## 12.2.1 General Rules

### NOTICE

esd grants the EU Conformity of the product if the CAN wiring is carried out with at least single shielded **single** twisted pair cables that match the requirements of ISO 11898-2. Single shielded *double* twisted pair cable wiring as described in chapter 12.3 ensures the EU Conformity as well.

The following **general rules** for CAN wiring with single shielded *single* twisted pair cable should be followed:

| 1 | A suitable cable type with a wave impedance of about 120 $\Omega \pm 10\%$ with an adequate conductor cross-section ( $\geq 0.22$ mm <sup>2</sup> ) must be used. The voltage drop over the wire must be considered.                                |
|---|----------------------------------------------------------------------------------------------------|
| 2 | For light industrial environment use at least a two-wire CAN cable, the wires of which must be assigned as follows:                                                                                                    |
|   | <ul> <li>Two twisted wires must be assigned to the data signals (CAN_H, CAN_L).</li> <li>The cable shield must be connected to the reference potential (CAN_GND).</li> </ul>                                                                        |
| 3 | The reference potential CAN_GND must be connected to the functional earth (FE) at exactly <b>one</b> point.                                                                                                    |
| 4 | A CAN bus line must not branch (exception: short cable stubs) and must be terminated with the characteristic impedance of the line (generally 120 $\Omega \pm 10\%$ ) at both ends (between the signals CAN_L and CAN_H and <b>not</b> at CAN_GND). |
| 5 | Keep cable stubs as short as possible (I < 0.3 m).                                                                                                    |
| 6 | Select a working combination of bit rate and cable length.                                                                                                    |
| 7 | Keep away cables from disturbing sources. If this cannot be avoided, double shielded wires are recommended.                                                                                                    |

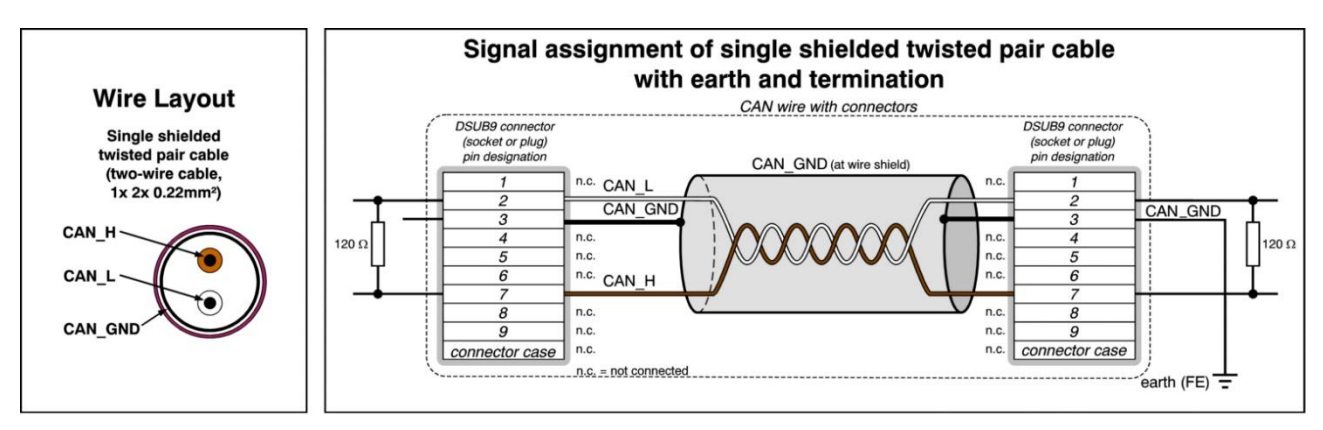

Figure 44: CAN wiring for light industrial environment

### 12.2.2 Cabling

• To connect CAN devices with just one CAN connector per net use a short stub (< 0.3 m) and a T-connector (available as accessory). If these devices are located at the end of the CAN network, the CAN terminator "CAN-Termination-DSUB9" can be used.

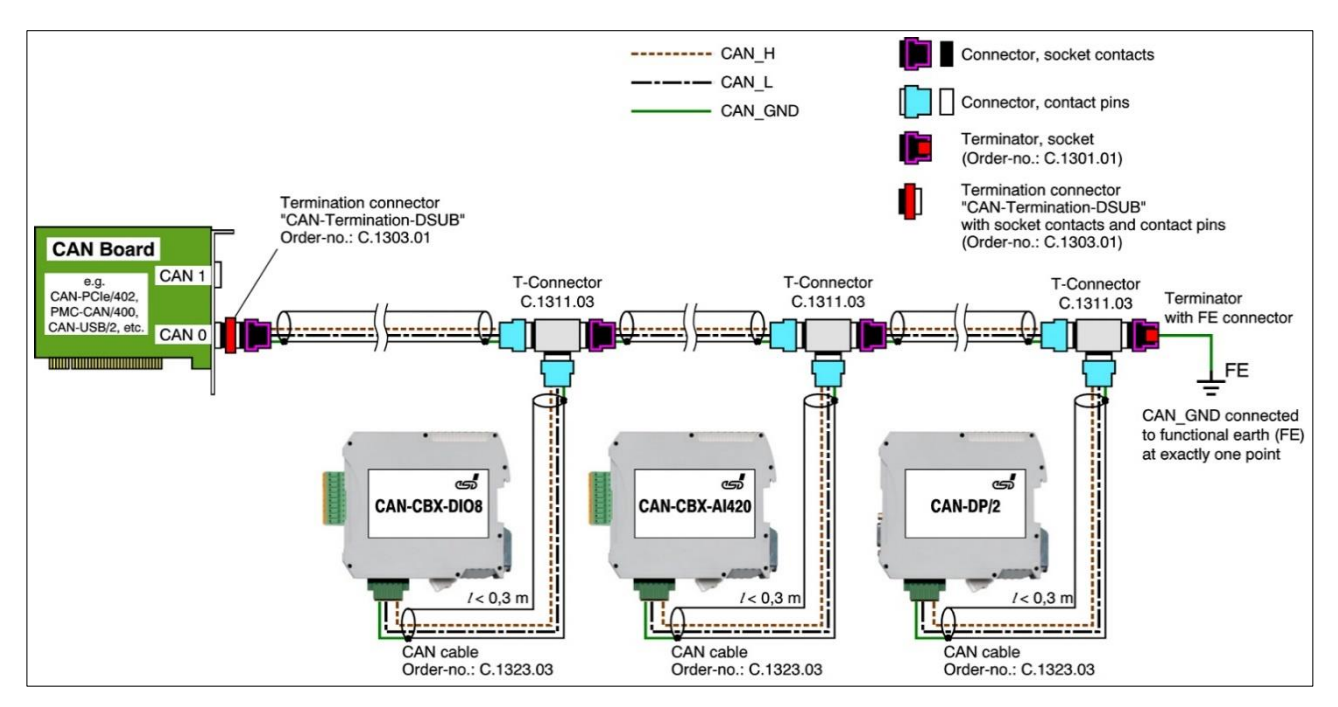

Figure 45: Example for proper wiring with single shielded single twisted pair wires

### 12.2.3 Branching

- In principle the CAN bus must be realized in a line. The nodes are connected to the main CAN bus line via short cable stubs. This is normally realised by so called T-connectors. esd offers the CAN-T-Connector (Order No.: C.1311.03)
- If a mixed application of single twisted and double twisted cables cannot be avoided, ensure that the CAN\_GND line is not interrupted!
- Deviations from the bus structure can be realized by using repeaters.

### **12.2.4 Termination Resistor**

- A termination resistor must be connected at both ends of the CAN bus. If an integrated CAN termination resistor is connected to the CAN interface at the end of the CAN bus, this integrated termination must be used instead of an external CAN termination resistor.
- 9-pole DSUB-termination connectors with integrated termination resistor and pin contacts and socket contacts are available from esd (order no. C.1303.01).
- For termination of the CAN bus and grounding of the CAN\_GND, DSUB terminators with pin contacts (order no. C.1302.01) or socket contacts (order no. C.1301.01) and with additional functional earth contact are available.
# 12.3 Heavy Industrial Environment (Double Twisted Pair Cable)

### 12.3.1 General Rules

The following **general rules** for the CAN wiring with single shielded *double* twisted pair cable should be followed:

A suitable cable type with a wave impedance of about 120  $\Omega$  ±10% with an adequate 1 conductor cross-section ( $\geq 0.22 \text{ mm}^2$ ) must be used. The voltage drop over the wire must be considered. 2 For heavy industrial environment use a four-wire CAN cable, the wires of which must be assigned as follows: • Two twisted wires must be assigned to the data signals (CAN\_H, CAN\_L) and • The other two twisted wires must be assigned to the reference potential (CAN GND). The cable shield must be connected to functional earth (FE) at least at one point. 3 The reference potential CAN GND must be connected to the functional earth (FE) at exactly one point. 4 A CAN bus line must not branch (exception: short cable stubs) and must be terminated with the characteristic impedance of the line (generally 120  $\Omega \pm 10\%$ ) at both ends (between the signals CAN L and CAN H and **not** to CAN GND). 5 Keep cable stubs as short as possible (I < 0.3 m). 6 Select a working combination of bit rate and cable length. Keep away CAN cables from disturbing sources. If this cannot be avoided, double shielded 7 | cables are recommended.

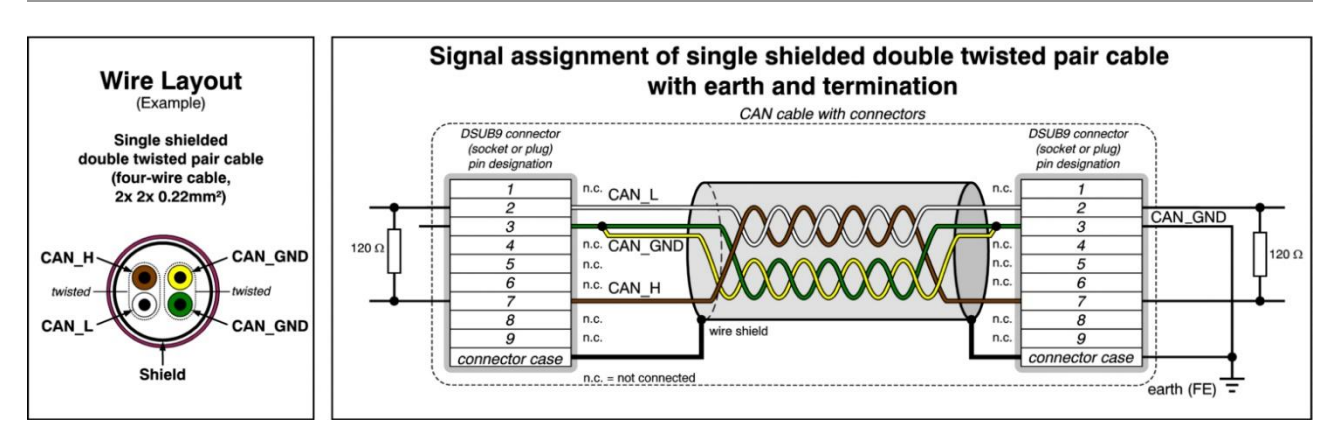

Figure 46: CAN wiring for heavy industrial environment

### 12.3.2 Device Cabling

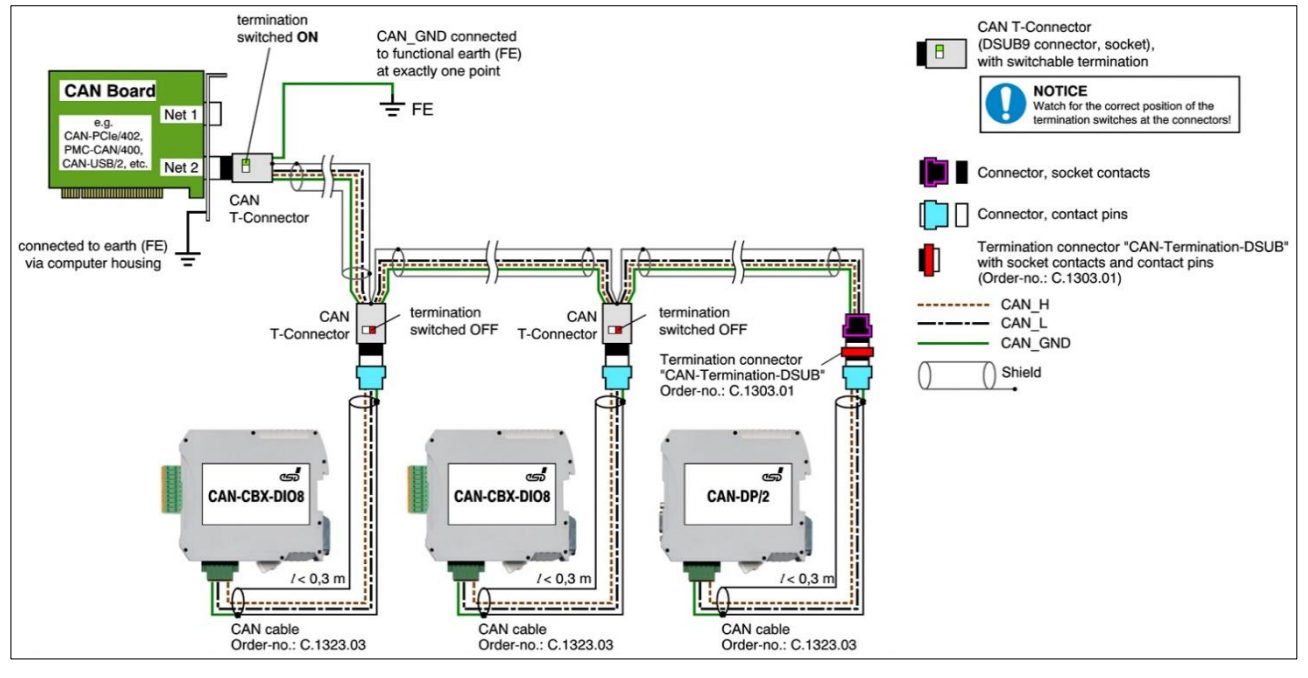

Figure 47: Example of proper wiring with single shielded double twisted pair cables

### 12.3.3 Branching

In principle, the CAN bus must be realized in a line. The nodes are connected to the main CAN bus line via short cable stubs. This is usually realised via so called T-connectors. When using esd's CAN-T-Connector (order no.: C.1311.03) in heavy industrial environment and with four-wire twisted cables, it must be noted that the shield potential of the conductive DSUB housing is not looped through this type of T-connector. This interrupts the shielding. Therefore, you must take appropriate measures to connect the shield potentials, as described in the manual of the CAN-T-Connector. For further information on this, please refer to the CAN-T-Connector Manual (order no.: C.1311.21).

Alternatively, a T-connector can be used, in which the shield potential is looped through, for example the DSUB9 connector from ERNI (ERBIC CAN BUS MAX, order no.:154039).

- If a mixed application of single twisted and double twisted cables cannot be avoided, ensure that the CAN\_GND line is not interrupted!
- Deviations from the bus structure can be realized by using repeaters.

### 12.3.4 Termination Resistor

- A termination resistor must be connected at both ends of the CAN bus. If an integrated CAN termination resistor is connected to the CAN interface at the end of the CAN bus, this integrated termination must be used instead of an external CAN termination resistor.
- 9-pole DSUB-termination connectors with integrated termination resistor and pin contacts and socket contacts are available from esd (order no. C.1303.01).
- 9-pole DSUB-connectors with integrated switchable termination resistor can be ordered for example from ERNI (ERBIC CAN BUS MAX, socket contacts, order no.:154039).

# 12.4 Electrical Grounding

- For CAN devices with electrical isolation the CAN GND must be connected between the • CAN devices.
- CAN GND should be connected to the earth potential (FE) at exactly one point of the • network.
- Each CAN interface with electrical connection to earth potential acts as a grounding point. For this reason, it is recommended not to connect more than one CAN device with electrical connection to earth potential.
- Grounding can be done for example at a termination connector (e.g. order no. C.1302.01 or • C.1301.01).

# 12.5 Bus Length

The bus length of a CAN network must be adapted to the set bit rate. The maximum values result from the fact that the time required for a bit to be transmitted in the bus system is shorter the higher the transmission rate is. However, as the line length increases, so does the time it takes for a bit to reach the other end of the bus. It should be noted that the signal is not only transmitted, but the receiver must also respond to the transmitter within a certain time. The transmitter, in turn, must detect any change in bus level from the receiver(s). Delay times on the line, the transceiver, the controller, oscillator tolerances and the set sampling time must be considered.

In the following table you will find guide values for the achievable bus lengths at certain bit rates.

| Bit Rate<br>[kbit/s] | Theoretical values of<br>reachable wire length<br><b>with esd interface</b> I <sub>max</sub><br>[m] | <b>CiA recommendations</b><br>(07/95) for reachable<br>wire lengths l <sub>min</sub><br>[m] | Standard values of<br>the cross-section<br>according to<br>CiA 303-1<br>[mm <sup>2</sup> ] |
|----------------------|----------------------------------------------------------------------------------------------------|---------------------------------------------------------------------------------------------|--------------------------------------------------------------------------------------------|
| 1000                 | 37                                                                                                  | 25                                                                                          | 0.25 to 0.34                                                                               |
| 800                  | 59                                                                                                  | 50                                                                                          |                                                                                            |
| 666. <del>6</del>    | 80                                                                                                  | -                                                                                           |                                                                                            |
| 500                  | 130                                                                                                 | 100                                                                                         | 0.34 to 0.6                                                                                |
| 333.3                | 180                                                                                                 | -                                                                                           |                                                                                            |
| 250                  | 270                                                                                                 | 250                                                                                         |                                                                                            |
| 166                  | 420                                                                                                 | -                                                                                           |                                                                                            |
| 125                  | 570                                                                                                 | 500                                                                                         | 0.5 10 0.6                                                                                 |
| 100                  | 710                                                                                                 | 650                                                                                         |                                                                                            |
| 83.3                 | 850                                                                                                 | -                                                                                           | 0.75 to 0.9                                                                                |
| 66. <u>6</u>         | 1000                                                                                                | -                                                                                           | 0.75 10 0.8                                                                                |
| 50                   | 1400                                                                                                | 1000                                                                                        |                                                                                            |
| 33.3                 | 2000                                                                                                | -                                                                                           |                                                                                            |
| 20                   | 3600                                                                                                | 2500                                                                                        | not defined in                                                                             |
| 12.5                 | 5400                                                                                                | -                                                                                           | CiA 303-1                                                                                  |
| 10                   | 7300                                                                                                | 5000                                                                                        |                                                                                            |

Table 69: Recommended cable lengths at typical bit rates (with esd-CAN interfaces)

Optical couplers are delaying the CAN signals. esd modules typically achieve a wire length of 37 m at 1 Mbit/s within a proper terminated CAN network without impedance disturbances, such as those caused by cable stubs > 0.3 m.

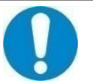

#### NOTICE

Please note that the cables, connectors, and termination resistors used in CANopen networks shall meet the requirements defined in ISO 11898-2. In addition, further recommendations of the CiA, like standard values of the cross section, depending on the cable length, are described in the CiA recommendation CiA 303-1 (see CiA 303 CANopen Recommendation - Part 1: "Cabling and connector pin assignment," Version 1.9.0, Table 2). Recommendations for pin-assignment of the connectors are described in CiA 106: "Connector pin-assignment recommendations ".

# **12.6 Examples for CAN Cables**

esd recommends the following two-wire and four-wire cable types for CAN network design. These cable types are used by esd for ready-made CAN cables, too.

### 12.6.1 Cable for Light Industrial Environment Applications (Two-Wire)

| Manufacturer                                                                                     | Cable Type                                                                                                    |                                                                      |  |
|--------------------------------------------------------------------------------------------------|----------------------------------------------------------------------------------------------------|----------------------------------------------------------------------|--|
| U.I. LAPP GmbH<br>Schulze-Delitzsch-Straße 25<br>70565 Stuttgart<br>Germany<br>www.lappkabel.com | e.g.<br>UNITRONIC ®-BUS CAN UL/CSA (1x 2x 0.22)<br>(UL/CSA approved)<br>UNITRONIC ®-BUS-FD P CAN UL/CSA (1x 2x<br>(UL/CSA approved) | Part No.: 2170260<br>0.25)<br>Part No.: 2170272                      |  |
| ConCab GmbH<br>Äußerer Eichwald<br>74535 Mainhardt<br>Germany<br>www.concab.de                   | e. g.<br>BUS-PVC-C (1x 2x 0.22 mm²)<br>BUS-Schleppflex-PUR-C (1x 2x 0.25 mm²)                                                       | Order No.: 93 022 016 (UL appr.)<br>Order No.: 94 025 016 (UL appr.) |  |

### 12.6.2 Cable for Heavy Industrial Environment Applications (Four-Wire)

| Manufacturer                                                                                     | Cable Typ                                                                                                    | e                                                                    |
|--------------------------------------------------------------------------------------------------|----------------------------------------------------------------------------------------------------|----------------------------------------------------------------------|
| U.I. LAPP GmbH<br>Schulze-Delitzsch-Straße 25<br>70565 Stuttgart<br>Germany<br>www.lappkabel.com | e.g.<br>UNITRONIC ®-BUS CAN UL/CSA (2x 2x 0.22)<br>(UL/CSA approved)<br>UNITRONIC ®-BUS-FD P CAN UL/CSA (2x 2x<br>(UL/CSA approved) | Part No.: 2170261<br>0.25)<br>Part No.: 2170273                      |
| ConCab GmbH<br>Äußerer Eichwald<br>74535 Mainhardt<br>Germany<br>www.concab.de                   | e. g.<br>BUS-PVC-C (2x 2x 0.22 mm²)<br>BUS-Schleppflex-PUR-C (2x 2x 0.25 mm²)                                                       | Order No.: 93 022 026 (UL appr.)<br>Order No.: 94 025 026 (UL appr.) |

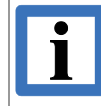

#### INFORMATION

Ready-made CAN cables with standard or custom length can be ordered from esd.

# **13 CAN Troubleshooting Guide**

The CAN Troubleshooting Guide is a guide to finding and eliminating the most common problems and errors when setting up CAN bus networks and CAN-based systems.

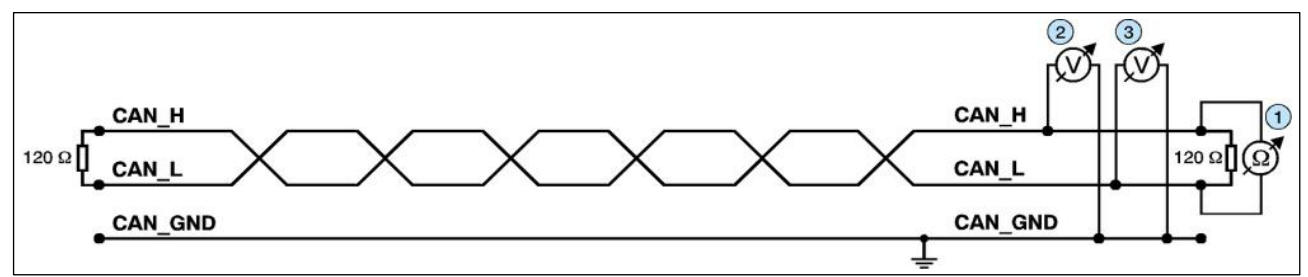

Figure 48: Simplified diagram of a CAN network

#### Termination

The bus termination is used to match impedance of a node to the impedance of the bus line used. If the impedance is mismatched, the transmitted signal is not completely absorbed by the load and will be partially reflected back into the transmission line.

If the impedances of the sources, transmission lines and loads are equal, the reflections are avoided. This test measures the total resistance of the two CAN data lines and the connected terminating resistors.

#### To test this, please proceed as follows:

- 1. Switch off the supply voltages of all connected CAN nodes.
- 2. Measure the DC resistance between CAN\_H and CAN\_L at one end of the network, measuring point ① (see figure above).

#### **Expected result:**

The measured value should be between 50  $\Omega$  and 70  $\Omega$ .

#### Possible causes of error:

• If the determined value is below 50 Ω, please make sure that:

- There is no **short circuit** between CAN\_H and CAN\_L wiring.
- No more than two terminating resistors are connected.
- The transceivers of the individual nodes are not defective.
- If the determined value is higher than 70  $\Omega$ , please make sure that:
  - All CAN\_H and CAN\_L lines are correctly connected.
  - Two terminating resistors of 120  $\Omega$  each are connected to your CAN network (one at each end).

# **13.1 Electrical Grounding**

The CAN\_GND of the CAN network should be connected to the functional earth potential (FE) at only **one** point. This test indicates whether the CAN\_GND is grounded at one or more points.

Please note that this test can only be performed with electrically isolated CAN nodes.

#### To test this, please proceed as follows:

- 1. Disconnect the CAN\_GND from the earth potential (FE).
- 2. Measure the DC resistance between CAN\_GND and earth potential (see figure on the right).

Do not forget to reconnect CAN\_GND to earth potential after the test!

Figure 49: Simplified schematic diagram of ground test measurement

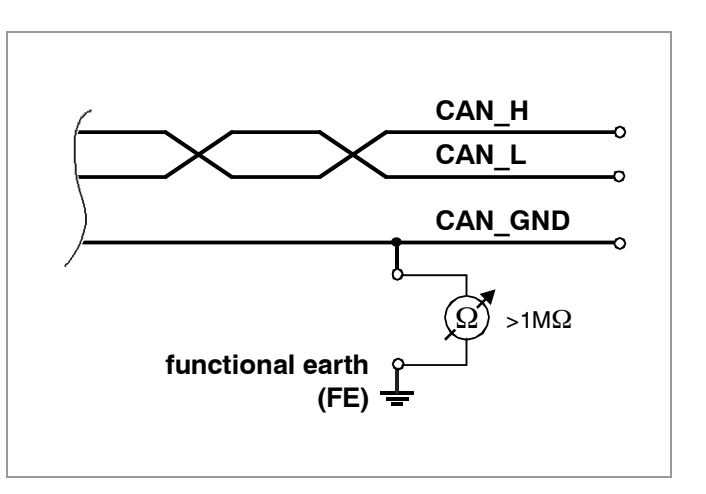

#### **Expected result:**

The measured resistance should be greater than 1 M $\Omega$ . If it is smaller, please search for additional grounding of the CAN\_GND wires.

# **13.2 Short Circuit in CAN Wiring**

A CAN bus might possibly still be able to transmit data even if CAN\_GND and CAN\_L are shortcircuited. However, this will usually cause the error rate to rise sharply. Ensure that there is no short circuit between CAN\_GND and CAN\_L!

## 13.3 Correct Voltage Levels on CAN\_H and CAN\_L

Each node contains a CAN transceiver that outputs differential signals. When the network communication is idle the CAN\_H and CAN\_L voltages are approximately 2.5 V measured to CAN\_GND. Defective transceivers can cause the idle voltages to vary and disrupt network communication.

#### To test for defective transceivers, please proceed as follows:

- 1. Switch on all supply voltages.
- 2. Terminate all network communication.
- 3. Measure the DC voltage between CAN\_H and CAN\_GND, measuring point 2. (See "Simplified diagram of a CAN network" on previous page).
- 4. Measure the DC voltage between CAN\_L and CAN\_GND, measuring point ③. (See "Simplified diagram of a CAN network" on previous page).

#### Expected result:

The measured voltage should be between 2.0 V and 3.0 V.

#### Possible causes of error:

- If the voltage is lower than 2.0 V or higher than 3.0 V, it is possible that one or more nodes have defective transceivers.
  - If the voltage is lower than 2.0 V, please check the connections of the CAN\_H and CAN\_L lines.
- To find a node with a defective transceiver within a network, please check individually the resistances of the CAN transceivers of the nodes (see next section).

## **13.4 CAN Transceiver Resistance Test**

CAN transceivers have circuits that control CAN\_H and CAN\_L. Experience shows that electrical damage can increase the leakage current in these circuits.

# To measure the current leakage through the CAN circuits, please use an ohmmeter and proceed as follows:

- 1. Switch **off** the node ④ and **disconnect** it from the CAN network. (See figure below.)
- 2. Measure the DC resistance between CAN\_H and CAN\_GND, measuring point (5) (See figure below.)
- 3. Measure the DC resistance between CAN\_L and CAN\_GND, measuring point <sup>(6)</sup> (See figure below.)

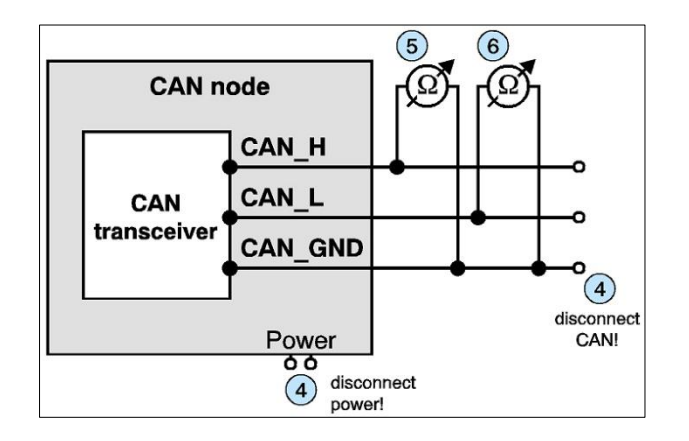

Figure 50: Measuring the internal resistance of CAN transceivers

#### Expected result:

The measured resistance should be greater than 10 k $\Omega$  for each measurement.

#### Possible causes of error:

- If the resistance is significantly lower, the CAN transceiver may be defective.
- Another indication of a defective CAN transceiver is a very high deviation of the two measured input resistances (>> 200 %).

## 13.5 Support by esd

If you have followed the troubleshooting steps in this troubleshooting guide and still cannot find a solution to your problem, our support team can help. Please contact our support by email to support@esd.eu or by phone +49-511-37298-130.

# **14 References**

- PROFIBUS International Document TC2-09-0002, (CANopen-Integration\_7012\_V10\_Mar11), PROFIBUS Nutzerorganisation e.V., 76131 Karlsruhe, Germany, V 1.0 2011
- (2) CiA 309-1 Draft Standard, Interfacing CANopen with TCP/IP, Part 1: General principles and services, CAN in Automation (CiA) e. V., Nürnberg, Germany, V 1.1 (12 2006)
- (3) IEEE Standard for Ethernet, IEEE Std 802.3<sup>™</sup>-2015, IEEE Standards Association, New York, USA,
- (4) CiA 302-2, Draft Standard Proposal, CANopen additional application layer, Part 2: Network management, CAN in Automation (CiA) e. V., Nürnberg, Germany, V.4.1 (02.2009)
- (5) CiA 301, CANopen Application Layer and Communication Profile, CAN in Automation (CiA) e. V., Nürnberg, Germany, V4.2.0 (02.2011)
- (6) CiA 306, 306 WD, Electronic device description, Part 1: Electronic Data Sheet and Device Configuration File, CAN in Automation (CiA) e. V. Nürnberg, Germany, V1.3.3 (08.2010)
- (7) CiA 303-3 Draft Recommendation, CANopen Additional specification Part 3: Indicator specification, CAN in Automation e. V., Nürnberg, Germany, V.1.3 2006
- (8) esd electronics, "Source Code License Agreement", Hannover, esd electronics gmbh, Hannover, 2019-01-21, Rev. 1.1

# **15 Software Licenses**

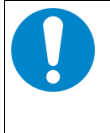

#### NOTICE

The software used for the CANopen-PN/2 from esd and from third parties is subject to licenses.

You must read and accept these license conditions before the installation!

The license terms of esd (esd electronics License Conditions) and of 3rd parties (3rd Party Licenses) are displayed and installed on your system during installation via the installation program (CANopen-PN\_2\_X\_X\_exe, see chapter 5.3).

You can also download the licenses conditions from our website, see the following chapters.

# 15.1 3<sup>rd</sup> Party Software License Terms

| Lizenz-Name                                   |
|-----------------------------------------------|
| License Conditions for Siemens Profinet Stack |
| Apache-2.0                                    |
| BSD-2-Clause                                  |
| BSD-3-Clause                                  |
| BSD-4-Clause                                  |
| bzip2-1.0.4                                   |
| <u>GPL-2.0</u>                                |
| <u>GPL-3.0</u>                                |
| GPL-3.0-with-GCC-exception                    |
| ISC                                           |
| LGPL-2.0                                      |
| LGPL-2.1                                      |
| LGPL-3.0                                      |
| MIT                                           |
| Spencer-94                                    |
| <u>TI-TFL</u>                                 |
| TI-TSPA                                       |
| Unicode-DFS-2016                              |

# **15.2 Licence Conditions of the Software Modules**

### 15.2.1 Yocto-Linux License Modules

PACKAGE NAME: amx3-cm3 PACKAGE VERSION: 1.9.2 RECIPE NAME: amx3-cm3 LICENSE: TI-TSPA

PACKAGE NAME: base-files PACKAGE VERSION: 3.0.14 RECIPE NAME: base-files LICENSE: GPL-2.0-only

PACKAGE NAME: base-passwd PACKAGE VERSION: 3.5.29 RECIPE NAME: base-passwd LICENSE: GPL-2.0-only PACKAGE NAME: bash PACKAGE VERSION: 5.1.16 RECIPE NAME: bash LICENSE: GPL-3.0-or-later PACKAGE NAME: busybox PACKAGE VERSION: 1.35.0 RECIPE NAME: busybox LICENSE: GPL-2.0-only & bzip2-1.0.4

PACKAGE NAME: busyboxsyslog PACKAGE VERSION: 1.35.0 RECIPE NAME: busybox LICENSE: GPL-2.0-only & bzip2-1.0.4

PACKAGE NAME: busyboxudhcpc PACKAGE VERSION: 1.35.0 RECIPE NAME: busybox LICENSE: GPL-2.0-only & bzip2-1.0.4 PACKAGE NAME: busyboxudhcpd PACKAGE VERSION: 1.35.0 RECIPE NAME: busybox LICENSE: GPL-2.0-only & bzip2-1.0.4 PACKAGE NAME: coreutils PACKAGE VERSION: 9.0 RECIPE NAME: coreutils LICENSE: GPL-3.0-or-later

PACKAGE NAME: coreutils-stdbuf PACKAGE VERSION: 9.0 RECIPE NAME: coreutils LICENSE: GPL-3.0-or-later PACKAGE NAME: eudev PACKAGE VERSION: 3.2.10 RECIPE NAME: eudev LICENSE: GPL-2.0-or-later & LGPL-2.1-or-later PACKAGE NAME: glibc PACKAGE VERSION: 2.35 RECIPE NAME: glibc LICENSE: GPL-2.0-only & LGPL-2.1-only

PACKAGE NAME: gmp PACKAGE VERSION: 6.2.1 RECIPE NAME: gmp LICENSE: GPL-2.0-or-later | LGPL-3.0-or-later

PACKAGE NAME: gnupg PACKAGE VERSION: 2.3.4 RECIPE NAME: gnupg LICENSE: GPL-3.0-only & LGPL-3.0-only

PACKAGE NAME: gnupg-gpg PACKAGE VERSION: 2.3.4 RECIPE NAME: gnupg LICENSE: GPL-3.0-only & LGPL-3.0-only

PACKAGE NAME: gnutls PACKAGE VERSION: 3.7.4 RECIPE NAME: gnutls LICENSE: LGPL-2.1-or-later

CANopen-PN/2

Manual • Doc. No.: C.2931.21 / Rev. 1.2

#### **Software Licenses**

PACKAGE NAME: init-ifupdown PACKAGE VERSION: 1.0 RECIPE NAME: init-ifupdown LICENSE: GPL-2.0-only

PACKAGE NAME: init-systemhelpers-service PACKAGE VERSION: 1.62 RECIPE NAME: init-systemhelpers LICENSE: BSD-3-Clause & GPL-2.0-only

PACKAGE NAME: initscripts PACKAGE VERSION: 1.0 RECIPE NAME: initscripts LICENSE: GPL-2.0-only

PACKAGE NAME: initscriptsfunctions PACKAGE VERSION: 1.0 RECIPE NAME: initscripts LICENSE: GPL-2.0-only

PACKAGE NAME: inotify-tools PACKAGE VERSION: 3.22.1.0 RECIPE NAME: inotify-tools LICENSE: GPL-2.0-only

PACKAGE NAME: kernel-base PACKAGE VERSION: 5.4.28+gitAUTOINC+c3dd64420d RECIPE NAME: linux-ti-staging-rt LICENSE: GPL-2.0-only

PACKAGE NAME: kerneldevicetree PACKAGE VERSION: 5.4.28+gitAUTOINC+c3dd64420d RECIPE NAME: linux-ti-staging-rt LICENSE: GPL-2.0-only

PACKAGE NAME: kernel-image PACKAGE VERSION: 5.4.28+gitAUTOINC+c3dd64420d RECIPE NAME: linux-ti-staging-rt LICENSE: GPL-2.0-only

PACKAGE NAME: kernel-imagefitimage PACKAGE VERSION: 5.4.28+gitAUTOINC+c3dd64420d RECIPE NAME: linux-ti-staging-rt LICENSE: GPL-2.0-only

PACKAGE NAME: kernel-moduleauth-rpcgss-5.4.28-rt19+ PACKAGE VERSION: 5.4.28+gitAUTOINC+c3dd64420d RECIPE NAME: linux-ti-staging-rt LICENSE: GPL-2.0-only

PACKAGE NAME: kernel-modulecdc-acm-5.4.28-rt19+ PACKAGE VERSION: 5.4.28+gitAUTOINC+c3dd64420d RECIPE NAME: linux-fi-staging-rt LICENSE: GPL-2.0-only

PACKAGE NAME: kernel-moduledwc3-5.4.28-rt19+ PACKAGE VERSION: 5.4.28+gitAUTOINC+c3dd64420d RECIPE NAME: linux-ti-staging-rt LICENSE: GPL-2.0-only

PACKAGE NAME: kernel-moduledwc3-omap-5.4.28-rt19+ PACKAGE VERSION: 5.4.28+gitAUTOINC+c3dd64420d RECIPE NAME: linux-ti-staging-rt LICENSE: GPL-2.0-only

PACKAGE NAME: kernel-moduleehci-hcd-5.4.28-rt19+ PACKAGE VERSION: 5.4.28+gitAUTOINC+c3dd64420d RECIPE NAME: linux-ti-staging-rt LICENSE: GPL-2.0-only

PACKAGE NAME: kernel-moduleehci-omap-5.4.28-rt19+ PACKAGE VERSION: 5.4.28+gitAUTOINC+c3dd64420d RECIPE NAME: linux-ti-staging-rt LICENSE: GPL-2.0-only

PACKAGE NAME: kernel-moduleehci-platform-5.4.28-rt19+ PACKAGE VERSION: 5.4.28+gitAUTOINC+c3dd64420d RECIPE NAME: linux-fi-staging-rt LICENSE: GPL-2.0-only

Page 118 of 123

PACKAGE NAME: kernel-module g-ether-5.4.28-rt19+ PACKAGE VERSION: 5.4.28+gitAUTOINC+c3dd64420d RECIPE NAME: linux-ti-staging-rt LICENSE: GPL-2.0-only

PACKAGE NAME: kernel-module g-mass-storage-5.4.28-rt19+ PACKAGE VERSION: 5.4.28+gitAUTOINC+c3d64420d RECIPE NAME: linux-ti-staging-rt LICENSE: GPL-2.0-only

PACKAGE NAME: kernel-moduleirq-pruss-intc-5.4.28-rt19+ PACKAGE VERSION: 5.4.28+gitAUTOINC+c3d64420d RECIPE NAME: linux-ti-staging-rt LICENSE: GPL-2.0-only

PACKAGE NAME: kernel-modulelibcomposite-5.4.28-rt19+ PACKAGE VERSION: 5.4.28+gitAUTOINC+c3dd64420d RECIPE NAME: linux-ti-staging-rt LICENSE: GPL-2.0-only

PACKAGE NAME: kernel-modulemq-deadline-5.4.28-rt19+ PACKAGE VERSION: 5.4.28+gitAUTOINC+c3dd64420d RECIPE NAME: linux-ti-staging-rt LICENSE: GPL-2.0-only

PACKAGE NAME: kernel-modulenfsv2-5.4.28-rt19+ PACKAGE VERSION: 5.4.28+gitAUTOINC+c3dd64420d RECIPE NAME: linux-ti-staging-rt LICENSE: GPL-2.0-only

PACKAGE NAME: kernel-modulenfsv3-5.4.28-rt19+ PACKAGE VERSION: 5.4.28+gitAUTOINC+c3dd64420d RECIPE NAME: linux-ti-staging-rt LICENSE: GPL-2.0-only

PACKAGE NAME: kernel-modulenfsv4-5.4.28-rt19+ PACKAGE VERSION: 5.4.28+gitAUTOINC+c3dd64420d RECIPE NAME: linux-ti-staging-rt LICENSE: GPL-2.0-only

PACKAGE NAME: kernel-moduleohci-hcd-5.4.28-rt19+ PACKAGE VERSION: 5.4.28+gitAUTOINC+c3dd64420d RECIPE NAME: linux-ti-staging-rt LICENSE: GPL-2.0-only

PACKAGE NAME: kernel-moduleoid-registry-5.4.28-rt19+ PACKAGE VERSION: 5.4.28+gitAUTOINC+c3dd64420d RECIPE NAME: linux-ti-staging-rt LICENSE: GPL-2.0-only

PACKAGE NAME: kernel-modulephy-generic-5.4.28-rt19+ PACKAGE VERSION: 5.4.28-gitAUTOINC-c3dd64420d RECIPE NAME: linux-ti-staging-rt LICENSE: GPL-2.0-only

PACKAGE NAME: kernel-modulepru-rproc-5.4.28-rt19+ PACKAGE VERSION: 5.4.28+gitAUTOINC+c3dd64420d RECIPE NAME: linux-ti-staging-rt LICENSE: GPL-2.0-only

PACKAGE NAME: kernel-moduleprueth-5.4.28-rt19+ PACKAGE VERSION: 5.4.28+gitAUTOINC+c3dd64420d RECIPE NAME: linux-ti-staging-rt LICENSE: GPL-2.0-only

PACKAGE NAME: kernel-modulepruss-5.4.28-rt19+ PACKAGE VERSION: 5.4.28+gitAUTOINC+c3dd64420d RECIPE NAME: linux-ti-staging-rt LICENSE: GPL-2.0-only

PACKAGE NAME: kernel-moduleroles-5.4.28-rt19+ PACKAGE VERSION: 5.4.28+gitAUTOINC+c3dd64420d RECIPE NAME: linux-ti-staging-rt LICENSE: GPL-2.0-only PACKAGE NAME: kernel-modulescsi-mod-5.4.28-rt19+ PACKAGE VERSION: 5.4.28+gitAUTOINC+c3dd64420d RECIPE NAME: linux-ti-staging-rt LICENSE: GPL-2.0-only

PACKAGE NAME: kernel-modulesd-mod-5.4.28-rt19+ PACKAGE VERSION: 5.4.28+gitAUTOINC+c3dd64420d RECIPE NAME: linux-ti-staging-rt LICENSE: GPL-2.0-only

PACKAGE NAME: kernel-moduletun-5.4.28-rt19+ PACKAGE VERSION: 5.4.28+gitAUTOINC+c3dd64420d RECIPE NAME: linux-ti-staging-rt LICENSE: GPL-2.0-only

PACKAGE NAME: kernel-moduleu-ether-5.4.28-rt19+ PACKAGE VERSION: 5.4.28+gitAUTOINC+c3dd64420d RECIPE NAME: linux-ti-staging-rt LICENSE: GPL-2.0-only

PACKAGE NAME: kernel-moduleuas-5.4.28-rt19+ PACKAGE VERSION: 5.4.28+gitAUTOINC+c3dd644200 RECIPE NAME: linux-ti-staging-rt LICENSE: GPL-2.0-only

PACKAGE NAME: kernel-moduleudc-core-5.4.28-rt19+ PACKAGE VERSION: 5.4.28+gitAUTOINC+c3dd64420d RECIPE NAME: linux-ti-staging-rt LICENSE: GPL-2.0-only

PACKAGE NAME: kernel-moduleuio-module-drv-5.4.28-rt19+ PACKAGE VERSION: 2.3.1.0+gitAUTOINC+78c535afe8 RECIPE NAME: uio-module-drv LICENSE: BSD-3-Clause

PACKAGE NAME: kernel-moduleuio-pruss-5.4.28-rt19+ PACKAGE VERSION: 5.4.28+gitAUTOINC+c3dd64420d RECIPE NAME: linux-ti-staging-rt LICENSE: GPL-2.0-only

PACKAGE NAME: kernel-moduleusb-common-5.4.28-rt19+ PACKAGE VERSION: 5.4.28+gitAUTOINC+c3dd64420d RECIPE NAME: linux-ti-staging-rt LICENSE: GPL-2.0-only

PACKAGE NAME: kernel-moduleusb-f-ecm-5.4.28-rt19+ PACKAGE VERSION: 5.4.28+gitAUTOINC+c3dd64420d RECIPE NAME: linux-ti-staging-rt LICENSE: GPL-2.0-only

PACKAGE NAME: kernel-moduleusb-f-ecm-subset-5.4.28-rt19+ PACKAGE VERSION: 5.4.28-gitAUTOINC+c3dd64420d RECIPE NAME: linux-ti-staging-rt LICENSE: GPL-2.0-only

PACKAGE NAME: kernel-moduleusb-feem-5.4.28-rt19+ PACKAGE VERSION: 5.4.28+gitAUTOINC+c3dd64420d RECIPE NAME: linux-ti-staging-rt LICENSE: GPL-2.0-only

PACKAGE NAME: kernel-moduleusb-fmass-storage-5.4.28-rt19+ PACKAGE VERSION: 5.4.28+gitAUTOINC+c3dd64420d RECIPE NAME: linux-ti-staging-rt LICENSE: GPL-2.0-only

PACKAGE NAME: kernel-moduleusb-f-rndis-5.4.28-rt19+ PACKAGE VERSION: 5.4.28+gitAUTOINC+c3dd64420d RECIPE NAME: linux-ti-staging-rt LICENSE: GPL-2.0-only

PACKAGE NAME: kernel-moduleusb-otg-fsm-5.4.28-rt19+ PACKAGE VERSION: 5.4.28+gitAUTOINC+c3dd64420d RECIPE NAME: linux-ti-staging-rt LICENSE: GPL-2.0-only PACKAGE NAME: kernel-moduleusb-storage-5.4.28-rt19+ PACKAGE VERSION: 5.4.28+gitAUTOINC+c3dd64420d RECIPE NAME: linux-ti-staging-rt LICENSE: GPL-2.0-only

PACKAGE NAME: kernel-moduleusbcore-5.4.28-rt19+ PACKAGE VERSION: 5.4.28+gitAUTOINC+c3dd64420d RECIPE NAME: linux-ti-staging-rt LICENSE: GPL-2.0-only

PACKAGE NAME: kernel-modulexhci-hcd-5.4.28-rt19+ PACKAGE VERSION: 5.4.28+gitAUTOINC+c3dd64420d RECIPE NAME: linux-ti-staging-rt LICENSE: GPL-2.0-only

PACKAGE NAME: kernel-modulexhci-plat-hcd-5.4.28-rt19+ PACKAGE VERSION: 5.4.28+gitAUTOINC+c3dd64420d RECIPE NAME: inux-ti-staging-rt LICENSE: GPL-2.0-only

PACKAGE NAME: kernelmodules PACKAGE VERSION: 5.4.28+gitAUTOINC+c3dd64420d RECIPE NAME: linux-ti-staging-rt LICENSE: GPL-2.0-only

PACKAGE NAME: kmod PACKAGE VERSION: 29 RECIPE NAME: kmod LICENSE: GPL-2.0-or-later & LGPL-2.1-or-later

PACKAGE NAME: Idconfig PACKAGE VERSION: 2.35 RECIPE NAME: glibc LICENSE: GPL-2.0-only & LGPL-2.1-only

PACKAGE NAME: Idd PACKAGE VERSION: 2.35 RECIPE NAME: glibc LICENSE: GPL-2.0-only & LGPL-2.1-only

PACKAGE NAME: libarchive PACKAGE VERSION: 3.6.1 RECIPE NAME: libarchive LICENSE: BSD-2-Clause

PACKAGE NAME: libassuan PACKAGE VERSION: 2.5.5 RECIPE NAME: libassuan LICENSE: LGPL-2.1-or-later

PACKAGE NAME: libattr PACKAGE VERSION: 2.5.1 RECIPE NAME: attr LICENSE: LGPL-2.1-or-later

PACKAGE NAME: libcap PACKAGE VERSION: 2.63 RECIPE NAME: libcap LICENSE: BSD-3-Clause | GPL-2.0-only

PACKAGE NAME: libcap-ng PACKAGE VERSION: 0.8.2 RECIPE NAME: libcap-ng LICENSE: GPL-2.0-or-later & LGPL-2.1-or-later

PACKAGE NAME: libcrypto PACKAGE VERSION: 3.0.3 RECIPE NAME: openssl LICENSE: Apache-2.0

PACKAGE NAME: libgcc PACKAGE VERSION: 11.2.0 RECIPE NAME: libgcc LICENSE: GPL-3.0-with-GCC-

exception PACKAGE NAME: libgcrypt PACKAGE VERSION: 1.9.4 RECIPE NAME: libgcrypt LICENSE: LGPL-2.1-or-later

PACKAGE NAME: libgpg-error PACKAGE VERSION: 1.44 RECIPE NAME: libgpg-error LICENSE: CPL-2.0-or-later & LGPL-2.1-or-later

PACKAGE NAME: libidn2 PACKAGE VERSION: 2.3.2 RECIPE NAME: libidn2

Manual • Doc. No.: C.2931.21 / Rev. 1.2

LICENSE: (GPL-2.0-or-later | LGPL-3.0-only) & Unicode-DFS-2016

PACKAGE NAME: libinotifytools PACKAGE VERSION: 3.22.1.0 RECIPE NAME: inotify-tools LICENSE: GPL-2.0-only

PACKAGE NAME: libkmod PACKAGE VERSION: 29 rt RECIPE NAME: kmod LICENSE: LGPL-2.1-or-later

> PACKAGE NAME: libksba PACKAGE VERSION: 1.6.0 RECIPE NAME: libksba LICENSE: GPL-2.0-or-later | LGPL-3.0-or-later

PACKAGE NAME: libopkg PACKAGE VERSION: 0.5.0 RECIPE NAME: opkg LICENSE: GPL-2.0-or-later

PACKAGE NAME: libsolv PACKAGE VERSION: 0.7.22 RECIPE NAME: libsolv LICENSE: BSD-3-Clause

PACKAGE NAME: libstdc++ PACKAGE VERSION: 11.2.0 RECIPE NAME: gcc-runtime LICENSE: GPL-3.0-with-GCCexception

PACKAGE NAME: libubootenv PACKAGE VERSION: 0.3.2 RECIPE NAME: libubootenv LICENSE: LGPL-2.1-only

PACKAGE NAME: libubootenv-bin PACKAGE VERSION: 0.3.2 RECIPE NAME: libubootenv LICENSE: LGPL-2.1-only

PACKAGE NAME: libunistring PACKAGE VERSION: 1.0 RECIPE NAME: libunistring LICENSE: LGPL-3.0-or-later | GPL-2.0-or-later

PACKAGE NAME: libxcrypt PACKAGE VERSION: 4.4.28 RECIPE NAME: libxcrypt LICENSE: LGPL-2.1-only

PACKAGE NAME: libzstd PACKAGE VERSION: 1.5.2 RECIPE NAME: zstd LICENSE: BSD-3-Clause & GPL-2.0-only

PACKAGE NAME: Imsensorsconfig-libsensors PACKAGE VERSION: 1.0 RECIPE NAME: Imsensors-config LICENSE: MIT

PACKAGE NAME: Imsensorslibsensors PACKAGE VERSION: 3.6.0 RECIPE NAME: Imsensors LICENSE: GPL-2.0-or-later & LGPL-2.1-or-later

PACKAGE NAME: Imsensorssensors PACKAGE VERSION: 3.6.0 RECIPE NAME: Imsensors LICENSE: GPL-2.0-or-later & LGPL-2.1-or-later

PACKAGE NAME: Isof PACKAGE VERSION: 4.94.0 RECIPE NAME: Isof LICENSE: Spencer-94

PACKAGE NAME: Izo PACKAGE VERSION: 2.10 RECIPE NAME: Izo LICENSE: GPL-2.0-or-later

PACKAGE NAME: memtool PACKAGE VERSION: 2018.03.0 RECIPE NAME: memtool LICENSE: GPLv2

PACKAGE NAME: modutilsinitscripts PACKAGE VERSION: 1.0 RECIPE NAME: modutilsinitscripts LICENSE: MIT PACKAGE NAME: mtd-utils PACKAGE VERSION: 2.1.4 RECIPE NAME: mtd-utils LICENSE: GPL-2.0-or-later

PACKAGE NAME: mtd-utils-ubifs PACKAGE VERSION: 2.1.4 RECIPE NAME: mtd-utils LICENSE: GPL-2.0-or-later

PACKAGE NAME: ncurseslibncurses PACKAGE VERSION: 6.3 RECIPE NAME: ncurses LICENSE: MIT

PACKAGE NAME: ncurseslibncursesw PACKAGE VERSION: 6.3 RECIPE NAME: ncurses LICENSE: MIT

PACKAGE NAME: ncurses-libtinfo PACKAGE VERSION: 6.3 RECIPE NAME: ncurses LICENSE: MIT

PACKAGE NAME: ncursesterminfo-base PACKAGE VERSION: 6.3 RECIPE NAME: ncurses LICENSE: MIT

PACKAGE NAME: netbase PACKAGE VERSION: 6.3 RECIPE NAME: netbase LICENSE: GPL-2.0-only

PACKAGE NAME: nettle PACKAGE VERSION: 3.7.3 RECIPE NAME: nettle LICENSE: LGPL-3.0-or-later | GPL-2.0-or-later

PACKAGE NAME: npth PACKAGE VERSION: 1.6 RECIPE NAME: npth LICENSE: LGPL-2.0-or-later

PACKAGE NAME: openssh PACKAGE VERSION: 8.9p1 RECIPE NAME: openssh LICENSE: BSD-2-Clause & BSD-3-Clause & ISC & MIT

PACKAGE NAME: opensshkeygen PACKAGE VERSION: 8.9p1 RECIPE NAME: openssh LICENSE: BSD-2-Clause & BSD-3-Clause & ISC & MIT

PACKAGE NAME: openssh-scp PACKAGE VERSION: 8.9p1 RECIPE NAME: openssh LICENSE: BSD-2-Clause & BSD-3-Clause & ISC & MIT

PACKAGE NAME: openssh-ssh PACKAGE VERSION: 8.9p1 RECIPE NAME: openssh LICENSE: BSD-2-Clause & BSD-3-Clause & ISC & MIT

PACKAGE NAME: openssh-sshd PACKAGE VERSION: 8.9p1 RECIPE NAME: openssh LICENSE: BSD-2-Clause & BSD-3-Clause & ISC & MIT

PACKAGE NAME: openssl-conf PACKAGE VERSION: 3.0.3 RECIPE NAME: openssl LICENSE: Apache-2.0

PACKAGE NAME: openssl-osslmodule-legacy PACKAGE VERSION: 3.0.3 RECIPE NAME: openssl LICENSE: Apache-2.0

PACKAGE NAME: opkg PACKAGE VERSION: 0.5.0

LICENSE: GPL-2.0-or-later

PACKAGE NAME: opkg-archconfig PACKAGE VERSION: 1.0

PACKAGE NAME: os-release

PACKAGE VERSION: 1.0

RECIPE NAME: os-release

RECIPE NAME: opkg-arch-config

CANopen-PN/2

RECIPE NAME: opkg

LICENSE: MIT

#### LICENSE: MIT

PACKAGE NAME: packagegroupcore-boot PACKAGE VERSION: 1.0 RECIPE NAME: packagegroupcore-boot LICENSE: MIT

PACKAGE NAME: packagegroupcore-ssh-openssh PACKAGE VERSION: 1.0 RECIPE NAME: packagegroupcore-ssh-openssh LICENSE: MIT

PACKAGE NAME: pinentry PACKAGE VERSION: 1.2.0 RECIPE NAME: pinentry LICENSE: GPL-2.0-only

PACKAGE NAME: procps PACKAGE VERSION: 3.3.17 RECIPE NAME: procps LICENSE: GPL-2.0-or-later LGPL-2.0-or-later PACKAGE NAME: procps-lib PACKAGE VERSION: 3.3.17 RECIPE NAME: procps LICENSE: GPL-2.0-or-later & LGPL-2.0-or-later

PACKAGE NAME: procps-ps PACKAGE VERSION: 3.3.17 RECIPE NAME: procps LICENSE: GPL-2.0-or-later & LGPL-2.0-or-later

PACKAGE NAME: procps-sysctl PACKAGE VERSION: 3.3.17 RECIPE NAME: procps LICENSE: GPL-2.0-or-later & LGPL-2.0-or-later

PACKAGE NAME: prueth-fw PACKAGE VERSION: 2022.01 RECIPE NAME: prueth-fw LICENSE: TI-TFL

PACKAGE NAME: pruhsr-fw PACKAGE VERSION: 2022.01 RECIPE NAME: pruhsr-fw LICENSE: TI-TFL

PACKAGE NAME: pruprp-fw PACKAGE VERSION: 2022.01 RECIPE NAME: pruprp-fw LICENSE: TI-TFL

PACKAGE NAME: readline PACKAGE VERSION: 8.1.2 RECIPE NAME: readline LICENSE: GPL-3.0-or-later

PACKAGE NAME: run-postinsts PACKAGE VERSION: 1.0 RECIPE NAME: run-postinsts LICENSE: MIT

PACKAGE NAME: shadow PACKAGE VERSION: 4.11.1 RECIPE NAME: shadow LICENSE: BSD-3-Clause

PACKAGE NAME: shadow-base PACKAGE VERSION: 4.11.1 RECIPE NAME: shadow LICENSE: BSD-3-Clause

PACKAGE NAME: shadowsecuretty PACKAGE VERSION: 4.6 RECIPE NAME: shadow-securetty LICENSE: MIT

PACKAGE NAME: sysvinit PACKAGE VERSION: 3.01 RECIPE NAME: sysvinit LICENSE: GPL-2.0-or-later

PACKAGE NAME: sysvinit-inittab PACKAGE VERSION: 2.88dsf RECIPE NAME: sysvinit-inittab LICENSE: GPL-2.0-only

PACKAGE NAME: sysvinit-pidof PACKAGE VERSION: 3.01 RECIPE NAME: sysvinit LICENSE: GPL-2.0-or-later

PACKAGE NAME: tar PACKAGE VERSION: 1.34 RECIPE NAME: tar LICENSE: GPL-3.0-only

CANopen-PN/2

PACKAGE NAME: uio-module-drv PACKAGE VERSION: 2.3.1.0+gitAUTOINC+78c535afe8 RECIPE NAME: uio-module-drv

PACKAGE NAME: updatealternatives-opkg PACKAGE VERSION: 0.5.0 RECIPE NAME: opkg-utils LICENSE: GPL-2.0-or-later

LICENSE: BSD-3-Clause

PACKAGE NAME: update-rc.d PACKAGE VERSION: 0.8 RECIPE NAME: update-rc.d LICENSE: GPL-2.0-or-later

PACKAGE NAME: util-linux PACKAGE VERSION: 2.37.4 RECIPE NAME: util-linux LICENSE: GPL-2.0-or-later & LGPL-2.1-or-later & BSD-3-Clause & BSD-4-Clause

#### PACKAGE NAME: util-linuxaddpart

PACKAGE VERSION: 2.37.4 RECIPE NAME: util-linux LICENSE: GPL-2.0-or-later & LGPL-2.1-or-later & BSD-3-Clause & BSD-4-Clause

PACKAGE NAME: util-linux-agetty PACKAGE VERSION: 2.37.4 RECIPE NAME: util-linux LICENSE: GPL-2.0-or-later & LGPL-2.1-or-later & BSD-3-Clause & BSD-4-Clause

PACKAGE NAME: util-linuxblkdiscard PACKAGE VERSION: 2.37.4 RECIPE NAME: util-linux

RECIPE NAME: util-linux LICENSE: GPL-2.0-or-later & LGPL-2.1-or-later & BSD-3-Clause & BSD-4-Clause

PACKAGE NAME: util-linux-blkid PACKAGE VERSION: 2.37.4 RECIPE NAME: util-linux LICENSE: GPL-2.0-or-later & LGPL-2.1-or-later & BSD-3-Clause & BSD-4-Clause

PACKAGE NAME: util-linuxblkzone

PACKAGE VERSION: 2.37.4 RECIPE NAME: util-linux LICENSE: GPL-2.0-or-later & LGPL-2.1-or-later & BSD-3-Clause & BSD-4-Clause

PACKAGE NAME: util-linuxblockdev PACKAGE VERSION: 2.37.4

RECIPE NAME: util-linux LICENSE: GPL-2.0-or-later & LGPL-2.1-or-later & BSD-3-Clause & BSD-4-Clause

PACKAGE NAME: util-linux-cal PACKAGE VERSION: 2.37.4 RECIPE NAME: util-linux LICENSE: GPL-2.0-or-later & LGPL-2.1-or-later & BSD-3-Clause & BSD-4-Clause

PACKAGE NAME: util-linux-ctdisk PACKAGE VERSION: 2.37.4 RECIPE NAME: util-linux LICENSE: GPL-2.0-or-later & LGPL-2.1-or-later & BSD-3-Clause & BSD-4-Clause

PACKAGE NAME: util-linux-chcpu PACKAGE VERSION: 2.37.4 RECIPE NAME: util-linux LICENSE: GPL-2.0-or-later & LGPL-2.1-or-later & BSD-3-Clause & BSD-4-Clause

PACKAGE NAME: util-linuxchmem PACKAGE VERSION: 2.37.4 RECIPE NAME: util-linux LICENSE: GPL-2.0-or-later & LGPL-2.1-or-later & BSD-3-Clause & BSD-4-Clause

PACKAGE NAME: util-linuxchoom PACKAGE VERSION: 2.37.4 RECIPE NAME: util-linux LICENSE: GPL-2.0-or-later & LGPL-2.1-or-later & BSD-3-Clause & BSD-4-Clause

PACKAGE NAME: util-linux-chrt PACKAGE VERSION: 2.37.4 RECIPE NAME: util-linux LICENSE: GPL-2.0-or-later & LGPL-2.1-or-later & BSD-3-Clause & BSD-4-Clause

PACKAGE NAME: util-linux-col PACKAGE VERSION: 2.37.4 RECIPE NAME: util-linux LICENSE: GPL-2.0-or-later & LGPL-2.1-or-later & BSD-3-Clause & BSD-4-Clause

PACKAGE NAME: util-linux-colort PACKAGE VERSION: 2.37.4 RECIPE NAME: util-linux LICENSE: GPL-2.0-or-later & LGPL-2.1-or-later & BSD-3-Clause & BSD-4-Clause

PACKAGE NAME: util-linux-colrm PACKAGE VERSION: 2.37.4 RECIPE NAME: util-linux LICENSE: GPL-2.0-or-later & LGPL-2.1-or-later & BSD-3-Clause & BSD-4-Clause

PACKAGE NAME: util-linuxcolumn

PACKAGE VERSION: 2.37.4 RECIPE NAME: util-linux LICENSE: GPL-2.0-or-later & LGPL-2.1-or-later & BSD-3-Clause & BSD-4-Clause

PACKAGE NAME: util-linuxctrlaitdel PACKAGE VERSION: 2.37.4 RECIPE NAME: util-linux LICENSE: GPL-2.0-or-later & LGPL-2.1-or-later & BSD-3-Clause & BSD-4-Clause

PACKAGE NAME: util-linux-

delpart PACKAGE VERSION: 2.37.4 RECIPE NAME: util-linux LICENSE: GPL-2.0-or-later & LGPL-2.1-or-later & BSD-3-Clause & BSD-4-Clause

PACKAGE NAME: util-linux-

dmesg PACKAGE VERSION: 2.37.4 RECIPE NAME: util-linux LICENSE: GPL-2.0-or-later & LGPL-2.1-or-later & BSD-3-Clause & BSD-4-Clause

PACKAGE NAME: util-linux-eject PACKAGE VERSION: 2.37.4 RECIPE NAME: util-linux LICENSE: GPL-2.0-or-later & LGPL-2.1-or-later & BSD-3-Clause & BSD-4-Clause

PACKAGE NAME: util-linuxfallocate

PACKAGE VERSION: 2.37.4 RECIPE NAME: util-linux LICENSE: GPL-2.0-or-later & LGPL-2.1-or-later & BSD-3-Clause & BSD-4-Clause

PACKAGE NAME: util-linux-fdisk PACKAGE VERSION: 2.37.4 RECIPE NAME: util-linux LICENSE: GPL-2.0-or-later & LGPL-2.1-or-later & BSD-3-Clause & BSD-4-Clause

PACKAGE NAME: util-linux-

PACKAGE VERSION: 2.37.4 RECIPE NAME: util-linux LICENSE: GPL-2.0-or-later & LGPL-2.1-or-later & BSD-3-Clause & BSD-4-Clause

PACKAGE NAME: util-linux-findfs PACKAGE VERSION: 2.37.4 RECIPE NAME: util-linux LICENSE: GPL-2.0-or-later & LGPL-2.1-or-later & BSD-3-Clause & BSD-4-Clause

PACKAGE NAME: util-linuxfindmnt PACKAGE VERSION: 2.37.4 RECIPE NAME: util-linux LICENSE: GPL-2.0-or-later & LGPL-2.1-or-later & BSD-3-Clause & BSD-4-Clause

PACKAGE NAME: util-linux-flock PACKAGE VERSION: 2.37.4 RECIPE NAME: util-linux LICENSE: GPL-2.0-or-later & LGPL-2.1-or-later & BSD-3-Clause & BSD-4-Clause

PACKAGE NAME: util-linux-fsck PACKAGE VERSION: 2.37.4 RECIPE NAME: util-linux LICENSE: GPL-2.0-or-later & LGPL-2.1-or-later & BSD-3-Clause & BSD-4-Clause

PACKAGE NAME: util-linuxfsck.cramfs PACKAGE VERSION: 2.37.4 RECIPE NAME: util-linux LICENSE: GPL-2.0-or-later & LGPL-2.1-or-later & BSD-3-Clause & BSD-4-Clause

PACKAGE NAME: util-linuxfsfreeze PACKAGE VERSION: 2.37.4 RECIPE NAME: util-linux LICENSE: GPL-2.0-or-later & LGPL-2.1-or-later & BSD-3-Clause & BSD-4-Clause

PACKAGE NAME: util-linux-fstrim PACKAGE VERSION: 2.37.4 RECIPE NAME: util-linux LICENSE: GPL-2.0-or-later & LGPL-2.1-or-later & BSD-3-Clause & BSD-4-Clause

PACKAGE NAME: util-linux-getopt PACKAGE VERSION: 2.37.4 RECIPE NAME: util-linux LICENSE: GPL-2.0-or-later & LGPL-2.1-or-later & BSD-3-Clause & BSD-4-Clause

PACKAGE NAME: util-linuxhardlink PACKAGE VERSION: 2.37.4 RECIPE NAME: util-linux LICENSE: GPL-2.0-or-later &

LGPL-2.1-or-later & BSD-3-Clause & BSD-4-Clause PACKAGE NAME: util-linuxboxdump

hexdump PACKAGE VERSION: 2.37.4 RECIPE NAME: util-linux LICENSE: GPL-2.0-or-later & LGPL-2.1-or-later & BSD-3-Clause & BSD-4-Clause

PACKAGE NAME: util-linuxhwclock PACKAGE VERSION: 2.37.4 RECIPE NAME: util-linux LICENSE: GPL-2.0-or-later & LGPL-2.1-or-later & BSD-3-Clause & BSD-4-Clause

PACKAGE NAME: util-linux-ionice PACKAGE VERSION: 2.37.4 RECIPE NAME: util-linux LICENSE: GPL-2.0-or-later & LGPL-2.1-or-later & BSD-3-Clause & BSD-4-Clause

PACKAGE NAME: util-linux-ipcmk PACKAGE VERSION: 2.37.4 RECIPE NAME: util-linux LICENSE: GPL-2.0-or-later & LGPL-2.1-or-later & BSD-3-Clause & BSD-4-Clause

PACKAGE NAME: util-linux-ipcrm PACKAGE VERSION: 2.37.4 RECIPE NAME: util-linux LICENSE: GPL-2.0-or-later & LGPL-2.1-or-later & BSD-3-Clause & BSD-4-Clause

PACKAGE NAME: util-linux-ipcs PACKAGE VERSION: 2.37.4 RECIPE NAME: util-linux LICENSE: GPL-2.0-or-later & LGPL-2.1-or-later & BSD-3-Clause & BSD-4-Clause

PACKAGE NAME: util-linux-irqtop PACKAGE VERSION: 2.37.4 RECIPE NAME: util-linux

Manual • Doc. No.: C.2931.21 / Rev. 1.2

LICENSE: GPL-2.0-or-later & LGPL-2.1-or-later & BSD-3-Clause & BSD-4-Clause

PACKAGE NAME: util-linuxisosize PACKAGE VERSION: 2.37.4 RECIPE NAME: util-linux

RECIPE NAME: util-linux LICENSE: GPL-2.0-or-later & LGPL-2.1-or-later & BSD-3-Clause & BSD-4-Clause

PACKAGE NAME: util-linux-kill PACKAGE VERSION: 2.37.4 RECIPE NAME: util-linux LICENSE: GPL-2.0-or-later & LGPL-2.1-or-later & BSD-3-Clause & BSD-4-Clause

PACKAGE NAME: util-linux-last PACKAGE VERSION: 2.37.4 RECIPE NAME: util-linux LICENSE: GPL-2.0-or-later & LGPL-2.1-or-later & BSD-3-Clause & BSD-4-Clause

PACKAGE NAME: util-linuxldattach PACKAGE VERSION: 2.37.4 RECIPE NAME: util-linux LICENSE: GPL-2.0-or-later & LGPL-2.1-or-later & BSD-3-Clause & BSD-4-Clause

PACKAGE NAME: util-linuxlibblkid PACKAGE VERSION: 2.37.4 RECIPE NAME: util-linux LICENSE: LGPL-2.1-or-later

PACKAGE NAME: util-linuxlibfdisk PACKAGE VERSION: 2.37.4 PECIDE NAME: util linux

RECIPE NAME: util-linux LICENSE: LGPL-2.1-or-later PACKAGE NAME: util-linux-

libmount PACKAGE VERSION: 2.37.4 RECIPE NAME: util-linux LICENSE: LGPL-2.1-or-later

PACKAGE NAME: util-linuxlibsmartcols PACKAGE VERSION: 2.37.4 RECIPE NAME: util-linux LICENSE: LGPL-2.1-or-later

PACKAGE NAME: util-linux-

libuuid PACKAGE VERSION: 2.37.4 RECIPE NAME: util-linux-libuuid LICENSE: BSD-3-Clause

PACKAGE NAME: util-linux-logger PACKAGE VERSION: 2.37.4 RECIPE NAME: util-linux LICENSE: GPL-2.0-or-later & LGPL-2.1-or-later & BSD-3-Clause & BSD-4-Clause

PACKAGE NAME: util-linux-look PACKAGE VERSION: 2.37.4 RECIPE NAME: util-linux LICENSE: GPL-2.0-or-later & LGPL-2.1-or-later & BSD-3-Clause & BSD-4-Clause

#### PACKAGE NAME: util-linux-

losetup PACKAGE VERSION: 2.37.4 RECIPE NAME: utii-linux LICENSE: GPL-2.0-or-later & LGPL-2.1-or-later & BSD-3-Clause & BSD-4-Clause

PACKAGE NAME: util-linux-lsblk PACKAGE VERSION: 2.37.4 RECIPE NAME: util-linux LICENSE: GPL-2.0-or-later & LGPL-2.1-or-later & BSD-3-Clause & BSD-4-Clause

PACKAGE NAME: util-linux-lscpu PACKAGE VERSION: 2.37.4 RECIPE NAME: util-linux LICENSE: GPL-2.0-or-later & LGPL-2.1-or-later & BSD-3-Clause & BSD-4-Clause

PACKAGE NAME: util-linux-lsipc PACKAGE VERSION: 2.37.4 RECIPE NAME: util-linux LICENSE: GPL-2.0-or-later & LGPL-2.1-or-later & BSD-3-Clause & BSD-4-Clause

Software Licenses

PACKAGE NAME: util-linux-lsirq PACKAGE VERSION: 2.37.4 RECIPE NAME: util-linux LICENSE: GPL-2.0-or-later & LGPL-2.1-or-later & BSD-3-Clause & BSD-4-Clause

PACKAGE NAME: util-linux-

Islocks PACKAGE VERSION: 2.37.4 RECIPE NAME: util-linux LICENSE: GPL-2.0-or-later & LGPL-2.1-or-later & BSD-3-Clause & BSD-4-Clause

PACKAGE NAME: util-linuxlslogins PACKAGE VERSION: 2.37.4 RECIPE NAME: util-linux LICENSE: GPL-2.0-or-later & LGPL-2.1-or-later & BSD-3-

Clause & BSD-4-Clause PACKAGE NAME: util-linux-Ismem PACKAGE VERSION: 2 37 4

RECIPE NAME: util-linux

LICENSE: GPL-2.0-or-later &

PACKAGE NAME: util-linux-lsns

PACKAGE VERSION: 2 37 4

LICENSE: GPL-2.0-or-later & LGPL-2.1-or-later & BSD-3-

PACKAGE NAME: util-linux-

mcookie PACKAGE VERSION: 2.37.4

RECIPE NAME: util-linux LICENSE: GPL-2.0-or-later &

PACKAGE NAME: util-linux-mesg

PACKAGE VERSION: 2 37 4

LICENSE: GPL-2.0-or-later &

PACKAGE NAME: util-linux-mkfs

PACKAGE VERSION: 2.37.4

LICENSE: GPL-2.0-or-later &

LGPL-2.1-or-later & BSD-3-

PACKAGE NAME: util-linux-

mkfs.cramfs PACKAGE VERSION: 2.37.4

RECIPE NAME: util-linux LICENSE: GPL-2.0-or-later &

I GPL-2 1-or-later & BSD-3-

PACKAGE NAME: util-linux

RECIPE NAME: util-linux

Clause & BSD-4-Clause

mkswap PACKAGE VERSION: 2.37.4

LICENSE: GPL-2.0-or-later & LGPL-2.1-or-later & BSD-3-

PACKAGE NAME: util-linux-more

PACKAGE VERSION: 2.37.4

LICENSE: GPL-2.0-or-later &

PACKAGE VERSION: 2.37.4

LICENSE: GPL-2.0-or-later &

LGPL-2.1-or-later & BSD-3-Clause & BSD-4-Clause

PACKAGE NAME: util-linux-

mountpoint PACKAGE VERSION: 2.37.4

LICENSE: GPL-2.0-or-later &

PACKAGE NAME: util-linux-name

Page 119 of 123

PACKAGE VERSION: 2.37.4

RECIPE NAME: util-linux

LGPL-2.1-or-later & BSD-3-

Clause & BSD-4-Clause

RECIPE NAME: util-linux

RECIPE NAME: util-linux

PACKAGE NAME: util-linux-mount

I GPI -2 1-or-later & BSD-3-

Clause & BSD-4-Clause

RECIPE NAME: util-linux

Clause & BSD-4-Clause

Clause & BSD-4-Clause

RECIPE NAME: util-linux

RECIPE NAME: util-linux

LGPL-2.1-or-later & BSD-3-Clause & BSD-4-Clause

I GPL-2 1-or-later & BSD-3-

Clause & BSD-4-Clause

RECIPE NAME: util-linux

Clause & BSD-4-Clause

LGPL-2.1-or-later & BSD-3-Clause & BSD-4-Clause

#### Software Licenses

LICENSE: GPL-2 0-or-later & LGPL-2.1-or-later & BSD-3-Clause & BSD-4-Clause

PACKAGE NAME: util-linuxnologin PACKAGE VERSION: 2.37.4 RECIPE NAME: util-linux LICENSE: GPL-2.0-or-later & LGPL-2.1-or-later & BSD-3-Clause & BSD-4-Clause

PACKAGE NAME: util-linuxnsenter PACKAGE VERSION: 2.37.4 RECIPE NAME: util-linux LICENSE: GPL-2.0-or-later & LGPL-2.1-or-later & BSD-3-Clause & BSD-4-Clause

PACKAGE NAME: util-linux-partx PACKAGE VERSION: 2.37.4 RECIPE NAME: util-linux LICENSE: GPL-2.0-or-later & LGPL-2.1-or-later & BSD-3-Clause & BSD-4-Clause

PACKAGE NAME: util-linux-pivot-

root PACKAGE VERSION: 2.37.4 RECIPE NAME: util-linux LICENSE: GPL-2.0-or-later & LGPL-2.1-or-later & BSD-3-Clause & BSD-4-Clause

PACKAGE NAME: util-linux-prlimit PACKAGE VERSION: 2.37.4 RECIPE NAME: util-linux LICENSE: GPL-2.0-or-later & LGPL-2.1-or-later & BSD-3-Clause & BSD-4-Clause

PACKAGE NAME: util-linuxreadprofile PACKAGE VERSION: 2 37 4 RECIPE NAME: util-linux LICENSE: GPL-2.0-or-later & LGPL-2.1-or-later & BSD-3-Clause & BSD-4-Clause

PACKAGE NAME: util-linuxrename PACKAGE VERSION: 2.37.4 RECIPE NAME: util-linux LICENSE: GPL-2.0-or-later & LGPL-2.1-or-later & BSD-3-Clause & BSD-4-Clause

PACKAGE NAME: util-linux-renice PACKAGE VERSION: 2.37.4 RECIPE NAME: util-linux LICENSE: GPL-2.0-or-later & I GPL-2 1-or-later & BSD-3-Clause & BSD-4-Clause

PACKAGE NAME: util-linuxresizepart PACKAGE VERSION: 2.37.4 RECIPE NAME: util-linux LICENSE: GPL-2.0-or-later & LGPL-2.1-or-later & BSD-3-Clause & BSD-4-Clause

PACKAGE NAME: util-linux-rev PACKAGE VERSION: 2.37.4 RECIPE NAME: util-linux LICENSE: GPL-2.0-or-later & LGPL-2.1-or-later & BSD-3-Clause & BSD-4-Clause

PACKAGE NAME: util-linux-rfkill PACKAGE VERSION: 2.37.4 RECIPE NAME: util-linux LICENSE: GPL-2.0-or-later & I GPL-2 1-or-later & BSD-3-Clause & BSD-4-Clause

PACKAGE NAME: util-linux rtcwake

PACKAGE VERSION: 2.37.4 RECIPE NAME: util-linux LICENSE: GPL-2.0-or-later & LGPL-2.1-or-later & BSD-3-Clause & BSD-4-Clause

PACKAGE NAME: util-linux-script PACKAGE VERSION: 2.37.4 RECIPE NAME: util-linux LICENSE: GPL-2.0-or-later & LGPL-2.1-or-later & BSD-3-Clause & BSD-4-Clause

PACKAGE NAME: util-linuxscriptlive PACKAGE VERSION: 2.37.4 RECIPE NAME: util-linux

LICENSE: GPL-2 0-or-later & LGPL-2.1-or-later & BSD-3-Clause & BSD-4-Clause

PACKAGE NAME: util-linux-

scriptreplay PACKAGE VERSION: 2.37.4 RECIPE NAME: util-linux LICENSE: GPL-2.0-or-later & LGPL-2.1-or-later & BSD-3-Clause & BSD-4-Clause

PACKAGE NAME: util-linuxsetarch

setpriv

PACKAGE VERSION: 2.37.4 RECIPE NAME: util-linux LICENSE: GPL-2.0-or-later & LGPL-2.1-or-later & BSD-3-Clause & BSD-4-Clause

PACKAGE NAME: util-linux-PACKAGE VERSION: 2 37 4 RECIPE NAME: util-linux LICENSE: GPL-2.0-or-later & LGPL-2.1-or-later & BSD-3-Clause & BSD-4-Clause

PACKAGE NAME: util-linux-setsid PACKAGE VERSION: 2.37.4 RECIPE NAME: util-linux LICENSE: GPL-2.0-or-later & LGPL-2.1-or-later & BSD-3-Clause & BSD-4-Clause

PACKAGE NAME: util-linux-

setterm PACKAGE VERSION: 2.37.4 RECIPE NAME: util-linux LICENSE: GPL-2.0-or-later & LGPL-2.1-or-later & BSD-3-Clause & BSD-4-Clause

PACKAGE NAME: util-linux-sfdisk PACKAGE VERSION: 2.37.4 RECIPE NAME: util-linux LICENSE: GPL-2.0-or-later & LGPL-2.1-or-later & BSD-3-Clause & BSD-4-Clause

PACKAGE NAME: util-linuxsulogin PACKAGE VERSION: 2.37.4 RECIPE NAME: util-linux LICENSE: GPL-2.0-or-later & LGPL-2.1-or-later & BSD-3-Clause & BSD-4-Clause

PACKAGE NAME: util-linuxswaplabel PACKAGE VERSION: 2.37.4 RECIPE NAME: util-linux LICENSE: GPL-2.0-or-later & LGPL-2.1-or-later & BSD-3-Clause & BSD-4-Clause

PACKAGE NAME: util-linuxswapoff PACKAGE VERSION: 2.37.4

RECIPE NAME: util-linux LICENSE: GPL-2.0-or-later & LGPL-2.1-or-later & BSD-3-Clause & BSD-4-Clause

PACKAGE NAME: util-linuxswapon PACKAGE VERSION: 2.37.4 RECIPE NAME: util-linux LICENSE: GPL-2.0-or-later & LGPL-2.1-or-later & BSD-3-Clause & BSD-4-Clause

PACKAGE NAME: util-linuxswitch-root PACKAGE VERSION: 2 37 4 RECIPE NAME: util-linux LICENSE: GPL-2.0-or-later & LGPL-2.1-or-later & BSD-3-

Clause & BSD-4-Clause PACKAGE NAME: util-linuxtaskset PACKAGE VERSION: 2.37.4

RECIPE NAME: util-linux LICENSE: GPL-2.0-or-later & LGPL-2.1-or-later & BSD-3-Clause & BSD-4-Clause

PACKAGE NAME: util-linuxuclampset PACKAGE VERSION: 2.37.4 RECIPE NAME: util-linux LICENSE: GPL-2.0-or-later & LGPL-2.1-or-later & BSD-3-Clause & BSD-4-Clause

PACKAGE NAME: util-linux-ul PACKAGE VERSION: 2.37.4 RECIPE NAME: util-linux LICENSE: GPL-2.0-or-later & I GPI -2 1-or-later & BSD-3-Clause & BSD-4-Clause

PACKAGE NAME: util-linux umount PACKAGE VERSION: 2 37 / RECIPE NAME: util-linux LICENSE: GPL-2.0-or-later & LGPL-2.1-or-later & BSD-3-Clause & BSD-4-Clause

PACKAGE NAME: util-linuxunshare PACKAGE VERSION: 2.37.4 RECIPE NAME: util-linux LICENSE: GPL-2.0-or-later & I GPL-2 1-or-later & BSD-3-Clause & BSD-4-Clause

PACKAGE NAME: util-linuxutmpdump PACKAGE VERSION: 2.37.4

RECIPE NAME: util-linux LICENSE: GPL-2.0-or-later & LGPL-2.1-or-later & BSD-3-Clause & BSD-4-Clause

PACKAGE NAME: util-linux-uuidd PACKAGE VERSION: 2.37.4 RECIPE NAME: util-linux LICENSE: GPL-2.0-or-later & LGPL-2.1-or-later & BSD-3-Clause & BSD-4-Clause

PACKAGE NAME: util-linux uuidaen PACKAGE VERSION: 2.37.4

RECIPE NAME: util-linux LICENSE: GPL-2.0-or-later & LGPL-2.1-or-later & BSD-3-Clause & BSD-4-Clause

PACKAGE NAME: util-linuxuuidparse PACKAGE VERSION: 2.37.4

RECIPE NAME: util-linux LICENSE: GPL-2.0-or-later & LGPL-2.1-or-later & BSD-3-Clause & BSD-4-Clause

PACKAGE NAME: util-linux-wall PACKAGE VERSION: 2.37.4 RECIPE NAME: util-linux LICENSE: GPL-2 0-or-later & LGPL-2.1-or-later & BSD-3-Clause & BSD-4-Clause

PACKAGE NAME: util-linux-wdctl PACKAGE VERSION: 2.37.4 RECIPE NAME: util-linux LICENSE: GPL-2.0-or-later & LGPL-2.1-or-later & BSD-3-Clause & BSD-4-Clause

PACKAGE NAME: util-linux-

PACKAGE VERSION: 2.37.4 RECIPE NAME: util-linux LICENSE: GPL-2.0-or-later & LGPL-2,1-or-later & BSD-3-Clause & BSD-4-Clause

PACKAGE NAME: util-linuxwipefs

PACKAGE VERSION: 2.37.4 RECIPE NAME: util-linux LICENSE: GPL-2.0-or-later & LGPL-2.1-or-later & BSD-3-Clause & BSD-4-Clause

PACKAGE NAME: util-linux-write PACKAGE VERSION: 2.37.4 RECIPE NAME: util-linux LICENSE: GPL-2.0-or-later & LGPL-2.1-or-later & BSD-3-Clause & BSD-4-Clause

PACKAGE NAME: util-linuxzramctl

PACKAGE VERSION: 2.37.4 RECIPE NAME: util-linux LICENSE: GPL-2.0-or-later & LGPL-2.1-or-later & BSD-3-Clause & BSD-4-Clause

PACKAGE NAME: zlog PACKAGE VERSION: 1.2.15 RECIPE NAME: zlog LICENSE: LGPL-2.1-only

### 15.2.2 Others

NAME: U-Boot VERSION: v2020.01 LICENSE: GPL-2.0-or-later

NAME: PROFINET Stack-Lizenzbedingungen VERSION: 2011-08-01 LICENSE: License Conditions for Siemens Profinet Stack

### 15.2.3 Open Source Software Copy

You may obtain a copy of the source code, if and as required under the license by sending a mail to oss-compliance@esd.eu

You may also obtain a copy of the source code, if and as required under the license, by sending a check or money of EUR 25.00 to: esd electronics gmbh Vahrenwalder Str. 207 30165 Hannover, Germany

# **16 Declaration of Conformity**

### EU-KONFORMITÄTSERKLÄRUNG EU DECLARATION OF CONFORMITY

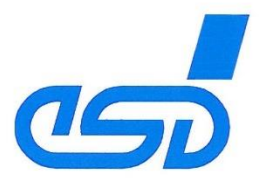

| Adresse | esd electronics gmbh  |
|---------|-----------------------|
| Address | Vahrenwalder Str. 207 |
|         | 30165 Hannover        |
|         | Germany               |
|         |                       |

| Typ, Modell, Artikel-Nr.<br>Type, Model, Article No. |
|------------------------------------------------------|
| C.2924.02                                            |
| C.2924.62                                            |
| C.2931.02                                            |
| C.3073.01                                            |
|                                                      |

die Anforderungen der Normen fulfills the requirements of the standards

gemäß folgendem Prüfbericht erfüllt. according to test certificate.

Das Produkt entspricht damit der EU-Richtlinie "EMV" Therefore the product conforms to the EU Directive 'EMC'

Das Produkt entspricht den EU-Richtlinien "RoHS" The product conforms to the EU Directives 'RoHS'

Diese Erklärung verliert ihre Gültigkeit, wenn das Produkt nicht den Herstellerunterlagen entsprechend eingesetzt und betrieben wird, oder das Produkt abweichend modifiziert wird.

This declaration loses its validity if the product is not used or run according to the manufacturer's documentation or if noncompliant modifications are made.

Name / Name Funktion / Title Datum / Date T. Bielert QM-Beauftragter / QM *Representative* Hannover, 2023-05-22

EN 61000-6-2:2005, EN 61000-6-4:2007/A1:2011

2014/30/EU

EMVP No.: 0226-202305

2011/65/EU, 2015/863/EU

Rechtsgültige Unterschrift / authorized signature

\\fileserver\pub\Pri\esd\Gateways\\FB-GW\_HW\_Plattform\Teste\EMV\EU\_Declaration\_cf\_Conformity\_IFB-CAN-FD-GW4377\_2023-05-22.docx

# **17 PROFINET IO Certificate**

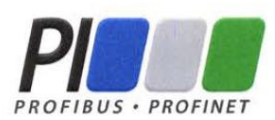

### Certificate

PROFIBUS Nutzerorganisation e.V. grants to

esd electronics gmbh Vahrenwalder Str. 207, 30165 Hannover, Germany

the Certificate No: **Z13447** for the PROFINET Device:

| Model Name:  | CANopen-PN/2                                 |
|--------------|----------------------------------------------|
| Revision:    | SW/FW: V3.0.0; HW: 301                       |
| Identnumber: | 0x015D; 0x0002                               |
| GSD:         | GSDML-V2.42-#esd-CANopen-PN_CBX-20220605.xml |
| DAP:         | Linking Device: CANopen-PN/2; 0x20000101     |

This certificate confirms that the product has successfully passed the certification tests with the following scope:

| V | PNIO_Version             | V2.4                                |
|---|--------------------------|-------------------------------------|
|   | Conformance Class        | В                                   |
|   | <b>Optional Features</b> | Legacy                              |
| V | Netload Class            | 1                                   |
| V | PNIO_Tester_Version      | Version V2.42.1                     |
|   | Tester                   | SIEMENS AG, Fürth, Germany; PN728-1 |

This certificate is granted according to the document:

"Framework for testing and certification of PROFIBUS and PROFINET products".

For all products that are placed in circulation by August 04, 2025 the certificate is valid for life.

Karlsruhe, November 07, 2022

(Official in Charge)

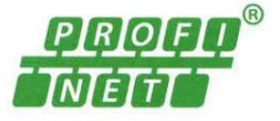

Board of PROFIBUS Nutzerorganisation e. V.

(Karsten Schneider)

lil

(Frank Moritz)

# **18 Order Information**

| Туре         | Properties                                                                                                    | Order No. |
|--------------|----------------------------------------------------------------------------------------------------|-----------|
| CANopen-PN/2 | <ul> <li>High-performance PROFINET-IO-Device to CANopen<br/>Manager Gateway.</li> <li>CAN-Physical-Layer according to ISO-11898-2 and<br/>PROFINET-Physical -Layer 100BASE-TX according to<br/>IEEE802.3 with galvanic isolation on both sides.</li> <li>Compact housing for DIN rail mounting with easily<br/>accessible connectors.</li> <li>System integration using the esd GSDML Composer for<br/>individual generation of the matching configuration.</li> <li>Extensive debugging with CAN diagnostic software<br/>(CANreal, CANplot and COBview) via USB interface.</li> </ul> | C.2931.02 |

 Table 70:
 Order information hardware

#### PDF Manuals

For the availability of the manuals see table below.

Please download the manuals as PDF documents from our esd website <u>https://www.esd.eu</u> for free.

| Manuals         | Order No.                                                                                        |           |
|-----------------|--------------------------------------------------------------------------------------------------|-----------|
| CANopen-PN/2-ME | Hardware and software manual for CANopen-PN/2 in English                                         | C.2931.21 |
| CAN-API-ME      | NTCAN-API, Part 1: Application Developers Manual<br>NTCAN-API, Part 2: Driver Installation Guide | C.2001.21 |
| CANopen-ME      | CANopen Manuals in English                                                                       | C.2002.21 |

#### Table 71: Available manuals

#### **Printed Manuals**

If you need a printout of the manual additionally, please contact our sales team (<u>sales@esd.eu</u>) for a quotation. Printed manuals may be ordered for a fee.